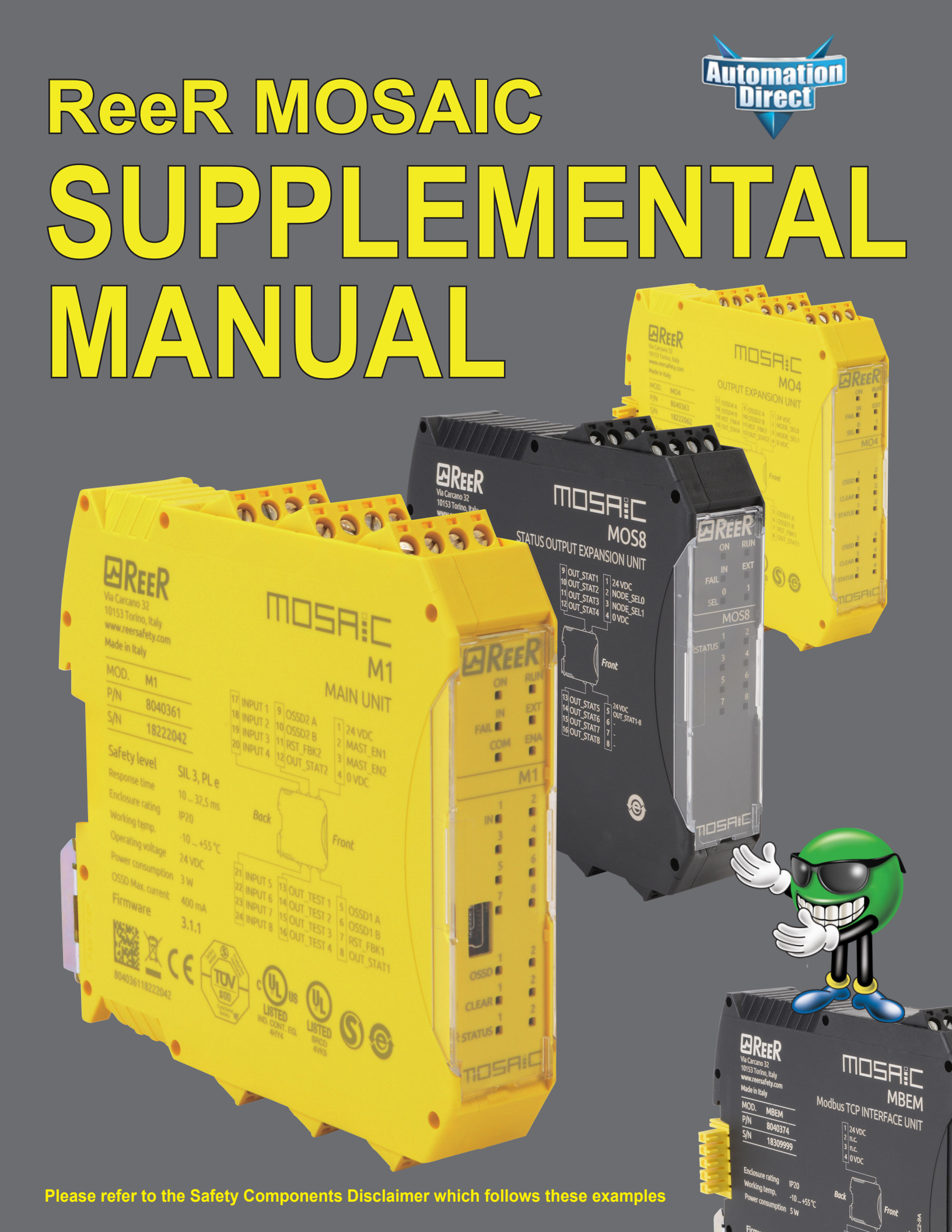

### × WARNING ~

Thank you for purchasing automation equipment from Automationdirect.com<sup>®</sup>, doing business as, AutomationDirect. We want your new automation equipment to operate safely. Anyone who installs or uses this equipment should read this publication (and any other relevant publications) before installing or operating the equipment.

To minimize the risk of potential safety problems, you should follow all applicable local and national codes that regulate the installation and operation of your equipment. These codes vary from area to area and usually change with time. It is your responsibility to determine which codes should be followed, and to verify that the equipment, installation, and operation is in compliance with the latest revision of these codes.

At a minimum, you should follow all applicable sections of the National Fire Code, National Electrical Code, and the codes of the National Electrical Manufacturer's Association (NEMA). There may be local regulatory or government offices that can also help determine which codes and standards are necessary for safe installation and operation.

Equipment damage or serious injury to personnel can result from the failure to follow all applicable codes and standards. We do not guarantee the products described in this publication are suitable for your particular application, nor do we assume any responsibility for your product design, installation, or operation.

Our products are not fault-tolerant and are not designed, manufactured or intended for use or resale as on-line control equipment in hazardous environments requiring fail-safe performance, such as in the operation of nuclear facilities, aircraft navigation or communication systems, air traffic control, direct life support machines, or weapons systems, in which the failure of the product could lead directly to death, personal injury, or severe physical or environmental damage ("High Risk Activities"). AutomationDirect specifically disclaims any expressed or implied warranty of fitness for High Risk Activities.

If you have any questions concerning the installation or operation of this equipment, or if you need additional information, please call us at 1-770-844-4200.

This publication is based on information that was available at the time it was printed. At AutomationDirect we constantly strive to improve our products and services, so we reserve the right to make changes to the products and/or publications at any time without notice and without any obligation. This publication may also discuss features that may not be available in certain revisions of the product.

#### Trademarks

This publication may contain references to products produced and/or offered by other companies. The product and company names may be trademarked and are the sole property of their respective owners. AutomationDirect disclaims any proprietary interest in the marks and names of others.

Copyright 2017, Automationdirect.com<sup>®</sup> Incorporated All Rights Reserved

No part of this manual shall be copied, reproduced, or transmitted in any way without the prior, written consent of Automationdirect.com<sup>®</sup> Incorporated. AutomationDirect retains the exclusive rights to all information included in this document.

### **ReeR MOSAIC Supplemental Manual Contents**

#### **ReeR Mosaic Wiring Examples**

| Wiring an E-STOP and controlling two safety devices with EDM and manual reset | 5   |
|-------------------------------------------------------------------------------|-----|
| Controlling two safety devices with a light curtain and an E-STOP             |     |
| with EDM and manual reset                                                     | 6   |
| Controlling two safety devices with an E-GATE with EDM and manual reset       | 7   |
| Controlling two safety devices with an E-STOP and an E-GATE                   |     |
| with EDM and manual reset                                                     | 8   |
| Controlling two safety devices with a Safety Mat or Safety Edge               |     |
| with EDM and manual reset                                                     | 9   |
| Controlling two safety devices with a Light Curtain                           |     |
| with EDM and manual reset                                                     | .10 |
| Controlling two safety devices with a Light Curtain with automatic reset      | .11 |
| Specifying nodes when using multiple modules of the same type                 | .12 |
| Output blocks when using specific cards                                       | .13 |

#### **MBEI EtherNet/IPCommunications Module**

| configuration, data management and communication       |    |
|--------------------------------------------------------|----|
| Configuring the ReeR MBEI EtherNet/IP interface module | 16 |
| How data is packed into the EtherNet/IP bytes          |    |
| How to view EtherNet/IP byte mapping                   |    |
| Data mapping                                           |    |
| Input diagnostics                                      |    |
| Output diagnostics                                     |    |
| Productivity Series example                            |    |
| Do-more/BRX example.                                   |    |
|                                                        |    |

#### **MBEM Modbus TCP/IP Communications Module**

| o r           |             |            |               |
|---------------|-------------|------------|---------------|
| Contiguration | data mana   | dement and | communication |
| oomigaration  | y aaca mana | gomont and | vonnunvation  |

| Configuring the MBEW TCP Interface module      | 72        |
|------------------------------------------------|-----------|
| How data is packed into the Modbus registers4  | 44        |
| How to view Modbus address mapping             | <b>16</b> |
| Registers 250h-25Fh (input diagnostic errors)  | 51        |
| Registers 260h-26Fh (output diagnostic errors) | 52        |
| Productivity Series example                    | 53        |
| CLICK example                                  | 55        |
| Do-more/BRX example                            | 61        |

# ReeR MOSAIC

### Wiring examples

| Wiring an E-STOP and controlling two safety devices with EDM and manual reset5               |
|----------------------------------------------------------------------------------------------|
| Controlling two safety devices with a light curtain and an E-STOP with EDM and manual reset6 |
| Controlling two safety devices with an E-GATE with EDM and manual reset7                     |
| Controlling two safety devices with an E-STOP and an E-GATE with EDM and manual reset8       |
| Controlling two safety devices with a Safety Mat or Safety Edge with EDM and manual reset9   |
| Controlling two safety devices with a Light Curtain with EDM and manual reset10              |
| Controlling two safety devices with a Light Curtain with automatic reset11                   |
| Specifying nodes when using multiple modules of the same type12                              |
| Output blocks when using specific cards13                                                    |

100

300

# Wiring an E-STOP and controlling two safety devices with EDM and manual reset

| 24VDC 24VDC 1 24 VDC 0 VDC 4 0VDC                                                                                                    | OVDC |
|----------------------------------------------------------------------------------------------------|------|
| 24VDC         2 MAST_EN1         MASTER ENABLE<br>THIS MUST BE<br>PERMANENTLY<br>HED HIGH FOR M1<br>TO OPERATE                                                                                                    |      |
| 13 OUT_TEST1<br>14 OUT_TEST2<br>15 OUT_TEST3<br>15 OUT_TEST3<br>16 OUT_TEST4<br>16 OUT_TEST4<br>REFER TO MANUAL                                                                                                    |      |
| ESTOP                                                                                                    |      |
| 23 INPUT7<br>24 INPUT8<br>24 INPUT8<br>SAFETY APPLICATIONS<br>SAFETY APPLICATIONS<br>STATE O LIDITS<br>STATE O LIDITS<br>STATE O LIDITS<br>STATE O LIDITS<br>STATE O LIDITS                                                                                                    | OVDC |
| 24VDC 0 0 5D1 SD2 7 REST_FBK1 RESTART<br>1 PAIR OF SOUID<br>STATE OUTPUTS 0SSD2_A 9<br>STATE OUTPUTS 0SSD2_A 9<br>STATE OUTPUTS 0 | OVDC |
| 11     REST_FBK2     RESTART       FEEDBACK NO.2                                                                                                    |      |
| 2 STATUS<br>OUTPUTS<br>OUT_STAT2 12<br>OUT_STAT2 12                                                                                                    |      |

| M1 or M1S Module Connections |                |                               |  |  |
|------------------------------|----------------|-------------------------------|--|--|
| Terminal                     | Signal         | Description                   |  |  |
| 1                            | 24VDC          | 24VDC power supply            |  |  |
| 2*                           | MASTER_ENABLE1 | Master Enable 1               |  |  |
| 3*                           | MASTER_ENABLE2 | Master Enable 2               |  |  |
| 4                            | 0VDC           | 0VDC power supply             |  |  |
| 5                            | OSSD1_A        | Statia autout 1               |  |  |
| 6                            | OSSD1_B        | Static output 1               |  |  |
| 7                            | RESTART_FBK    | Feedback/Restart              |  |  |
| 1                            | OUT_STATUS     | Programmable signal output    |  |  |
| Q                            | RESTART_FBK    | Feedback/Restart              |  |  |
| 0                            | OUT_STATUS     | Programmable signal output    |  |  |
| 9                            | OSSD2_A        | Static output 2               |  |  |
| 10                           | OSSD2_B        |                               |  |  |
| 11                           | RESTART_FBK    | Feedback/Restart              |  |  |
|                              | OUT_STATUS     | Programmable signal output    |  |  |
| 12                           | RESTART_FBK    | Feedback/Restart              |  |  |
| 12                           | OUT_STATUS     | Programmable signal output    |  |  |
| 13                           | OUT_TEST1      | Short circuit detected output |  |  |
| 14                           | OUT_TEST2      | Short circuit detected output |  |  |
| 15                           | OUT_TEST3      | Short circuit detected output |  |  |
| 16                           | OUT_TEST4      | Short circuit detected output |  |  |
| 17                           | INPUT1         | Digital input 1               |  |  |
| 18                           | INPUT2         | Digital input 2               |  |  |
| 19                           | INPUT3         | Digital input 3               |  |  |
| 20                           | INPUT4         | Digital input 4               |  |  |
| 21                           | INPUT5         | Digital input 5               |  |  |
| 22                           | INPUT6         | Digital input 6               |  |  |
| 23                           | INPUT7         | Digital input 7               |  |  |
| 24                           | INPUT8         | Digital input 8               |  |  |

Automa

\* Terminals 2 and 3 are not connected on the M1S.

Note: The MOSAIC M1 or M1S Master Controller includes a USB 2.0 connector for connection to a computer and the MSD (Mosaic Safety Designer) configuration software. A USB cable is available as an accessory.

#### Blue-highlighted cells apply only to M1S controller. See manual for further information.

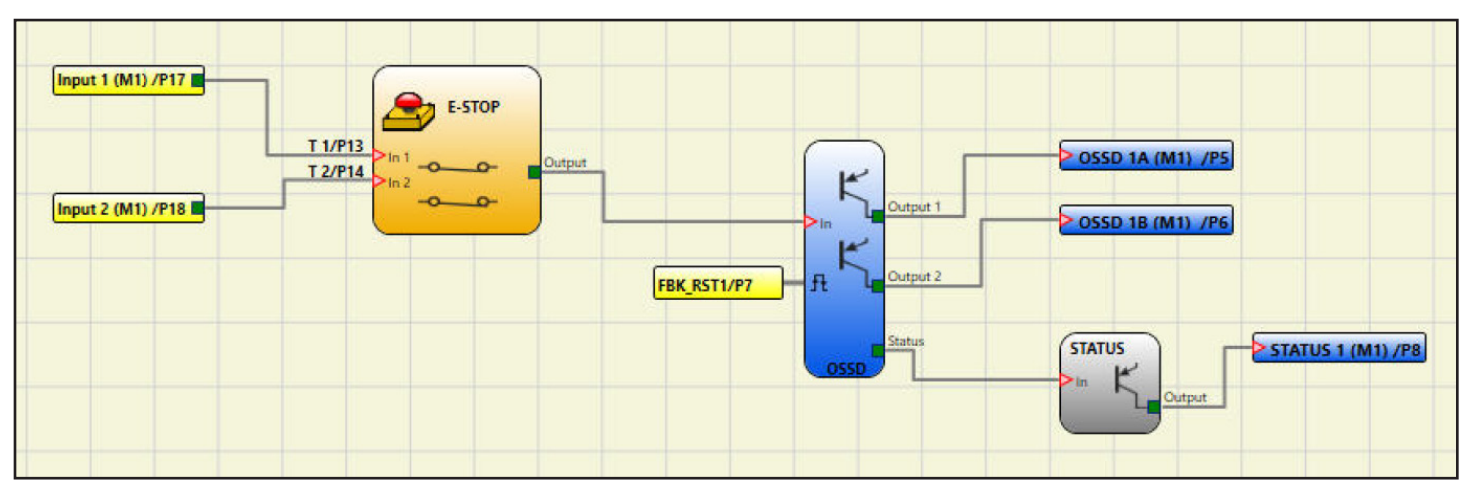

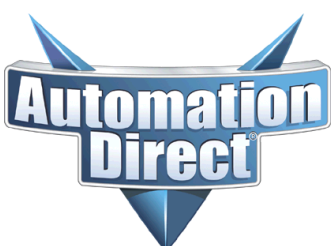

### Controlling two safety devices with a light curtain and an E-STOP with EDM and manual reset

|                  | IVI            |                                                                |                                                                                                    | 15                             |                              |
|------------------|----------------|----------------------------------------------------------------|----------------------------------------------------------------------------------------------------|--------------------------------|------------------------------|
| 24VDC            | 24VDC          | 1 24 VDC                                                       | 0 VDC 4                                                                                                    | OVDC                           | OVDC                         |
| 4VDC<br>4VDC     | 24VDC<br>24VDC | 2 MAST_EN1                                                     | MASTER ENABLE<br>THIS MUST BE<br>PERMANENTLY<br>HELD HIGH FOR M1<br>TO OPERATE                                        |                                |                              |
|                  |                | -13 OUT_TEST1<br>-14 OUT_TEST2<br>15 OUT_TEST3<br>16 OUT_TEST4 | TEST OUTPUTS<br>FOR SHORT<br>CIRCUIT TEST<br>REFER TO MANUAL                                                          |                                |                              |
| LIGHT_CURTAIN    |                | 17 INPUT1<br>18 INPUT2<br>19 INPUT3<br>20 INPUT4<br>21 INPUT5  | 8 DIGITAL INPUTS<br>WHEN WIRING DUAL<br>CHANNEL DEVICES<br>PLEASE NOTE THAT<br>ALL THE PINS NEED<br>TO BE CONSECUTIVE |                                |                              |
|                  |                | 22 INPUT7<br>23 INPUT7<br>24 INPUT8                            |                                                                                                    | SD = DEVIC<br>SAFETY AP<br>SD1 | E SUITABLE FOR<br>PLICATIONS |
| PB SD1           | SD2            | 1 PAIR OF S<br>STATE OUT<br>400mA OUT                          | OSSD1_A 5                                                                                                    | ^1 O A2                        | SD2<br>A1 C A2 OVD           |
| 4 <u>voc</u> o o | N              | 7 REST_FBK1                                                    | RESTART           FEEDBACK NO.1           OLID           OSSD2_A           OSSD2_B                                    |                                |                              |
|                  |                | 11 REST_FBK2                                                   | RESTART<br>FEEDBACK NO.2                                                                                              |                                |                              |
|                  |                | 2 STATUS<br>OUTPUTS                                            | OUT_STAT1 8<br>OUT_STAT2 12                                                                                           | ► TO P<br>FOR                  | LC INPUT<br>STATUS           |

| M1 or M1S Module Connections |                |                               |  |  |
|------------------------------|----------------|-------------------------------|--|--|
| Terminal                     | Signal         | Description                   |  |  |
| 1                            | 24VDC          | 24VDC power supply            |  |  |
| 2*                           | MASTER_ENABLE1 | Master Enable 1               |  |  |
| 3*                           | MASTER_ENABLE2 | Master Enable 2               |  |  |
| 4                            | 0VDC           | 0VDC power supply             |  |  |
| 5                            | OSSD1_A        | Chatia autout 1               |  |  |
| 6                            | OSSD1_B        | Static output 1               |  |  |
| 7                            | RESTART_FBK    | Feedback/Restart              |  |  |
| '                            | OUT_STATUS     | Programmable signal output    |  |  |
| 0                            | RESTART_FBK    | Feedback/Restart              |  |  |
| ö                            | OUT_STATUS     | Programmable signal output    |  |  |
| 9                            | OSSD2_A        | Chatia autout 2               |  |  |
| 10                           | OSSD2_B        | Static output 2               |  |  |
| 44                           | RESTART_FBK    | Feedback/Restart              |  |  |
| 11                           | OUT_STATUS     | Programmable signal output    |  |  |
| 10                           | RESTART_FBK    | Feedback/Restart              |  |  |
| 12                           | OUT_STATUS     | Programmable signal output    |  |  |
| 13                           | OUT_TEST1      | Short circuit detected output |  |  |
| 14                           | OUT_TEST2      | Short circuit detected output |  |  |
| 15                           | OUT_TEST3      | Short circuit detected output |  |  |
| 16                           | OUT_TEST4      | Short circuit detected output |  |  |
| 17                           | INPUT1         | Digital input 1               |  |  |
| 18                           | INPUT2         | Digital input 2               |  |  |
| 19                           | INPUT3         | Digital input 3               |  |  |
| 20                           | INPUT4         | Digital input 4               |  |  |
| 21                           | INPUT5         | Digital input 5               |  |  |
| 22                           | INPUT6         | Digital input 6               |  |  |
| 23                           | INPUT7         | Digital input 7               |  |  |
| 24                           | INPUT8         | Digital input 8               |  |  |

\* Terminals 2 and 3 are not connected on the M1S.

Note: The MOSAIC M1 or M1S Master Controller includes a USB 2.0 connector for connection to a computer and the MSD (Mosaic Safety Designer) configuration software. A USB cable is available as an accessory.

#### Blue-highlighted cells apply only to M1S controller. See manual for further information.

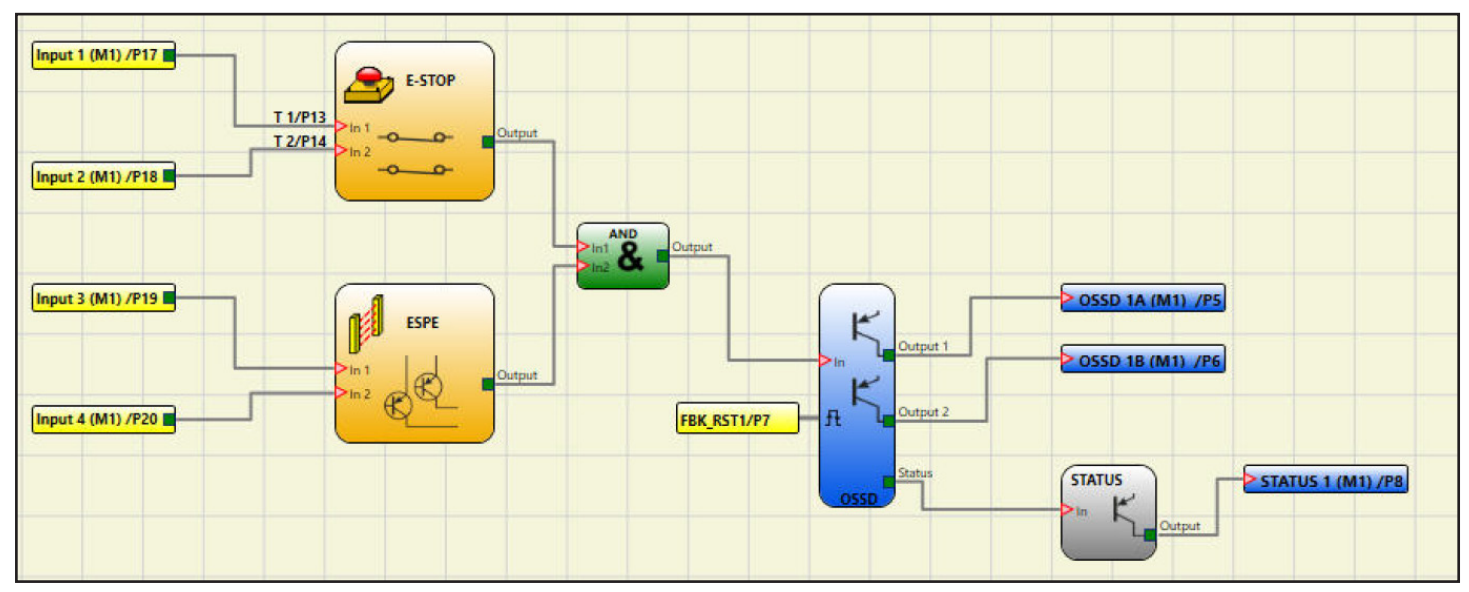

### Controlling two safety devices with an E-GATE with EDM and manual reset

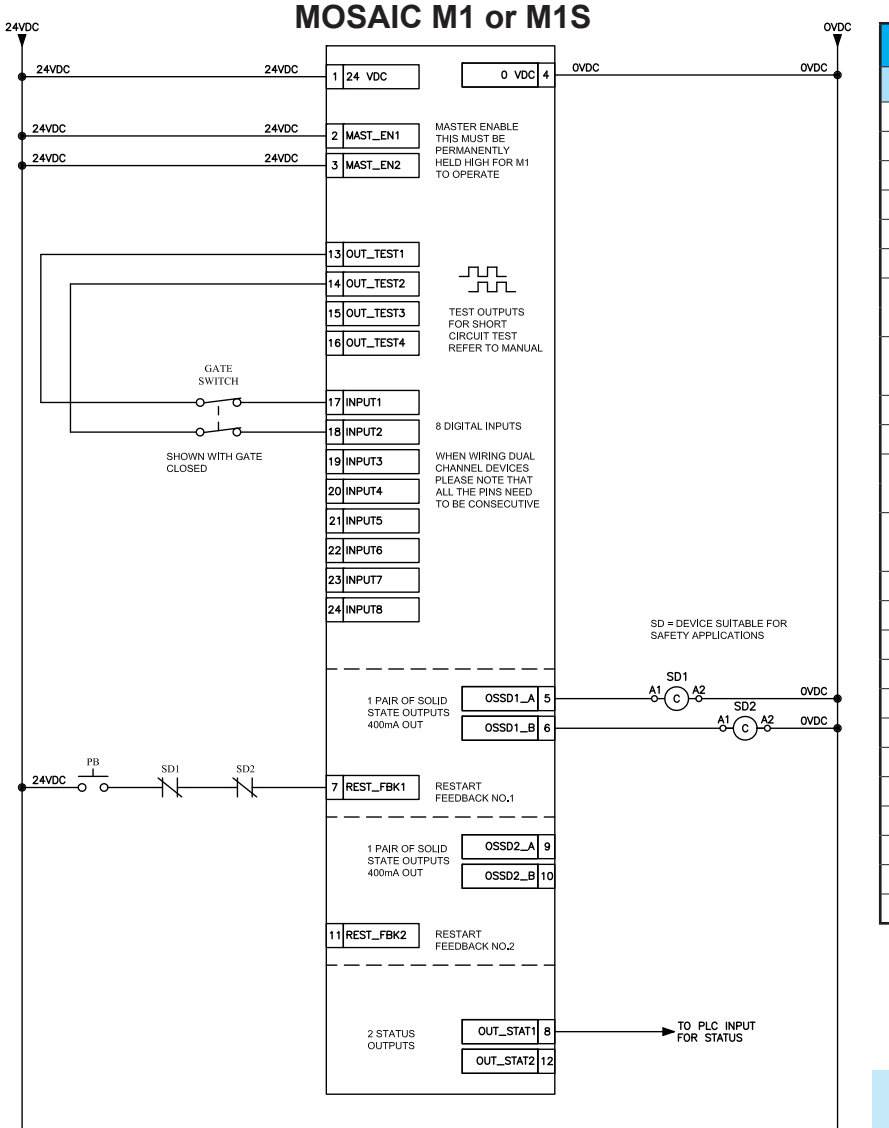

| M1 or M1S Module Connections |                |                               |  |  |
|------------------------------|----------------|-------------------------------|--|--|
| Terminal                     | Signal         | Description                   |  |  |
| 1                            | 24VDC          | 24VDC power supply            |  |  |
| 2*                           | MASTER_ENABLE1 | Master Enable 1               |  |  |
| 3*                           | MASTER_ENABLE2 | Master Enable 2               |  |  |
| 4                            | 0VDC           | 0VDC power supply             |  |  |
| 5                            | OSSD1_A        | Statia autout 1               |  |  |
| 6                            | OSSD1_B        | Static output 1               |  |  |
| 7                            | RESTART_FBK    | Feedback/Restart              |  |  |
| 1                            | OUT_STATUS     | Programmable signal output    |  |  |
| 0                            | RESTART_FBK    | Feedback/Restart              |  |  |
| 0                            | OUT_STATUS     | Programmable signal output    |  |  |
| 9                            | OSSD2_A        | Statia autout 2               |  |  |
| 10                           | OSSD2_B        | Static output 2               |  |  |
| 44                           | RESTART_FBK    | Feedback/Restart              |  |  |
| 11                           | OUT_STATUS     | Programmable signal output    |  |  |
| 10                           | RESTART_FBK    | Feedback/Restart              |  |  |
| 12                           | OUT_STATUS     | Programmable signal output    |  |  |
| 13                           | OUT_TEST1      | Short circuit detected output |  |  |
| 14                           | OUT_TEST2      | Short circuit detected output |  |  |
| 15                           | OUT_TEST3      | Short circuit detected output |  |  |
| 16                           | OUT_TEST4      | Short circuit detected output |  |  |
| 17                           | INPUT1         | Digital input 1               |  |  |
| 18                           | INPUT2         | Digital input 2               |  |  |
| 19                           | INPUT3         | Digital input 3               |  |  |
| 20                           | INPUT4         | Digital input 4               |  |  |
| 21                           | INPUT5         | Digital input 5               |  |  |
| 22                           | INPUT6         | Digital input 6               |  |  |
| 23                           | INPUT7         | Digital input 7               |  |  |
| 24                           | INPUT8         | Digital input 8               |  |  |

**!**|T

\* Terminals 2 and 3 are not connected on the M1S.

Note: The MOSAIC M1 or M1S Master Controller includes a USB 2.0 connector for connection to a computer and the MSD (Mosaic Safety Designer) configuration software. A USB cable is available as an accessory.

#### Blue-highlighted cells apply only to M1S controller. See manual for further information.

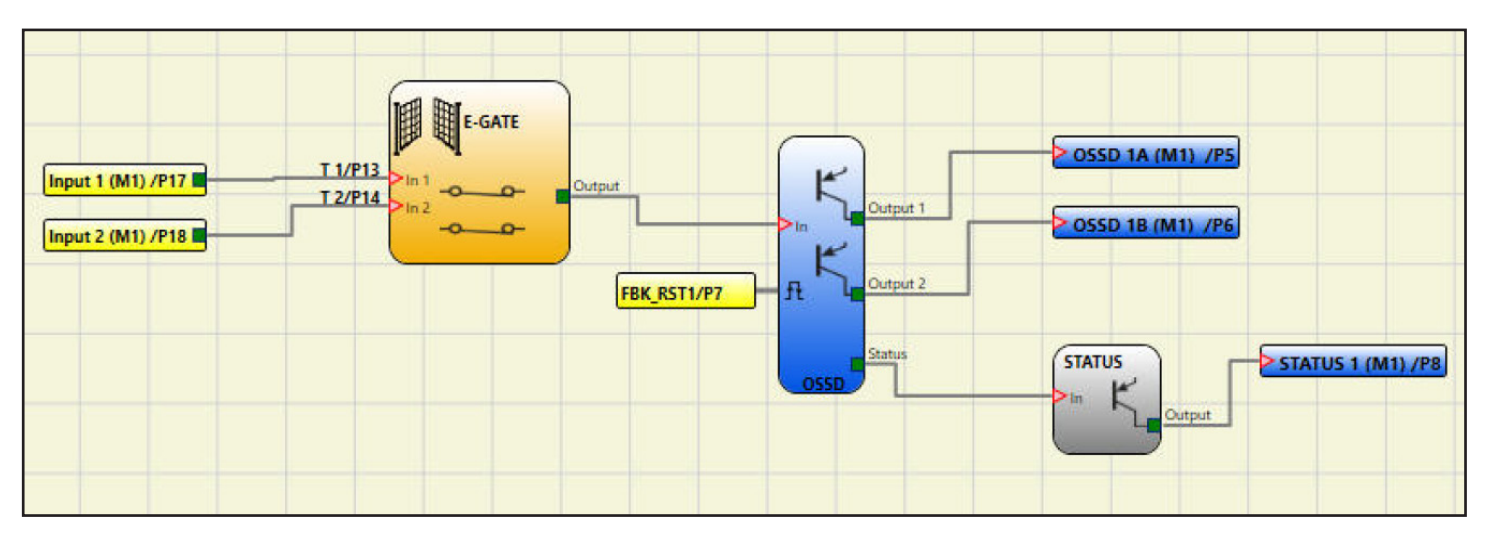

### Controlling two safety devices with an E-STOP and an E-GATE with EDM and manual reset

| 24VDC                                                                                                    | 24VDC                        | 1 24 VDC                                                            | 0 VDC 4                                                                                                    | OVDC            | OVE                                                                                                  |
|----------------------------------------------------------------------------------------------------|------------------------------|---------------------------------------------------------------------|----------------------------------------------------------------------------------------------------|-----------------|----------------------------------------------------------------------------------------------------|
| 24VDC<br>24VDC                                                                                                    | 24VDC<br>24VDC               | 2 MAST_EN1<br>3 MAST_EN2                                            | MASTER ENABLE<br>THIS MUST BE<br>PERMANENTLY<br>HELD HIGH FOR M1<br>TO OPERATE                                        |                 |                                                                                                    |
|                                                                                                    |                              | 13 OUT_TEST1<br>14 OUT_TEST2<br>15 OUT_TEST3<br>16 OUT_TEST4        | TEST OUTPUTS<br>FOR SHORT<br>CIRCUIT TEST<br>REFER TO MANUAL                                                          |                 |                                                                                                    |
|                                                                                                    |                              | - 17 INPUT1<br>- 18 INPUT2<br>19 INPUT3<br>20 INPUT4<br>- 21 INPUT5 | 8 DIGITAL INPUTS<br>WHEN WIRING DUAL<br>CHANNEL DEVICES<br>PLEASE NOTE THAT<br>ALL THE PINS NEED<br>TO BE CONSECUTIVE |                 |                                                                                                    |
| SHOWN<br>CLOSEI<br>TEST OUTPUTS<br>CAN SHARE UP TO A DEVICES<br>A SAFETY MATEROSE IS USED<br>THEY NEED A DEDICATED SE<br>OUTPUTS | UNIESS<br>WHICH<br>F OF TEST | 22 INPUT6<br>23 INPUT7<br>24 INPUT8                                 |                                                                                                    | SD = C<br>SAFET | DEVICE SUITABLE FOR<br>Y APPLICATIONS                                                                |
| PD                                                                                                    |                              | 1 PAIR OF S<br>STATE OUT<br>400mA OUT                               | OSSD1_A 5<br>PUTS OSSD1_B 6                                                                                           | A1<br>C         | $\begin{array}{c}1\\ A2\\ SD2\\ \hline \\ A1\\ \hline \\ C \\ C \\ C \\ C \\ C \\ C \\ C \\ C \\ C $ |
|                                                                                                    | SD2                          | 7 REST_FBK1                                                         | RESTART<br>FEEDBACK NO.1<br>                                                                                          |                 |                                                                                                    |
|                                                                                                    |                              | 11 REST_FBK2                                                        | RESTART<br>FEEDBACK NO.2                                                                                              |                 |                                                                                                    |
|                                                                                                    |                              | 2 STATUS<br>OUTPUTS                                                 | OUT_STAT1 8 -                                                                                                    |                 | TO PLC INPUT<br>FOR STATUS                                                                           |

|          |                | V                             |
|----------|----------------|-------------------------------|
| M1       | or M1S Modul   | e Connections                 |
| Terminal | Signal         | Description                   |
| 1        | 24VDC          | 24VDC power supply            |
| 2*       | MASTER_ENABLE1 | Master Enable 1               |
| 3*       | MASTER_ENABLE2 | Master Enable 2               |
| 4        | 0VDC           | 0VDC power supply             |
| 5        | OSSD1_A        | Statia autout 1               |
| 6        | OSSD1_B        | Static output 1               |
| 7        | RESTART_FBK    | Feedback/Restart              |
| 1        | OUT_STATUS     | Programmable signal output    |
| 0        | RESTART_FBK    | Feedback/Restart              |
| 0        | OUT_STATUS     | Programmable signal output    |
| 9        | OSSD2_A        | Statia autout 2               |
| 10       | OSSD2_B        | Static Output 2               |
| 11       | RESTART_FBK    | Feedback/Restart              |
| 11       | OUT_STATUS     | Programmable signal output    |
| 40       | RESTART_FBK    | Feedback/Restart              |
| 12       | OUT_STATUS     | Programmable signal output    |
| 13       | OUT_TEST1      | Short circuit detected output |
| 14       | OUT_TEST2      | Short circuit detected output |
| 15       | OUT_TEST3      | Short circuit detected output |
| 16       | OUT_TEST4      | Short circuit detected output |
| 17       | INPUT1         | Digital input 1               |
| 18       | INPUT2         | Digital input 2               |
| 19       | INPUT3         | Digital input 3               |
| 20       | INPUT4         | Digital input 4               |
| 21       | INPUT5         | Digital input 5               |
| 22       | INPUT6         | Digital input 6               |
| 23       | INPUT7         | Digital input 7               |
| 24       | INPUT8         | Digital input 8               |

4 T

\* Terminals 2 and 3 are not connected on the M1S.

Note: The MOSAIC M1 or M1S Master Controller includes a USB 2.0 connector for connection to a computer and the MSD (Mosaic Safety Designer) configuration software. A USB cable is available as an accessory.

#### Blue-highlighted cells apply only to M1S controller. See manual for further information.

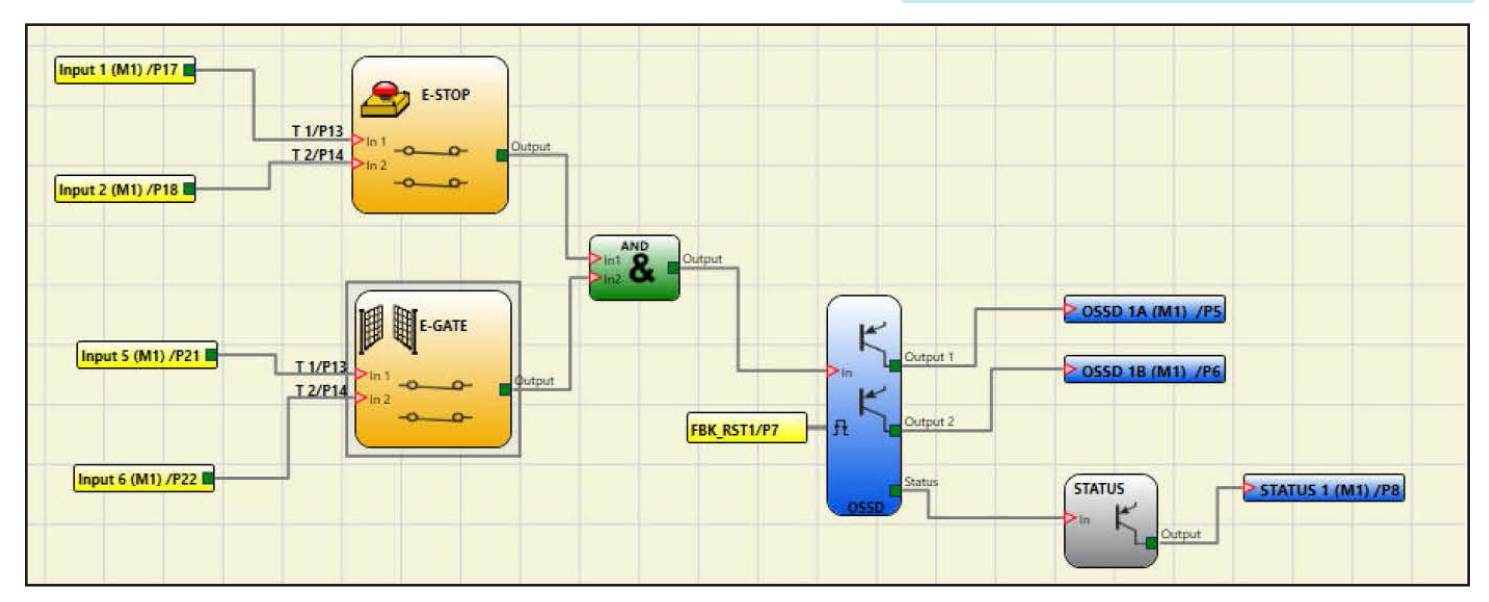

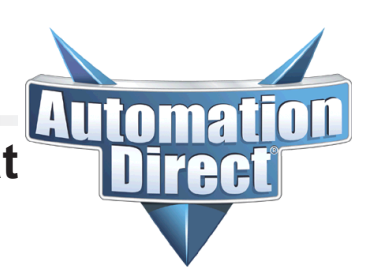

### Controlling two safety devices with a Safety Mat or Safety Edge with EDM and manual reset

| 24VDC          | N                                                                                                    | IOSAIC M1 or M1S                                                                                                    | OVD  |
|----------------|----------------------------------------------------------------------------------------------------|----------------------------------------------------------------------------------------------------|------|
| 24VDC          | 24VDC                                                                                                    | 0 VDC 4 0VDC                                                                                                    | OVDC |
| 24VDC<br>24VDC | 24VDC<br>24VDC                                                                                                    | 2 MAST_EN1<br>3 MAST_EN2<br>3 MAST_EN2<br>AMAST_EN2<br>AMASTER ENABLE<br>THIS MUST BE<br>PERMANENTLY<br>HELD HIGH FOR M1<br>TO OPERATE                                                                                                    |      |
|                | SAFETY_MAT<br>OR<br>SAFETY_EDGE                                                                                                    | 13 OUT_TEST1<br>14 OUT_TEST2<br>15 OUT_TEST3<br>16 OUT_TEST4<br>17 INPUT1                                                                                                    |      |
|                | SAFETY MAT OR EDGE<br>MUST BE WIRED TO TEST<br>OUTPUTS AND THEY<br>CANNOT BE SHARED BY<br>ANN OTHER DEVICES, THE<br>TEST PULSES MUST BE<br>DEDICATED. | 18         INPUT2         8 DIGITAL INPUTS           19         INPUT3         WHEN WIRING DUAL<br>CHANNEL DEVICES           20         INPUT4         ALL THE PIKS NEED<br>TO BE CONSECUTIVE           21         INPUT5           22         INPUT6  |      |
|                | PB SDI SD2                                                                                                    | SD = DEVICE SUITABLE FC<br>SAFETY APPLICATIONS<br>SD = DEVICE SUITABLE FC<br>SAFETY APPLICATIONS<br>SD = DEVICE SUITABLE FC<br>SAFETY APPLICATIONS<br>SD = DEVICE SUITABLE FC<br>SAFETY APPLICATIONS<br>SD = DEVICE SUITABLE FC<br>SAFETY APPLICATIONS |      |
| 24VDC          |                                                                                                    | 7         REST_FBK1         RESTART           FEEDBACK NO.1         FEEDBACK NO.1           I         PAIR OF SOLD         OSSD2_A           STATE OUTPUTS         OSSD2_B           400mA OUT         OSSD2_B                                         |      |
|                |                                                                                                    | 11     REST_FBK2     RESTART       PEEDBACK NO.2       2 STATUS       OUT_STAT1       0UT_STAT2       12                                                                                                    |      |
|                |                                                                                                    |                                                                                                    |      |

| M1 or M1S Module Connections |                |                               |  |  |
|------------------------------|----------------|-------------------------------|--|--|
| Terminal                     | Signal         | Description                   |  |  |
| 1                            | 24VDC          | 24VDC power supply            |  |  |
| 2*                           | MASTER_ENABLE1 | Master Enable 1               |  |  |
| 3*                           | MASTER_ENABLE2 | Master Enable 2               |  |  |
| 4                            | 0VDC           | 0VDC power supply             |  |  |
| 5                            | OSSD1_A        | Statia autout 1               |  |  |
| 6                            | OSSD1_B        | Static output 1               |  |  |
| 7                            | RESTART_FBK    | Feedback/Restart              |  |  |
| '                            | OUT_STATUS     | Programmable signal output    |  |  |
| 0                            | RESTART_FBK    | Feedback/Restart              |  |  |
| o                            | OUT_STATUS     | Programmable signal output    |  |  |
| 9                            | OSSD2_A        | Statia autout 2               |  |  |
| 10 OSSD2_B Stati             |                |                               |  |  |
| 11                           | RESTART_FBK    | Feedback/Restart              |  |  |
| 11                           | OUT_STATUS     | Programmable signal output    |  |  |
| 40                           | RESTART_FBK    | Feedback/Restart              |  |  |
| 12                           | OUT_STATUS     | Programmable signal output    |  |  |
| 13                           | OUT_TEST1      | Short circuit detected output |  |  |
| 14                           | OUT_TEST2      | Short circuit detected output |  |  |
| 15                           | OUT_TEST3      | Short circuit detected output |  |  |
| 16                           | OUT_TEST4      | Short circuit detected output |  |  |
| 17                           | INPUT1         | Digital input 1               |  |  |
| 18                           | INPUT2         | Digital input 2               |  |  |
| 19                           | INPUT3         | Digital input 3               |  |  |
| 20                           | INPUT4         | Digital input 4               |  |  |
| 21                           | INPUT5         | Digital input 5               |  |  |
| 22                           | INPUT6         | Digital input 6               |  |  |
| 23                           | INPUT7         | Digital input 7               |  |  |
| 24                           | INPUT8         | Digital input 8               |  |  |

\* Terminals 2 and 3 are not connected on the M1S.

Note: The MOSAIC M1 or M1S Master Controller includes a USB 2.0 connector for connection to a computer and the MSD (Mosaic Safety Designer) configuration software. A USB cable is available as an accessory.

#### Blue-highlighted cells apply only to M1S controller. See manual for further information.

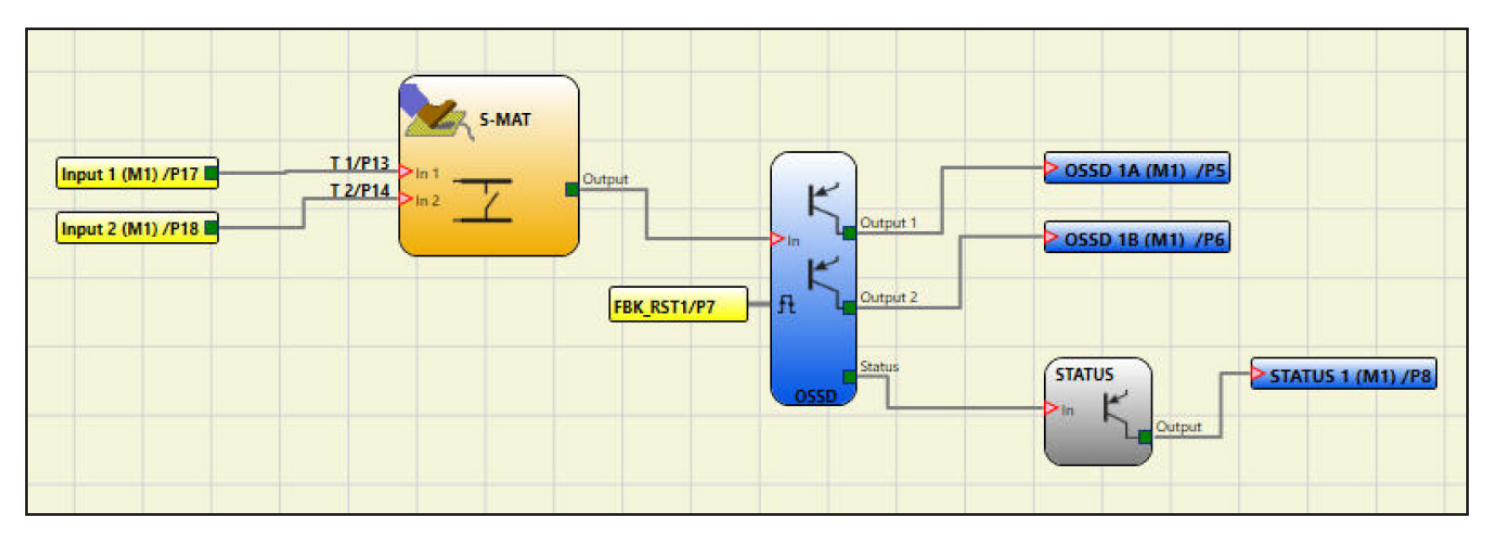

# Automation Direct

## Controlling two safety devices with a Light Curtain with EDM and manual reset

| pc             | IVI            | OSAIC                                                                      | M1 or M1                                                                                                    | 15                                    | o                                |
|----------------|----------------|----------------------------------------------------------------------------|----------------------------------------------------------------------------------------------------|---------------------------------------|----------------------------------|
| 24VDC          | 24VDC          | 1 24 VDC                                                                   | 0 VDC 4                                                                                                    | OVDC                                  | OVDC                             |
| 24VDC<br>24VDC | 24VDC<br>24VDC | 2 MAST_EN1<br>3 MAST_EN2                                                   | MASTER ENABLE<br>THIS MUST BE<br>PERMANENTLY<br>HELD HIGH FOR M1<br>TO OPERATE                                        |                                       |                                  |
|                |                | 13 OUT_TEST1<br>14 OUT_TEST2<br>15 OUT_TEST3<br>16 OUT_TEST4               | TEST OUTPUTS<br>FOR SHORT<br>CIRCUIT TEST<br>REFER TO MANUAL                                                          |                                       |                                  |
|                |                | 17 INPUT1<br>18 INPUT2<br>19 INPUT3<br>20 INPUT4<br>21 INPUT5<br>22 INPUT6 | 8 DIGITAL INPUTS<br>WHEN WIRING DUAL<br>CHANNEL DEVICES<br>PLEASE NOTE THAT<br>ALL THE PINS NEED<br>TO BE CONSECUTIVE |                                       |                                  |
|                |                | 23 INPUT7<br>24 INPUT8<br>1 PAIR OF SC                                     |                                                                                                    | SD = DEV<br>SAFETY /<br>SD1<br>A1 (C) | ICE SUITABLE FOR<br>IPPLICATIONS |
|                | SD2            | STATE OUTP<br>400mA OUT<br>7 REST_FBK1                                     | RESTART<br>FEEDBACK NO.1                                                                                              |                                       |                                  |
|                |                | 1 PAIR OF SC<br>STATE OUTP<br>400mA OUT                                    | UTS OSSD2_A 9<br>OSSD2_B 10                                                                                           |                                       |                                  |
|                |                | 2 STATUS<br>OUTPUTS                                                        | RESTART<br>FEEDBACK NO.2                                                                                              | ► TO                                  | PLC INPUT<br>2 STATUS            |

| M        | M1 or M1S Module Connections     |                               |  |  |  |
|----------|----------------------------------|-------------------------------|--|--|--|
| Terminal | Signal                           | Description                   |  |  |  |
| 1        | 24VDC                            | 24VDC power supply            |  |  |  |
| 2*       | MASTER_ENABLE1                   | Master Enable 1               |  |  |  |
| 3*       | MASTER_ENABLE2                   | Master Enable 2               |  |  |  |
| 4        | 0VDC                             | 0VDC power supply             |  |  |  |
| 5        | OSSD1_A                          | Statio autout 1               |  |  |  |
| 6        | OSSD1_B                          | Static output 1               |  |  |  |
| 7        | RESTART_FBK                      | Feedback/Restart              |  |  |  |
| '        | OUT_STATUS                       | Programmable signal output    |  |  |  |
|          | RESTART_FBK                      | Feedback/Restart              |  |  |  |
| 0        | OUT_STATUS                       | Programmable signal output    |  |  |  |
| 9        | OSSD2_A                          | Statia autout 2               |  |  |  |
| 10       | OSSD2_B                          | Static output 2               |  |  |  |
| 11       | RESTART_FBK                      | Feedback/Restart              |  |  |  |
|          | OUT_STATUS                       | Programmable signal output    |  |  |  |
| 12       | RESTART_FBK                      | Feedback/Restart              |  |  |  |
| 12       | OUT_STATUS                       | Programmable signal output    |  |  |  |
| 13       | 13 OUT_TEST1 Short circuit detec |                               |  |  |  |
| 14       | OUT_TEST2                        | Short circuit detected output |  |  |  |
| 15       | OUT_TEST3                        | Short circuit detected output |  |  |  |
| 16       | OUT_TEST4                        | Short circuit detected output |  |  |  |
| 17       | INPUT1                           | Digital input 1               |  |  |  |
| 18       | INPUT2                           | Digital input 2               |  |  |  |
| 19       | INPUT3                           | Digital input 3               |  |  |  |
| 20       | INPUT4                           | Digital input 4               |  |  |  |
| 21       | INPUT5                           | Digital input 5               |  |  |  |
| 22       | INPUT6                           | Digital input 6               |  |  |  |
| 23       | INPUT7                           | Digital input 7               |  |  |  |
| 24       | INPUT8                           | Digital input 8               |  |  |  |

\* Terminals 2 and 3 are not connected on the M1S.

Note: The MOSAIC M1 or M1S Master Controller includes a USB 2.0 connector for connection to a computer and the MSD (Mosaic Safety Designer) configuration software. A USB cable is available as an accessory.

Blue-highlighted cells apply only to M1S controller. See manual for further information.

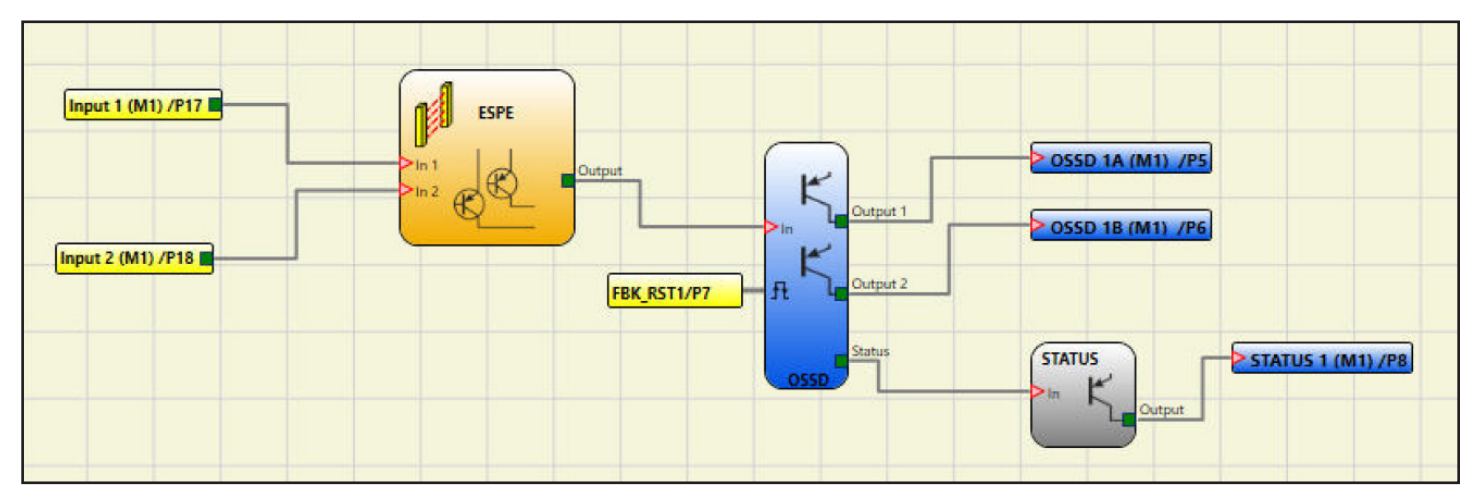

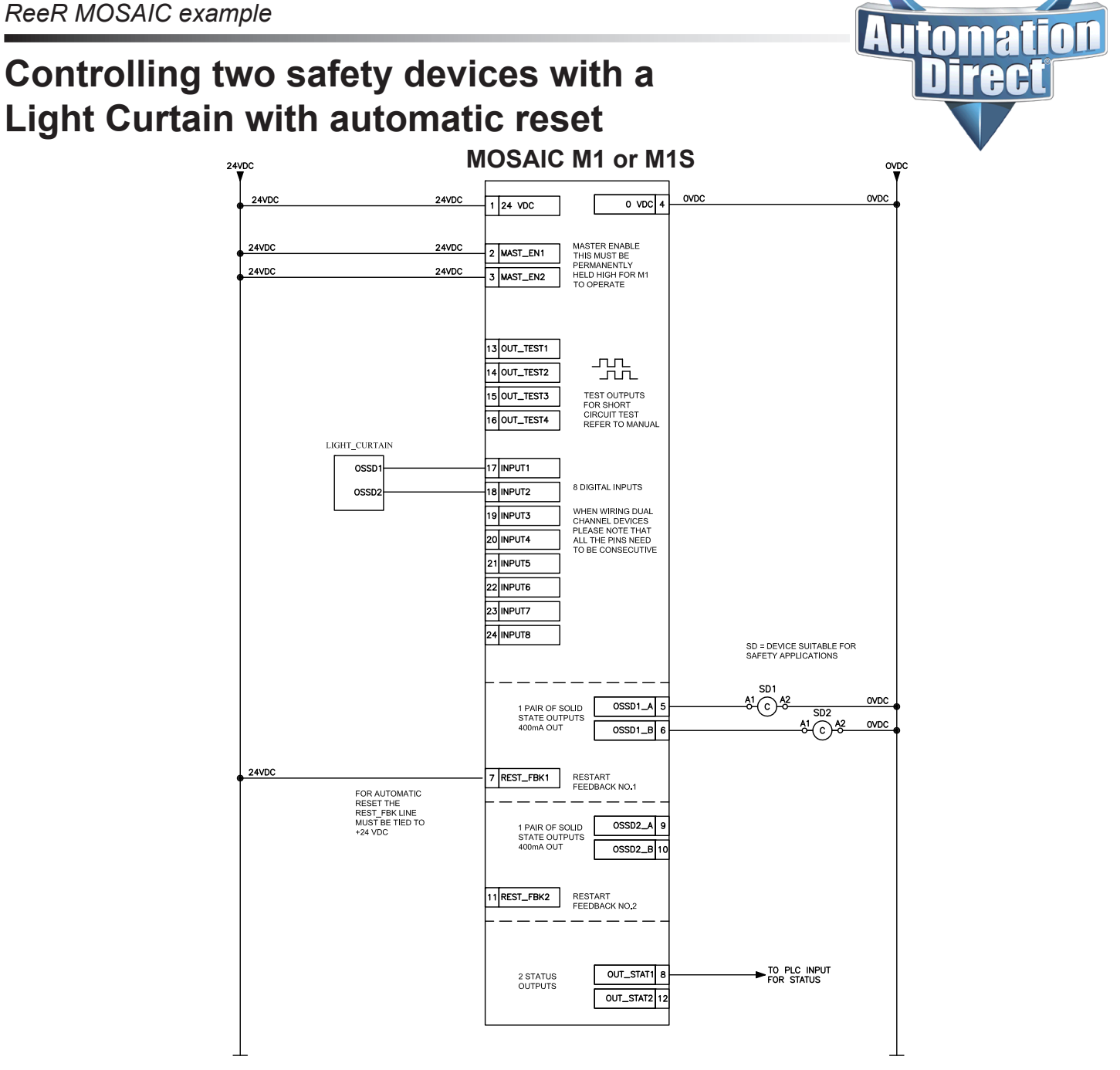

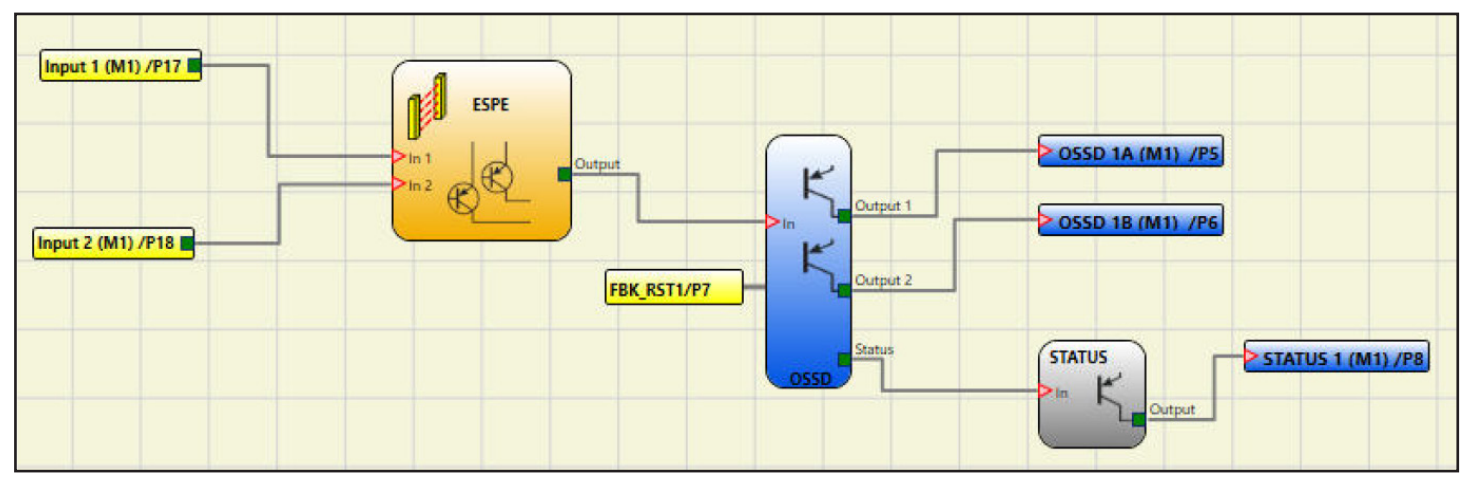

### Specifying nodes when using multiple modules of the same type

(Example shows M1 used with four MI802 input/output expansion units)

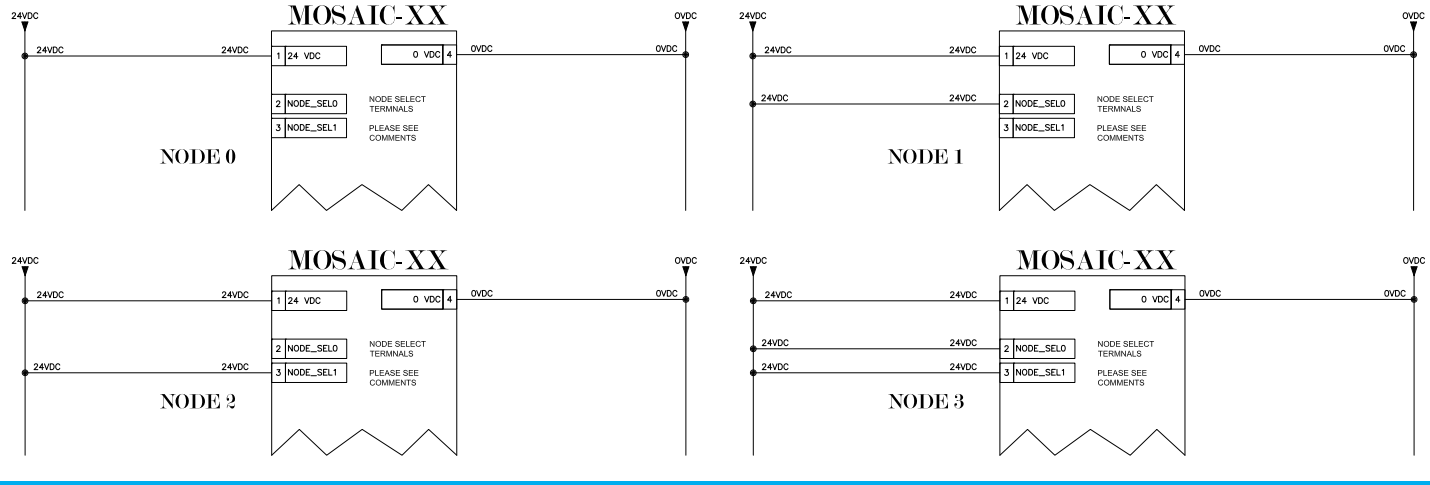

1

186

#### NODE SEL

The NODE\_SEL0 and NODE\_SEL1 inputs (on the SLAVE units) are used to attribute a physical address to the slave units with the connections shown in the table below:

| NODE SEL | NODE_SEL1 (Terminal 3) | NODE_SEL0 (Terminal 2) |
|----------|------------------------|------------------------|
| NODE 0   | 0 (or not connected)   | 0 (or not connected)   |
| NODE 1   | 0 (or not connected)   | 24VDC                  |
| NODE 2   | 24VDC                  | 0 (or not connected)   |
| NODE 3   | 24VDC                  | 24VDC                  |

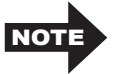

You cannot use the same physical address for multiple units of the same type. Each unit must have a unique address.

| 🤠 Config | uration  |                            |                   |           |          |       |
|----------|----------|----------------------------|-------------------|-----------|----------|-------|
| M1       | MI8O2    | ~ MI8O2                    | ~ MI8O2           | ~ M       | 1802     | ~   - |
| <u></u>  | <u> </u> | 0000                       | n <mark>ne</mark> | <u>CO</u> | <u> </u> |       |
|          |          |                            |                   |           |          |       |
| >=3.0 ~  | Node 0   | <ul> <li>Node 1</li> </ul> | V Node 2          | 2 ~ N     | lode 3   | ~     |

#### Output blocks when using specific cards

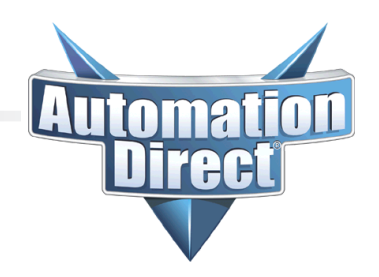

The standard OSSD output block "OSSD," which is used for most MOSAIC cards, will only allow for a dual-wire OSSD signal, as shown below.

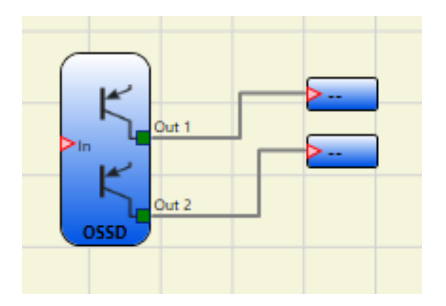

The following cards utilize a different type of output:

- MOSAIC-M1S
- MOSAIC-MI804
- MOSAIC-MO4L

The output block "Single-Double OSSD" allows the use of a single-wire or dual-wire OSSD signal.

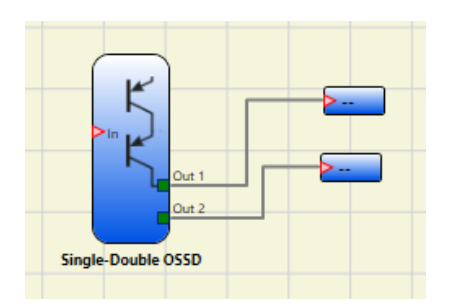

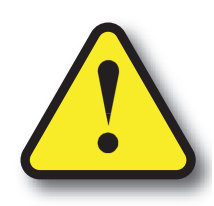

Warning: Safety products sold by AutomationDirect are Safety components only.

The purchaser/installer is solely responsible for the application of these components and ensuring all necessary steps have been taken to assure each application and use meets all performance and applicable safety requirements and/or local, national and/or international safety codes as required by the application. AutomationDirect cannot certify that our products used solely or in conjunction with other AutomationDirect or other vendors' products will assure safety for any application.

Any person using or applying any products sold by AutomationDirect is responsible for learning the safety requirements for their individual application and applying them, and therefore assumes all risks, and accepts full and complete responsibility for the selection and suitability of the product for their respective application. AutomationDirect does not provide design or consulting services, and cannot advise whether any specific application or use of our products would ensure compliance with the safety requirements for any application.

# **MBEI** EtherNet/IP Communications Module

### Configuration, data management and communication

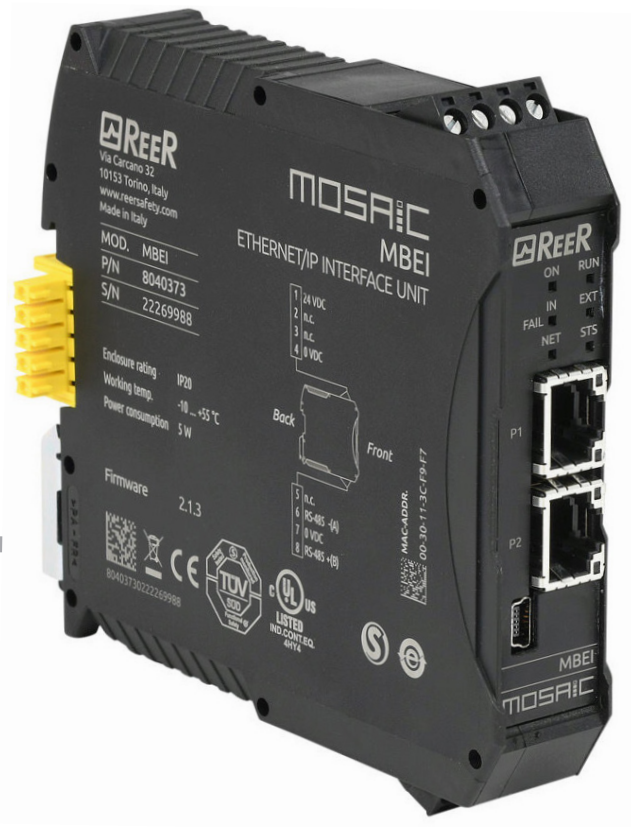

| Configuring the ReeR MBEI EtherNet/IP interface module | 16 |
|--------------------------------------------------------|----|
| How data is packed into the EtherNet/IP bytes          | 18 |
| How to view EtherNet/IP byte mapping                   | 23 |
| Data mapping                                           | 25 |
| 5Inputdiagnostics                                      | 29 |
| Output diagnostics                                     | 30 |
| Productivity Series example                            | 31 |
| Do-more/BRX example                                    | 38 |
|                                                        |    |

### Configuring the ReeR MBEI EtherNet/IP interface module

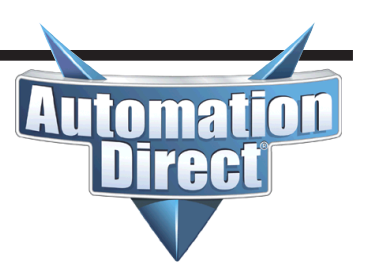

To configure the MBEI module, it must first be added to the module configuration with the Mosaic Safety Designer software. Here's how:

- Connect a USB cable to the M1 module.
- In the Mosaic Safety Designer software, go to the Project menu and choose "Change Configuration."
- In an available slot, choose the "MB BUS" option at the top and select the "MBEI" option at the bottom.
- Click on the Communication Menu and choose "Send configuration."

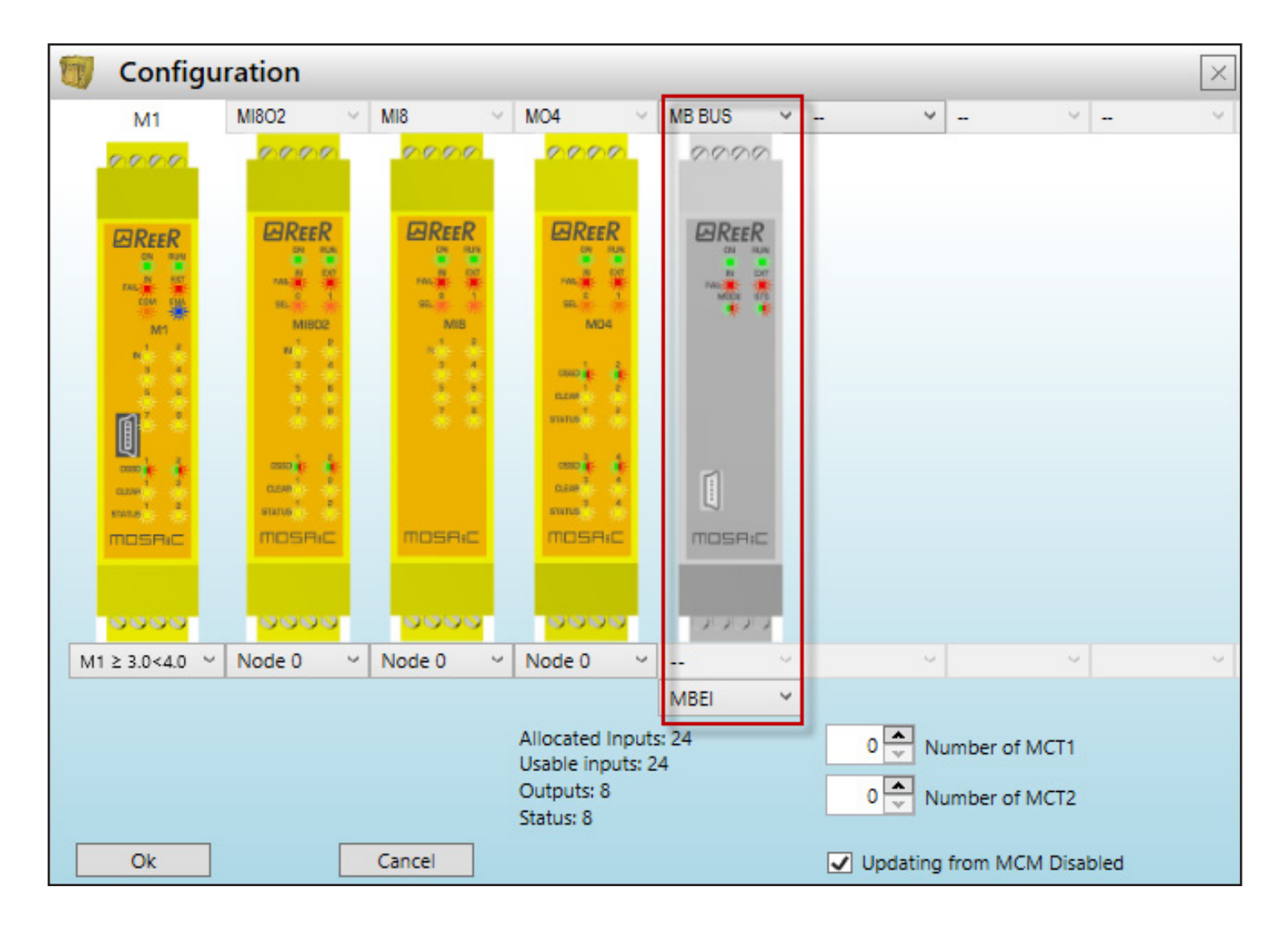

# Configuring the ReeR MBEI EtherNet/IP interface module

(continued)

Change the USB cable from the M1 module to the MBEI module to configure its settings and start the BUS Configurator software.

Then click on the **Connect** button to view the current settings of the module.

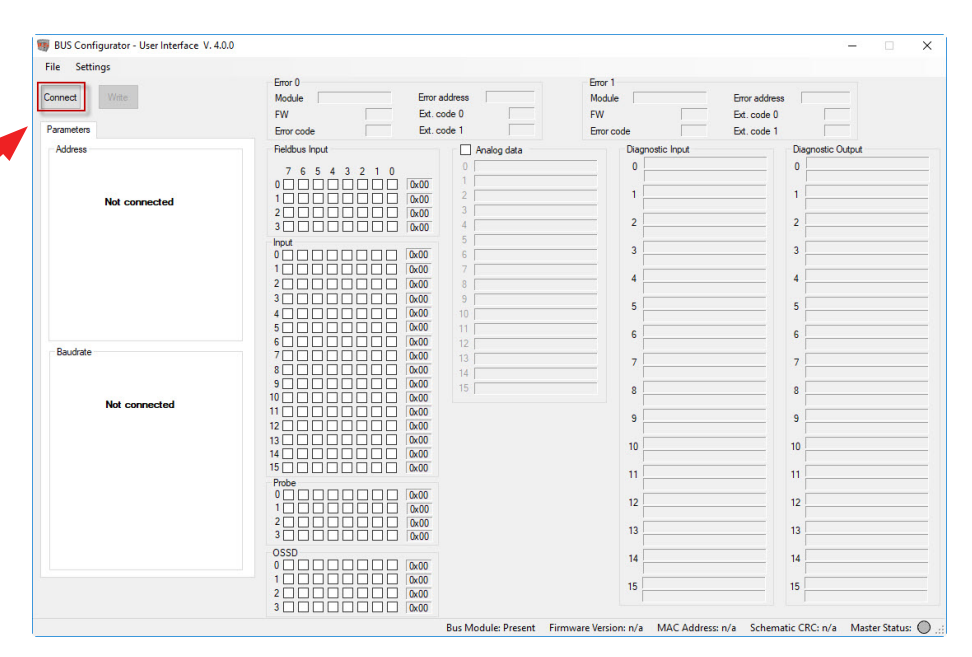

Automa

The **IP address** and **Subnet mask** should be configured to be compatible with the subnet of the EtherNet/IP scanner/client device. If the MBEI will need to be accessible through a router (via Explicit messaging), configure the **Gateway** address for the IP address of the router. Typically, using the setting of "Auto" for the Baudrate will be sufficient for most devices as the port will negotiate to the proper setting.

#### Disable the **Analog Data**

selection. This will affect the size

🐻 BUS Configurator - User Interface V. 4.0.0 File Settings Connect Write Ext. code ( Ext. code Obtain IP address automatical Gatewa 0x05 0x41 DNS1 DNS2 O 10Mbit, half duple O 10Mbit, full duples O 100Mbit, half duplex O 100Mbit, full duplex 1: 2.0.0 MAC Address: 00-30-11-1A-30-4A Schematic CRC: AF3A

and could create an error with the IO Message connection.

Click on the Write button after the settings have been configured.

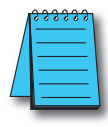

**NOTE:** The MBEI module supports four concurrent TCP connections from TCP EtherNet/IP clients using Unconnected Messaging. Any connection attempt when four connections exist will be denied. Only one Class 1 IO Message or Class 3 Connected Explicit Message from a device is supported.

### How data is packed into the EtherNet/IP bytes

Automa

**TAC** 

| IO Messaging (Class 1 Connected) |                                |  |  |  |
|----------------------------------|--------------------------------|--|--|--|
| Byte Offset                      | Description                    |  |  |  |
| Output Data (O->T)               |                                |  |  |  |
| 0                                | Fieldbus input byte 0          |  |  |  |
| 1                                | Fieldbus input byte 1          |  |  |  |
| 2                                | Fieldbus input byte 2          |  |  |  |
| 3                                | Fieldbus input byte 3          |  |  |  |
|                                  | Input Data (T->O)              |  |  |  |
| 0                                | System status                  |  |  |  |
| 1                                | Reserved                       |  |  |  |
| 2                                | Input status byte 0            |  |  |  |
| 3                                | Input status byte 1            |  |  |  |
| 4                                | Input status byte 2            |  |  |  |
| 5                                | Input status byte 3            |  |  |  |
| 6                                | Input status byte 4            |  |  |  |
| 7                                | Input status byte 5            |  |  |  |
| 8                                | Input status byte 6            |  |  |  |
| 9                                | Input status byte 7            |  |  |  |
| 10                               | Input status byte 8            |  |  |  |
| 11                               | Input status byte 9            |  |  |  |
| 12                               | Input status byte 10           |  |  |  |
| 13                               | Input status byte 11           |  |  |  |
| 14                               | Input status byte 12           |  |  |  |
| 15                               | Input status byte 13           |  |  |  |
| 16                               | Input status byte 14           |  |  |  |
| 17                               | Input status byte 15           |  |  |  |
| 18                               | Fieldbus input feedback byte 0 |  |  |  |
| 19                               | Fieldbus input feedback byte 1 |  |  |  |
| 20                               | Fieldbus input feedback byte 2 |  |  |  |
| 21                               | Fieldbus input feedback byte 3 |  |  |  |
| 22                               | Probe status byte 0            |  |  |  |
| 23                               | Probe status byte 1            |  |  |  |
| 24                               | Probe status byte 2            |  |  |  |
| 25                               | Probe status byte 3            |  |  |  |
| 26                               | OSSD status byte 0             |  |  |  |
| 27                               | OSSD status byte 1             |  |  |  |
| 28                               | OSSD status byte 2             |  |  |  |
| 29                               | OSSD status byte 3             |  |  |  |

# How data is packed into the EtherNet/IP bytes (continued)

Automa

| Explicit (Class 3 or Unconnected)           |            |  |  |  |
|---------------------------------------------|------------|--|--|--|
|                                             | Input Data |  |  |  |
| Class:                                      | 162 (0xA2) |  |  |  |
| Instance: 1                                 |            |  |  |  |
| Attribute:                                  | 5          |  |  |  |
| Size:                                       | 30 bytes   |  |  |  |
| Data Definition:                            |            |  |  |  |
| Same format as IO Message Input Data (T->O) |            |  |  |  |

| Output Data      |            |  |  |
|------------------|------------|--|--|
| Class:           | 162 (0xA2) |  |  |
| Instance:        | 257        |  |  |
| Attribute:       | 5          |  |  |
| Size:            | 4 bytes    |  |  |
| Data Definition: |            |  |  |
|                  |            |  |  |

Same as IO Message Output Data (O->T)

| CPU Errors 0      |                                      |       |  |  |  |  |
|-------------------|--------------------------------------|-------|--|--|--|--|
| Class: 162 (0xA2) |                                      |       |  |  |  |  |
| Instance:         |                                      | 3     |  |  |  |  |
| Attribute:        | 5                                    |       |  |  |  |  |
| Size:             | 91                                   | oytes |  |  |  |  |
|                   | Data Definition:                     |       |  |  |  |  |
| Offset Byte       | Offset Byte Description Size (Bytes) |       |  |  |  |  |
| 0                 | Module                               | 1     |  |  |  |  |
| 1                 | Error Code                           | 1     |  |  |  |  |
| 2                 | Error Address                        | 4     |  |  |  |  |
| 6                 | Firmware Version                     | 1     |  |  |  |  |
| 7                 | Extended Code 0                      | 1     |  |  |  |  |
| 8                 | Extended Code 0                      | 1     |  |  |  |  |

| CPU Errors 1     |                   |              |  |  |  |
|------------------|-------------------|--------------|--|--|--|
| Class:           | Class: 162 (0xA2) |              |  |  |  |
| Instance:        | 4                 |              |  |  |  |
| Attribute:       |                   | 5            |  |  |  |
| Size:            | 9 b               | ytes         |  |  |  |
| Data Definition: |                   |              |  |  |  |
| Offset Byte      | Description       | Size (Bytes) |  |  |  |
| 0                | Module            | 1            |  |  |  |
| 1                | Error Code        | 1            |  |  |  |
| 2                | Error Address     | 4            |  |  |  |
| 6                | Firmware Version  | 1            |  |  |  |
| 7                | Extended Code 0   | 1            |  |  |  |
| 8                | Extended Code 0   | 1            |  |  |  |

# How data is packed into the EtherNet/IP bytes (continued)

Automa

**IBC** 

|             | Input Diagnostics        |              |
|-------------|--------------------------|--------------|
| Class:      | 162 (0xA2)               |              |
| Instance:   | 5                        |              |
| Attribute:  | 5                        |              |
| Size:       | 32 bytes                 |              |
|             | Data Definition:         |              |
| Offset Byte | Description              | Size (Bytes) |
| 0           | Diagnostic Index Error1  | 1            |
| 1           | Diagnostic Code Error1   | 1            |
| 2           | Diagnostic Index Error2  | 1            |
| 3           | Diagnostic Code Error2   | 1            |
| 4           | Diagnostic Index Error3  | 1            |
| 5           | Diagnostic Code Error3   | 1            |
| 6           | Diagnostic Index Error4  | 1            |
| 7           | Diagnostic Code Error4   | 1            |
| 8           | Diagnostic Index Error5  | 1            |
| 9           | Diagnostic Code Error5   | 1            |
| 10          | Diagnostic Index Error6  | 1            |
| 11          | Diagnostic Code Error6   | 1            |
| 12          | Diagnostic Index Error7  | 1            |
| 13          | Diagnostic Code Error7   | 1            |
| 14          | Diagnostic Index Error8  | 1            |
| 15          | Diagnostic Code Error8   | 1            |
| 16          | Diagnostic Index Error9  | 1            |
| 17          | Diagnostic Code Error9   | 1            |
| 18          | Diagnostic Index Error10 | 1            |
| 19          | Diagnostic Code Error10  | 1            |
| 20          | Diagnostic Index Error11 | 1            |
| 21          | Diagnostic Code Error11  | 1            |
| 22          | Diagnostic Index Error12 | 1            |
| 23          | Diagnostic Code Error12  | 1            |
| 24          | Diagnostic Index Error13 | 1            |
| 25          | Diagnostic Code Error13  | 1            |
| 26          | Diagnostic Index Error14 | 1            |
| 27          | Diagnostic Code Error14  | 1            |
| 28          | Diagnostic Index Error15 | 1            |
| 29          | Diagnostic Code Error15  | 1            |
| 30          | Diagnostic Index Error16 | 1            |
| 31          | Diagnostic Code Error16  | 1            |

### How data is packed into the EtherNet/IP bytes (continued)

reci

|             | OSSD (Output) Diagnostics |              |
|-------------|---------------------------|--------------|
| Class:      | 162 (0xA2)                |              |
| Instance:   | 6                         |              |
| Attribute:  | 5                         |              |
| Size:       | 32 bytes                  |              |
|             | Data Definition:          |              |
| Offset Byte | Description               | Size (Bytes) |
| 0           | Diagnostic Index Error1   | 1            |
| 1           | Diagnostic Code Error1    | 1            |
| 2           | Diagnostic Index Error2   | 1            |
| 3           | Diagnostic Code Error2    | 1            |
| 4           | Diagnostic Index Error3   | 1            |
| 5           | Diagnostic Code Error3    | 1            |
| 6           | Diagnostic Index Error4   | 1            |
| 7           | Diagnostic Code Error4    | 1            |
| 8           | Diagnostic Index Error5   | 1            |
| 9           | Diagnostic Code Error5    | 1            |
| 10          | Diagnostic Index Error6   | 1            |
| 11          | Diagnostic Code Error6    | 1            |
| 12          | Diagnostic Index Error7   | 1            |
| 13          | Diagnostic Code Error7    | 1            |
| 14          | Diagnostic Index Error8   | 1            |
| 15          | Diagnostic Code Error8    | 1            |
| 16          | Diagnostic Index Error9   | 1            |
| 17          | Diagnostic Code Error9    | 1            |
| 18          | Diagnostic Index Error10  | 1            |
| 19          | Diagnostic Code Error10   | 1            |
| 20          | Diagnostic Index Error11  | 1            |
| 21          | Diagnostic Code Error11   | 1            |
| 22          | Diagnostic Index Error12  | 1            |
| 23          | Diagnostic Code Error12   | 1            |
| 24          | Diagnostic Index Error13  | 1            |
| 25          | Diagnostic Code Error13   | 1            |
| 26          | Diagnostic Index Error14  | 1            |
| 27          | Diagnostic Code Error14   | 1            |
| 28          | Diagnostic Index Error15  | 1            |
| 29          | Diagnostic Code Error15   | 1            |
| 30          | Diagnostic Index Error16  | 1            |
| 31          | Diagnostic Code Error16   | 1            |

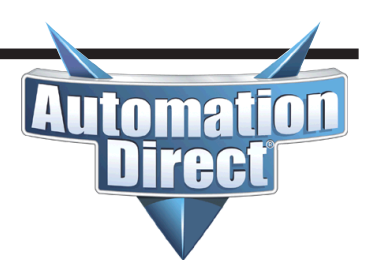

# How data is packed into the EtherNet/IP bytes (continued)

|             | CPU Errors 0 |              |  |
|-------------|--------------|--------------|--|
| Class:      | 162 (        | DxA2)        |  |
| Instance:   | 7            | 7            |  |
| Attribute:  | Ę            | 5            |  |
| Size:       | 2 by         | 2 bytes      |  |
|             |              |              |  |
| Offset Byte | Description  | Size (Bytes) |  |
| 0           | CRC Byte 0   | 1            |  |
| 1           | CRC Byte 1   | 1            |  |

#### How to view the EtherNet/IP byte mapping

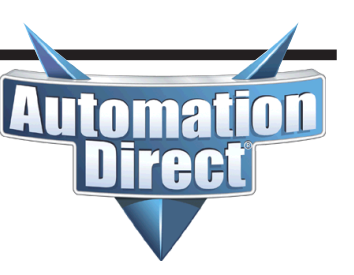

To view the EtherNet/IP byte mapping, change back to the Mosaic Safety

Designer software and either open the project or connect back to the M1 module and open the project. Click on the "Print Report" icon on the toolbar.

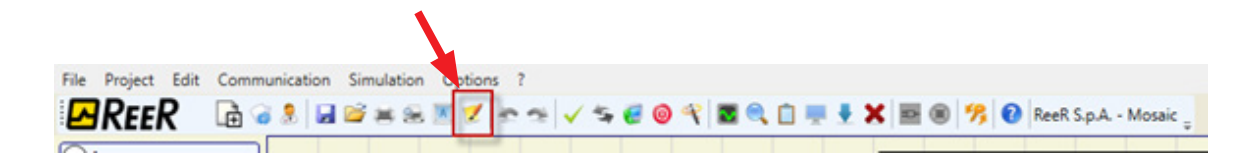

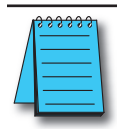

**NOTE:** This is not the same as the Print functions under the File menu.

Scroll towards the end of the document until the **Module BUS ETHERNET\_IP** section is reached. The address mapping will be shown in this section. This mapping will vary depending upon the hardware configuration.

The MBEI module supports Class 1 IO Messaging, Class 3 Connected Explicit Messaging and Unconnected Explicit Messaging.

#### **Class 1 IO Messaging parameters:**

- Input (T->O) Connection Point = 100 (0x64), size 30 bytes
- Output (O->T) Connection Point = 150 (0x96), size 4 bytes
- Configuration Data Connection Point = 5, Size 0 (The Configuration segment is optional for devices that support this).
- The 4-byte Status Header should be included in the Output data.

#### **Class 3 Connected Explicit and Unconnected Explicit parameters:**

- Input Data (Status data):
  - Service = Get Single Attribute = 14 (0x0e)
  - Class = 162 (0xa2)
  - Instance = 1
  - Attribute = 5
  - Size = 30 bytes
- Output Data (FIELDBUS INPUT):
  - Service = Set Single Attribute = 16 (0x10)
  - Class = 162 (0xa2)
  - *Instance* = 257
  - Attribute = 5
  - Size = 4 bytes
- Errors data CPU 0
  - Service = Get Single Attribute = 14 (0x0e)
  - Class = 162 (0xa2)
  - Instance = 3
  - Attribute = 5
  - Size = 9 bytes

### How to view the EtherNet/IP byte mapping (continued)

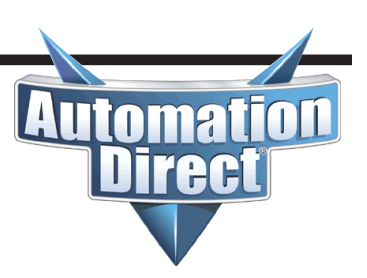

- Errors data CPU 1
  - Service = Get Single Attribute = 14 (0x0e)
  - Class = 162 (0xa2)
  - Instance = 4
  - Attribute = 5
  - Size = 9 bytes

#### • Input diagnostics

- Service = Get Single Attribute = 14 (0x0e)
- Class = 162 (0xa2)
- Instance = 5
- Attribute = 5
- Size = 32 bytes
- OSSD diagnostics
  - Service = Get Single Attribute = 14 (0x0e)
  - Class = 162 (0xa2)
  - Instance = 6
  - Attribute = 5
  - Size = 32 bytes
- Project CRC
  - Service = Get Single Attribute = 14 (0x0e)
  - Class = 162 (0xa2)
  - Instance = 7
  - Attribute = 5
  - Size = 2 bytes

#### **Data mapping**

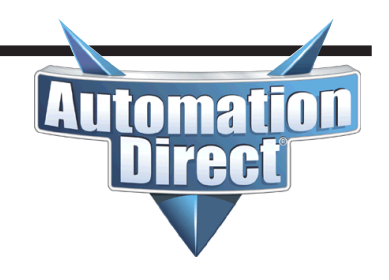

Module BUS ETHERNET IP MB BUS: Installed Firmware version >= 2.0 Process data mapping (Class 1 Connection) Assembly instance 96h (Connection point T->O Consuming Instance) Byte offset | Size | Name | USINT | Fieldbus input byte 0 0 1 | USINT | Empty | USINT | Empty 2 3 | USINT | Empty T->O connection type: Point-to-point, Multicast Assembly instance 64h (Connection point O->T Producing Instance) Byte offset | Size | Name 0 | USINT | Mosaic Status | USINT | Reserved 1 2 | USINT | M1 Input 3 | USINT | MI802 Node 0 | USINT | MI8 Node 0 4 5 | USINT | Empty 6 | USINT | Empty 7 | USINT | Empty 8 USINT | Empty 9 | USINT | Empty 10 | USINT | Empty 11 | USINT | Empty 12 | USINT | Empty 13 | USINT | Empty 14 | USINT | Empty 15 | USINT | Empty 16 | USINT | Empty | USINT | Empty 17 18 | USINT | Fieldbus input byte 0 feedback 19 | USINT | Empty | USINT | Empty 20 21 | USINT | Empty | USINT | Probe status byte 0 (00÷07) 22 23 | USINT | Probe status byte 1 (08÷15) 24 | USINT | Empty 25 | USINT | Empty 26 | USINT | OSSD status byte 0 (00÷07) 27 | USINT | OSSD status byte 1 (08÷15) 28 | USINT | Empty 29 | USINT | Empty 30 | REAL | Analog data 0 34 | REAL | Analog data 1 38 | REAL | Analog data 2 42 | REAL | Analog data 3 46 REAL | Analog data 4 | Analog data 5 50 REAL | REAL | Analog data 6 54 58 | REAL | Analog data 7 62 REAL | Analog data 8 | Analog data 9 66 REAL 70 | REAL | Analog data 10 74 | REAL | Analog data 11 78 REAL | Analog data 12 82 | REAL | Analog data 13 86 | REAL | Analog data 14

| REAL | Analog data 15

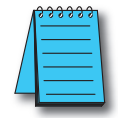

90

**NOTE:** Everything past offset byte 29 does not exist in the ADC version of the M1 and should be ignored.

### Data mapping (continued)

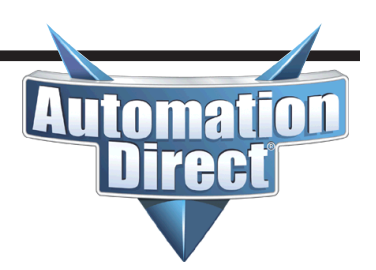

O->T connection type: Point-to-point Supported trigger types: Cyclic, COS

Assembly instance 05h (Configuration) Set this instance to 0  $\,$ 

Explicit messaging To access Errors data, Input diagnostics, OSSD diagnostic and Project CRC, the service 0x0E (Get attribute single) shall be used.

| Name              | 1  | Class | T | Instance |   | Attribute | T | Length () | byte) | L. | Access type |
|-------------------|----|-------|---|----------|---|-----------|---|-----------|-------|----|-------------|
| Fieldbus inputs   | Т  | A2h   | T | 101h     |   | 05h       | T | 4         |       | L  | Set/Get     |
| System I/O        | I. | A2h   | T | 01h      | I | 05h       | T | 30        |       |    | Get         |
| Analog data       | Т  | A2h   | T | 204h     |   | 05h       |   | 64        |       | L  | Get         |
| Errors data CPU 0 | Т  | A2h   | T | 03h      |   | 05h       | T | 9         |       | L. | Get         |
| Errors data CPU 1 | Т  | A2h   | T | 04h      |   | 05h       | T | 9         |       | L  | Get         |
| Input diagnostics | Т  | A2h   | T | 05h      |   | 05h       | T | 32        |       | Ľ  | Get         |
| OSSD diagnostics  | Т  | A2h   | T | 06h      |   | 05h       |   | 32        |       | L  | Get         |
| Project CRC       | 1  | A2h   | T | 07h      |   | 05h       | T | 2         |       | Ľ  | Get         |

Acyclic data format

| Errors data CPUx for | mat   |
|----------------------|-------|
| Name                 | Size  |
| Module               | USINT |
| Error code           | USINT |
| Error address        | UDINT |
| Firmware version     | USINT |
| Extended code 0      | USINT |
| Extended code 1      | USINT |
|                      |       |

| Input diagnostic | s fo | rmat  |
|------------------|------|-------|
| Name             |      | Size  |
| Diagnostic inde  | x    | USINT |
| Diagnostic code  | • I  | USINT |

A maximum of 16 Input diagnostics are transferred. If more diagnostics are present on the system, only the first 16 are available on the fieldbus

OSSD diagnostics format Name | Size Diagnostic index | USINT Diagnostic code | USINT

A maximum of 16 OSSD diagnostics are transferred. If more diagnostics are present on the system, only the first 16 are available on the fieldbus

Project CRC format Name | Size CRC byte 0 | USINT CRC byte 1 | USINT

### Data mapping (continued)

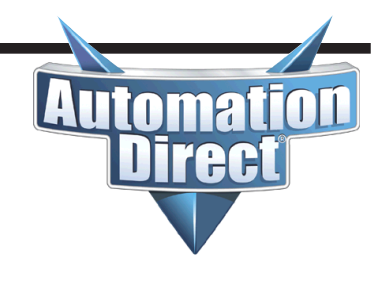

Fieldbus Input byte description Fieldbus input byte 0 Bit 0: FIELDBUS INPUTO Bit 1: FIELDBUS INPUT1 Fieldbus Output bytes description Mosaic Status Bit 0: Mosaic on line Bit 1: Diagnostic present Bit 2: CPU0, 1 Error M1 Input Bit 0: Function Block 1 E-Stop M1 Bit 2: Function Block 2 E-Gate M1 MI802 Node 0 Bit 0: Function Block 3 ESPE MI802 - 0 Bit 2: Function Block 4 S-Mat MI802 - 0 MI8 Node 0 Bit 0: Function Block 5 E-Gate MI8 - 0 Bit 6: Function Block 6 E-Gate MI8 - 0 Fieldbus Input feedback Byte0: Fieldbus input byte 0 feedback Byte1: Empty Byte2: Empty Byte3: Empty Probe status Probe status byte 0 (00÷07) Bit 0: FieldBus Probe 0 Bit 1: FieldBus Probe 1 Bit 7: FieldBus Probe 7 OSSD status byte 0 (00÷07) Bit 4: OUTPUT1 Bit 5: OUTPUT2 Input diagnostic 1: Function Block 1 (E-Stop M1) 2: Function Block 2 (E-Gate M1) 3: Function Block 3 (ESPE MI802-0) 4: Function Block 4 (S-Mat MI802-0) 5: Function Block 5 (E-Gate MI8-0) 6: Function Block 6 (E-Gate MI8-0) OSSD diagnostic 1: OUTPUT1 (MO4-0)

2: OUTPUT2 (MO4-0)

### Data mapping (continued)

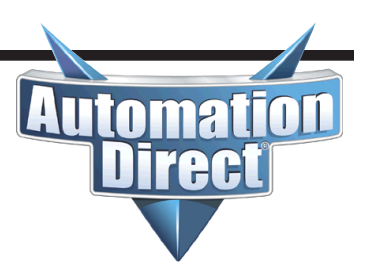

In the previous section that details the bit breakdown, notice that the description for each section is correlated to the Byte offset at the beginning of the EtherNet/IP Mapping details.

An illustration of this is shown below:

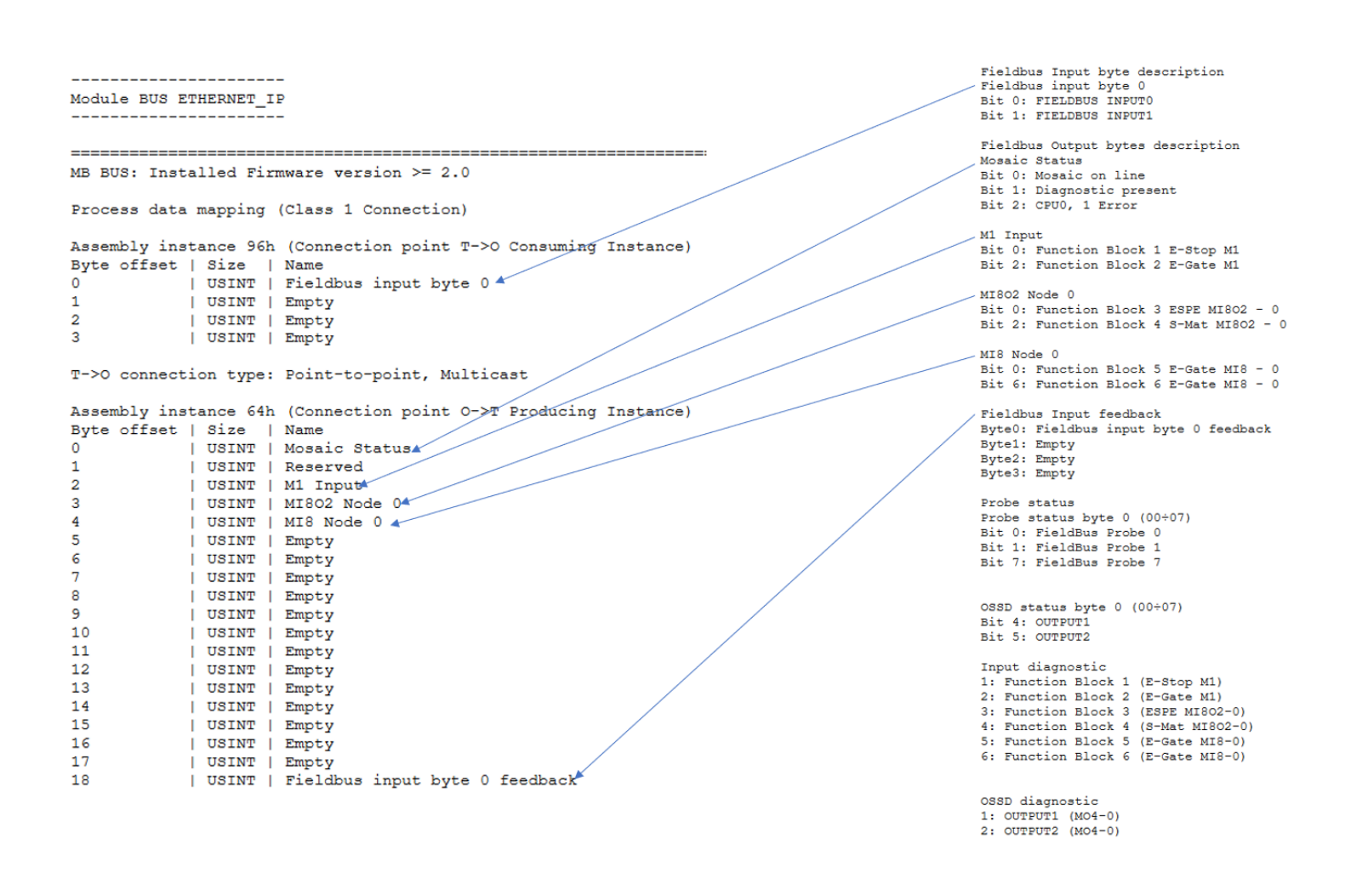

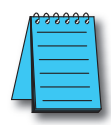

**NOTE:** The final section describes an older style mapping for units prior version 2.0. This will NOT apply to ADC units.

#### MB BUS: Installed Firmware version < 2.0

#### Input diagnostics

Automation Direct

The Input Diagnostics are read by using Explicit Messaging to Class 162 (0xa2), Instance 5, Attribute 5. The Input diagnostics can display 16 possible errors. Each error has a IO Index value to display which device is in error and the Diagnostic Code which is the actual error and the Diagnostic Code which is the actual error for the location.

code. The values for the IO Index are shown in the Print Report. The error codes for the Inputs are shown below. The most recent error is at the top of the list (lowest byte offset). As the errors are corrected, they move up the table.

|             | 0                                                           | SSD Diagnostics                                                                                                    |
|-------------|-------------------------------------------------------------|----------------------------------------------------------------------------------------------------|
| 0           | Input Diagnostics OK                                        |                                                                                                    |
| 1           | Not moved from zero                                         | Both switches have to go to rest condition.<br>This error is commonly seen when one of the required Inputs from a device<br>is missing. |
| 2           | Concurrent failed                                           | Both switches have to change state simultaneously                                                                                       |
| 3           | Concurrent failed hand 1                                    | Wrong connection on one side of a two-hands switch                                                                                      |
| 4           | Concurrent failed hand 2                                    | Wrong connection on one side of a two-hands switch                                                                                      |
| 7           | Switch inconsistent                                         | The selector should not have more than one input set                                                                                    |
| 8           | Switch disconnected                                         | The selector should have at least one input set                                                                                         |
| 10          | OUT_TEST error                                              | OUT_TEST diagnostics present on this input                                                                                              |
| 11          | Second input KO                                             | Redundancy check failed on input                                                                                                    |
| 12          | OUT_TEST diagnostics OK                                     |                                                                                                    |
| 13          | Output connected to other inputs                            | Test output not connected to the right input                                                                                            |
| 14          | Output OK but input connected to 24VDC                      | Stuck input                                                                                                    |
| 15          | Short circuit between photocell test<br>and photocell input | Photocell response time too slow                                                                                                    |
| 16          | No response from photocell                                  | The test signal on the photocell emitter is not seen on the receiver                                                                    |
| 17          | Short circuit between photocells                            | The test signal is present on two different photocells                                                                                  |
| 18          | MAT disconnected                                            | Wrong mat connection                                                                                                    |
| 19          | Output inconsistent with feedback                           | The test signal on input is present on more than one OUT_TEST                                                                           |
| 20          | Connection incorrect                                        | The test signal is present on more than one input                                                                                       |
| 21          | Output stuck                                                | The test signal on the input is not present on the OUT_TEST                                                                             |
| 22          | Second OUT_TEST KO                                          | Redundancy check failed on OUT_TEST                                                                                                    |
| 23          | MV2 proximity mnissing                                      | Proximity not present/Proxy not working                                                                                                 |
| 24          | MV2 encoder missing                                         | Encoder not present/Encoder not powered                                                                                                 |
| 25          | MV2 encoder Proximity missing                               | Device connected incorrectly                                                                                                    |
| 26          | MV2 Proximity 1, Proximity 2 missing                        | Both proxies must be connected                                                                                                    |
| 27          | MV2 encoder 1, encoder 2 missing                            | Both encoders must be connected                                                                                                    |
| 28          | MV2 error congruence frequencies                            | Redundancy check failed on measurement                                                                                                  |
| 29          | MV2 encoder supply missing                                  | Encoder not properly fed                                                                                                    |
| 30          | MV2 encoder error                                           | Encoder signals with duty cycle and/or phase displacement not correct                                                                   |
| *133 (0x85) | TWO-HAND concurrent failed                                  | Two-hands switch has to change state simultaneously                                                                                     |
| *134 (0x86) | Not started                                                 | Start test failed                                                                                                    |
| *137 (0x89) | Waiting for restart                                         | The input has manual reset and has not been restarted                                                                                   |

\* Diagnostic values 133, 134 and 137 do not provide visual error message on the LED Mosaic.

The Output (or OSSD) Diagnostics are read by using Explicit Messaging to Class 162

Code which is the actual error code. The values for the IO Index are shown in the Print Report. The error codes for the Outputs are shown below. The most recent error is at the top of the list (lowest byte offset). As the errors are corrected, they move up the table.

|    | 0                                               | SSD Diagnostics                                      |
|----|-------------------------------------------------|------------------------------------------------------|
| 0  | OSSD diagnostics OK                             |                                                      |
| 1  | Enable missing                                  |                                                      |
| 2  | Waiting for restart OSSD                        |                                                      |
| 3  | Feedback K1/K2 missing                          |                                                      |
| 4  | Waiting for other micro                         | Redundancy check failed on OSSD                      |
| 5  | OSSD power supply missing                       |                                                      |
| 6  | Exceeded maximum time restart                   |                                                      |
| 7  | Feedback K1/K2 external not congru-<br>ous CAT2 | Applicable to MOR4 MOR458 modules configured in CAT2 |
| 8  | Waiting for feedback K1/K2                      | Feedback K1 K2 in transition                         |
| 9  | Overload OSSD output                            |                                                      |
| 10 | OSSD with Load set to 24V                       |                                                      |

(0xa2), Instance 6, Attribute 5. The Output diagnostics can display 16 possible errors. Each error has a IO Index value to display which device is in error and the Diagnostic

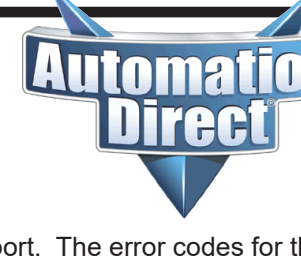

#### **Productivity Series Example** Class 1 IO Messaging

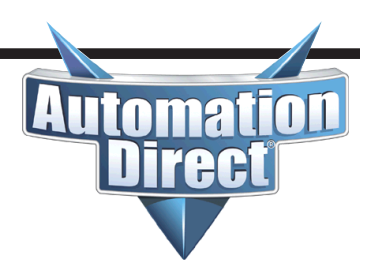

Go to **Hardware Configuration** and click on the **EtherNet/IP** tab. Click on the **Generic Client** text on the right-hand side and drag over to the working area to create a new device.

| Hardware Configuration                |                                                               | ×                                                 |
|---------------------------------------|---------------------------------------------------------------|---------------------------------------------------|
| ▲ 🗹 💱 🔖 - @                           |                                                               | •                                                 |
| CPU GS Drives EtherNet/IP CPoE ProNET |                                                               |                                                   |
| Ree<br>10.11.0.21                     | Drag "Generic Client" over to workspace to create new device. | Import EDS File EtherNet/IP Device Generic Client |
|                                       |                                                               |                                                   |
|                                       |                                                               |                                                   |
|                                       |                                                               |                                                   |
|                                       |                                                               |                                                   |
|                                       |                                                               |                                                   |
|                                       |                                                               |                                                   |

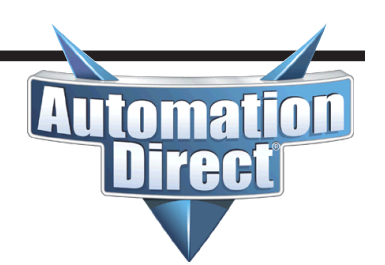

Fill in the IP address of the MBEI module. Click on the **+** and choose **Add IO message.** Click on the **T->O (INPUT)** tab and fill in as shown below.

| EtherNet/IP Client Properties                                                                                                    |                     | ×     |
|----------------------------------------------------------------------------------------------------|---------------------|-------|
| Use Structure                                                                                                    | ReeR ~              | • ••• |
| Device Name ReeR TCP Connected                                                                                                    | TCPConnected ~      | ·     |
| Ethernet Port CPU-ETH-Ext V Adapter Name                                                                                                    | AdapterName ~       |       |
| IP Address 10.11.0.21 Vendor ID                                                                                                    | VendorID ~          |       |
| TCP Port Number 44818 TCP/IP Error                                                                                                    | TcpIpError ~        | ·     |
| Close unused CIP Session after 30 secs                                                                                                    |                     |       |
| Swap Byte Order                                                                                                    |                     |       |
| MSG1 [I/O] MSG2 [EXP]                                                                                                    |                     |       |
| Enable Msg1Enable Connection Online                                                                                                    | Msg1ConnOnline 🗸 🗸  |       |
| General Status                                                                                                    | Msg1GenStatus 🗸     |       |
| Enable Routing Slot Number 0 Extended Status                                                                                                    | ReeR_Msg1_ExtStat ~ |       |
| Status Description                                                                                                    | Msg1StatusDesc 🗸    |       |
| EtherNet/IP Client Properties     Device Name   ReeR   Device Name   ReeR   TCP Connected   TCPConnected   TCPConnected   Adapter Name   Adapter Name   Adapter Nam |                     |       |
| EtherNet/IP Client Properties × ×  EtherNet/IP Client Properties × ×  Lise Structure ReeR • • • • • • • • • • • • • • • • •                                                                                                    |                     |       |
| RPI Time (msec) 250                                                                                                    |                     |       |
| Assembly Instance/Connection Point 100 (0x64)                                                                                                    |                     |       |
| Message Size from Array (bytes) 30<br>Datatype Integer, 8 Bit Unsigned, 1D Array<br>Data Array Mosaic_Status_Bytes v (100 elements)<br>Number of Elements 30 🐳                                                                                                    |                     |       |
| Monitor                                                                                                    | OK Cancel H         | elp   |

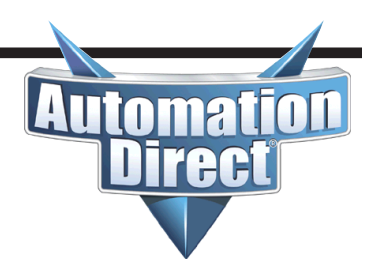

Click on the **O->T (OUTPUT)** tab and fill in as shown below.

| therNet/IP Client Properties                         |                                 |                   |      |
|------------------------------------------------------|---------------------------------|-------------------|------|
|                                                      | 🗹 Use Structure                 | ReeR              | ~    |
| Device Name ReeR                                     | TCP Connected                   | TCPConnected      | ~    |
| Ethernet Port CPU-ETH-Ext 🗸                          | Adapter Name                    | AdapterName       | ~    |
| IP Address 10.11.0.21                                | Vendor ID                       | VendorID          | ~    |
| TCP Port Number 44818                                | TCP/IP Error                    | TcpIpError        | ~    |
| Close unused CIP Session after 30 secs               |                                 |                   |      |
| Swap Byte Order                                      |                                 |                   |      |
| MSG1 [I/O] MSG2 [EXP]                                |                                 |                   |      |
| Enable Msg1Enable ~                                  | Connection Online               | Msg1ConnOnline    | ~    |
|                                                      | General Status                  | Msg1GenStatus     | ~    |
| Enable Routing Slot Number 0                         | Extended Status                 | ReeR_Msg1_ExtStat | ~    |
|                                                      | Status Description              | Msg1StatusDesc    | ~    |
| T->O (INPUT) O->T (OUTPUT) CONFIG DATA               |                                 |                   |      |
| Originator To Target (OUTPUT) Data                   |                                 | -                 |      |
| Include Status Header (When checked the message size | e will be increased by 4 bytes) |                   |      |
| RPI Time (msec) 250                                  |                                 |                   |      |
| Assembly Instance/Connection Point 150 (0x96         |                                 |                   |      |
| Message Size from Array (bytes) 4                    |                                 |                   |      |
| Datatype Integer, 8 Bit Unsigned                     | I, 1D Array                     |                   |      |
| Data Array FIELDBUS_INPUT_BYI                        | (4 elements)                    |                   |      |
| Number of Elements 4 🜩                               |                                 |                   |      |
|                                                      |                                 |                   |      |
| J                                                    |                                 |                   |      |
|                                                      |                                 |                   |      |
| Monitor                                              |                                 | OK Cancel         | Help |

Automation Direct

Click on the **CONFIG DATA** tab. Leave this option disabled. It will also work if you enable this option, enter in a value of 5 for the **Assembly Instance/Connection Point** field and choose number of elements 0.

| therNet/IP Client Properties                                                                                                    |                    |                   |        |   |
|----------------------------------------------------------------------------------------------------|--------------------|-------------------|--------|---|
|                                                                                                    | Use Structure      | ReeR              | ~      |   |
| Device Name ReeR                                                                                                    | TCP Connected      | TCPConnected      | ~      |   |
| Ethernet Port CPU-ETH-Ext 🗸                                                                                                    | Adapter Name       | AdapterName       | ~      |   |
| IP Address 10.11.0.21                                                                                                    | Vendor ID          | VendorID          | ~      |   |
| CP Port Number 44818                                                                                                    | TCP/IP Error       | TcpIpError        | ~      |   |
| Close unused CIP Session after 30 secs                                                                                                    |                    |                   |        |   |
| Swap Byte Order                                                                                                    |                    |                   |        |   |
| MSG1 [I/O] MSG2 [EXP]                                                                                                    |                    |                   |        |   |
| Enable Msg1Enable ~                                                                                                    | Connection Online  | Msg1ConnOnline    | ~      |   |
|                                                                                                    | General Status     | Msg1GenStatus     | $\sim$ |   |
| Net/IP Client Properties  Device Name ReeR Ethernet Port CPU-ETH-Ext  IP Address 10.11.0.21 Port Number 44818 Close unused CIP Session after 30 secs Swap Byte Order  MSG1 [I/O] MSG2 [EXP] able Msg1Enable  MSG1 Enable 0  T->O (INPUT) O->T (OUTPUT) CONFIG DATA Configuration Data Assembly Instance/Connection Point 0 (0x0) Array Tag Parameter Table Message Size from Array (bytes) 0 Datatype Data Array Number of Elements 0 | Extended Status    | ReeR_Msg1_ExtStat | ~      |   |
|                                                                                                    | Status Description | Msg1StatusDesc    | $\sim$ |   |
| T->O (INPUT) O->T (OUTPUT) CONFIG DATA                                                                                                    |                    |                   |        |   |
| Configuration Data                                                                                                    |                    |                   |        |   |
| Assembly Instance/Connection Point 0 (0x0.)                                                                                                    |                    |                   |        |   |
| Array Tag     Parameter Table                                                                                                    |                    |                   |        |   |
| Message Size from Array (bytes) 0                                                                                                    |                    |                   |        | - |
| Datatype                                                                                                    |                    |                   |        |   |
| Data Array                                                                                                    | (0 elements)       |                   |        |   |
| Number of Elements 0                                                                                                    |                    |                   |        |   |
|                                                                                                    |                    |                   |        |   |
|                                                                                                    |                    |                   |        |   |
|                                                                                                    |                    |                   |        | _ |
|                                                                                                    |                    |                   |        |   |
| Monitor                                                                                                    |                    | OK Cancel         | Help   | ρ |

Automation Direct

Notice the mapping of the bits below as compared to the Print Report illustrated earlier in this document. Note that the Print Report utilizes an offset into the data starting at 0 while the Productivity Series PLC uses an offset of 1.

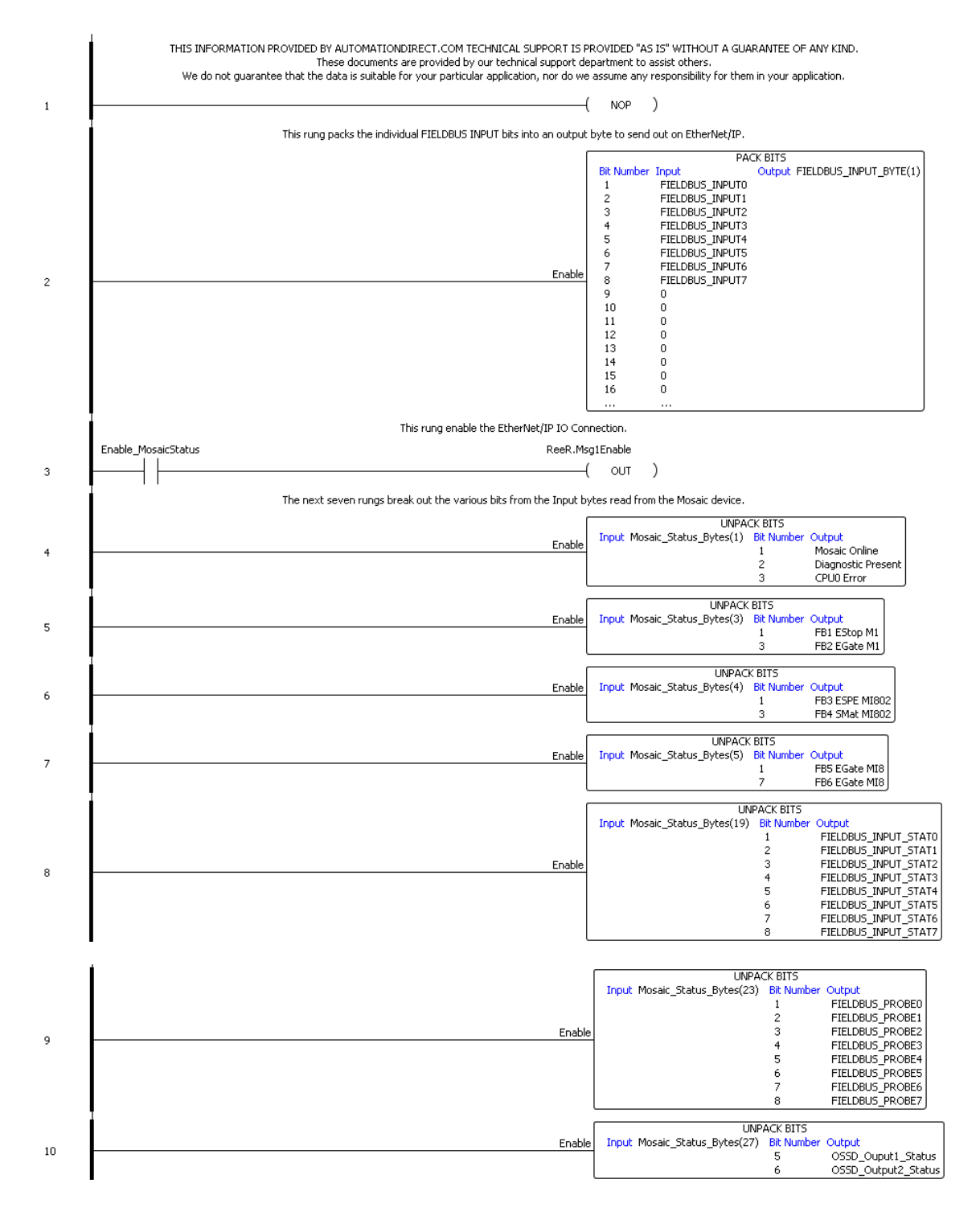

#### **Productivity Series Example** Class 3 Explicit (or Unconnected Explicit)

for each of the GET instructions.

In the example below, there is only one "write" (SET). It is only triggered when a change to the value of the FIELDBUS INPUTs is desired. The 'read' (GET) instructions are polled on a 250ms interval by using a simple counter to increment through the 5 instructions. There are additional permissive bits

1

INTER

This rung will set the value for the FIELDBUS INPUT bits ReeR EMSG Set - ETHERNET/IP EXPLICIT MESSAGE Device Name ReeR Connection Unconnected MSG Service Generic In Progress InProgress Complete Complete Send\_ReeR\_EMSG\_Set Success Success Service Do 16 Class ID 162 Attribute ID 5 Instance ID 257 Output Elements 4 Output Data Array FIELDBUS\_INPUT\_BYTE Error Error Enable 1 Timeout Timeout Exception String<sup>ExcRes</sup> Send ReeR EMSG Set RST ) 1.1 This is a poll timer to send out the GET requests on a 250ms interval. ReeR PolITMR.Done SIMPLE TIMER Preset Value 25 Current Value ReeR\_PolITMR.Curren On Delay Done ReeR\_PolITMR.Done Time Up -1/4 2 ReeR\_PolITMR.Done SIMPLE COUNTER Preset Value 5 Current Value InterlockCNT.Curren Done InterlockCNT.Done Count Up 3 I NT.Done ┥┟ 3.1 This is a GET request to read back the static bytes from the Mosaic unit ReeR\_EMSG\_Get - ETHERNET/IP EXPLICIT MESSAGE ReeR\_EMSG\_Get - ETH Device Name ReeR Connection Unconnected MSG Service Generic Service ID 14 Class ID 162 Attribute ID 5 Instance ID 1 Input Elements 30 IP EXPLICIT MESSAGE In Progress InProgress Complete Complete Success Success Error Error Timeout Timeout Exception Response String ReeR\_EMSG\_Get\_Enable InterlockCNT.Current 0 Enable 4 Input Data Array Mo aic\_Status\_Bytes This is a GET request to read back the CPU0 Errors from the Mosaic unit ReeR EMSG Get - ETHERNET/IP EXPLICIT MESSAGE ReeR\_EMSG Get - ETHERNET (//# EXPLICIT MESANGE Device Name ReeR In Progress InProgress Connection Unconnected MSG Complete Complete Service Generic Success Success Service 10 14 Error Error Error Class ID 162 Timeout Timeout Arthobie ID 5 Exception ExcResp Instance ID 3 Response String ExcResp Instance ID 3 Response String ExcResp CPU0Errors\_Get\_Enable InterlockCNT.Current 1 Enable 5 Service ID 14 Class ID 162 Attribute ID 5 Instance ID 3 Input Elements 9 Input Data Array CPU0\_Errors This is a GET request to read back the CPU1 Errors from the Mosaic unit. 
 ReeR\_EMSG\_Get - ETHERNET/IP EXPLICIT MESSAGE

 Device Name ReeR
 In Progress InProgress

 Connection Unconnected MSG
 Complete Complete

 Service Generic
 Success Success

 Service Io 14
 Error Error
 CPU1Errors Get Enable InterlockCNT.Current 2 Success Success Error Error Timeout Timeout Exception Response String Enabl Service ID 14 Class ID 162 6 ł Class ID 162 Attribute ID 5 Instance ID 4 Input Elements 9 Input Data Array CPU1\_Errors

#### **Productivity Series Example** Class 3 Explicit (or Unconnected Explicit) *(continued)*

Automation Direct

The final rung moves over the Diagnostic IO Index and error code. The example shows only the first error location for each diagnostic block of 16 (Input and Output). To break out all 16 errors, repeat the example for all 16 locations.

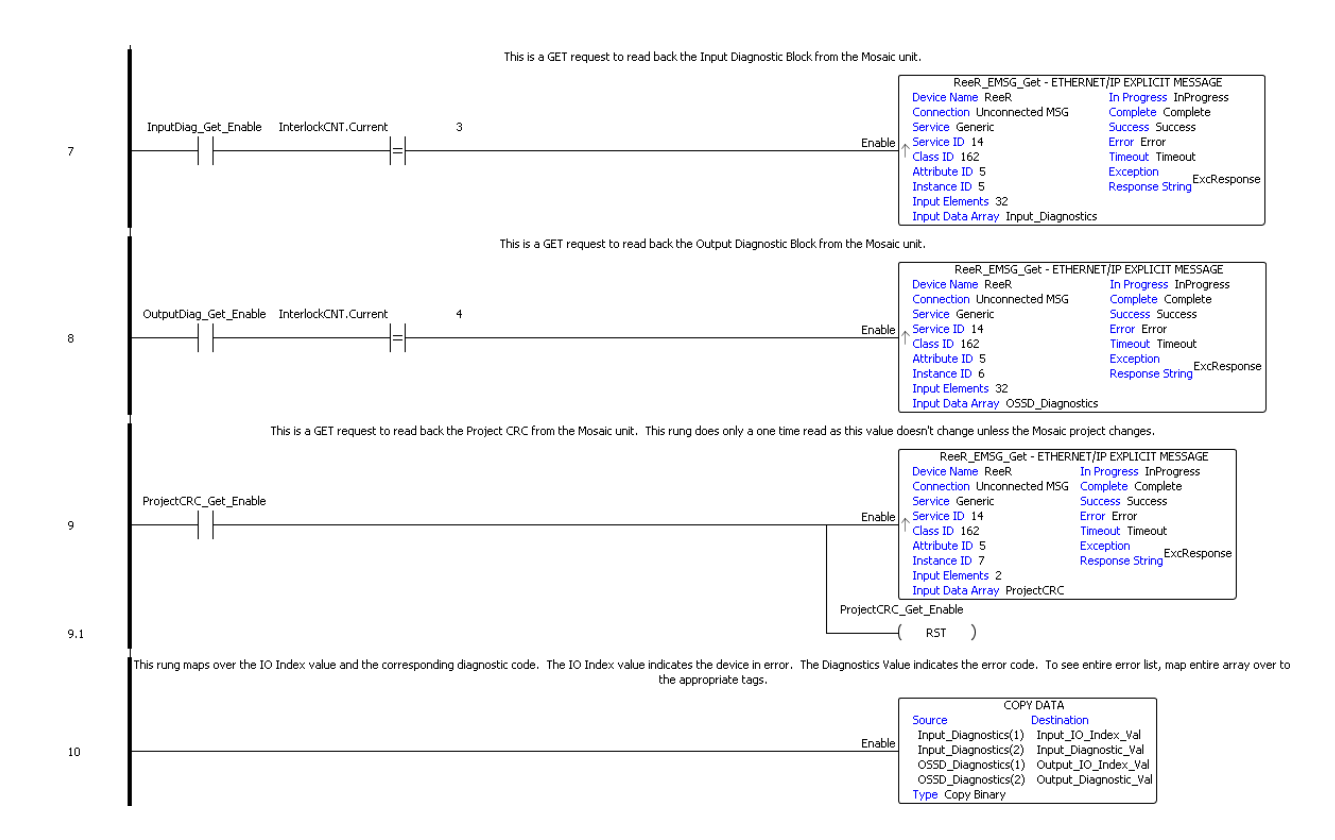

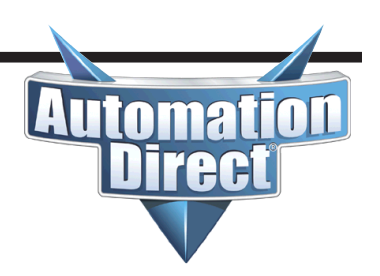

Do-more and BRX PLCs only do Unconnected Explicit Messaging. The "write" (SET) instruction is triggered only when the FIELDBUS INPUT values change. Unsigned words (V registers) are used for the source and destination data in this example. The bit of word assignments is shown at the end of this example to illustrate where the bits map into the data being read and written. They correspond to the mapping in the Print Report shown earlier in this document.

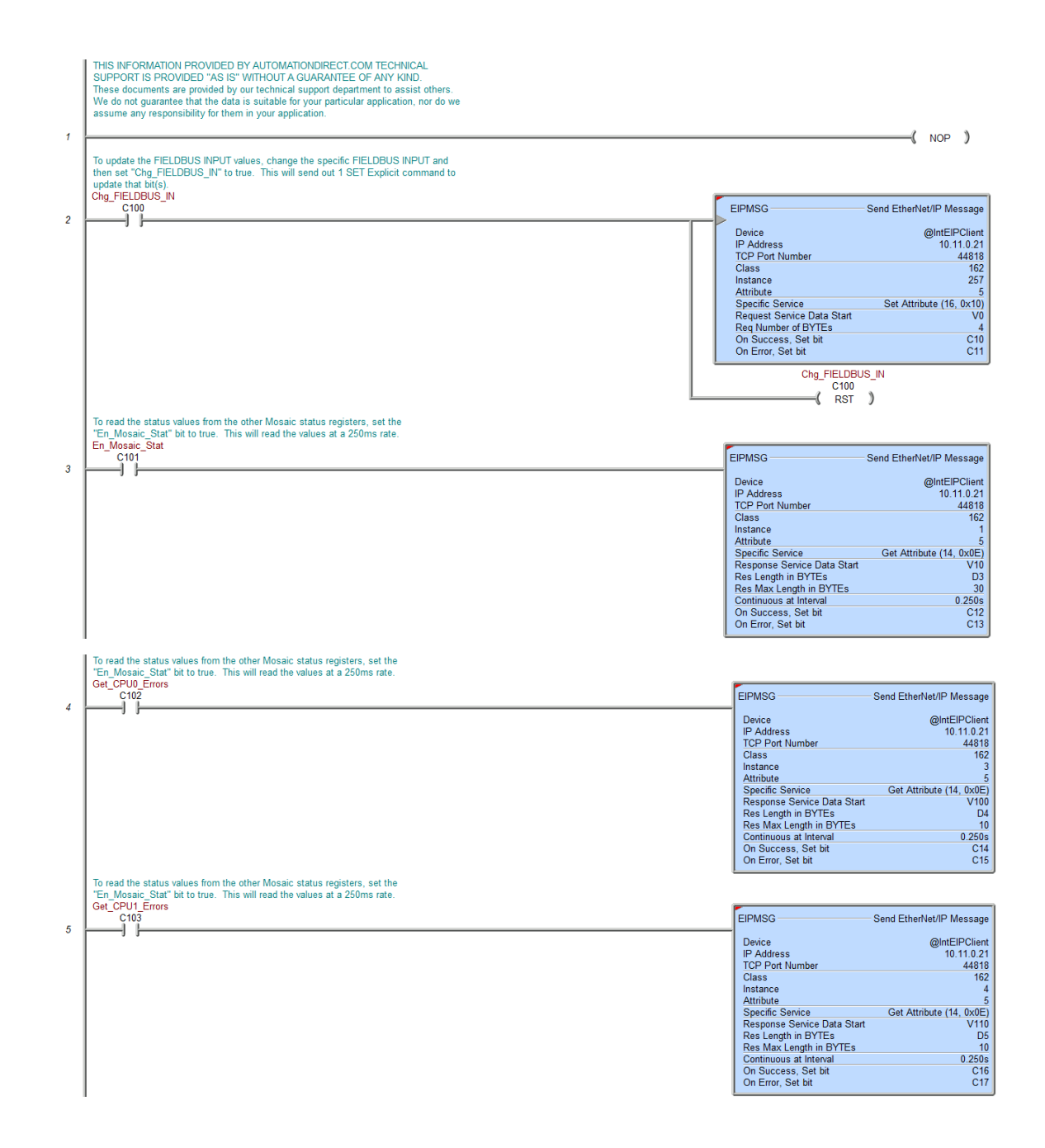

# **Do-more/BRX Example** *(continued)*

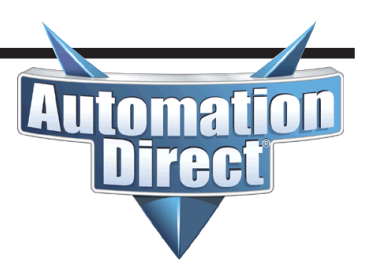

The last two rungs break out the diagnostic IO Index and error code to make it easier to read. These two rungs only break out the first error for each block (Inputs and Outputs). To break out all 16 errors for each block, use the same method shown in these rungs for all 16 registers.

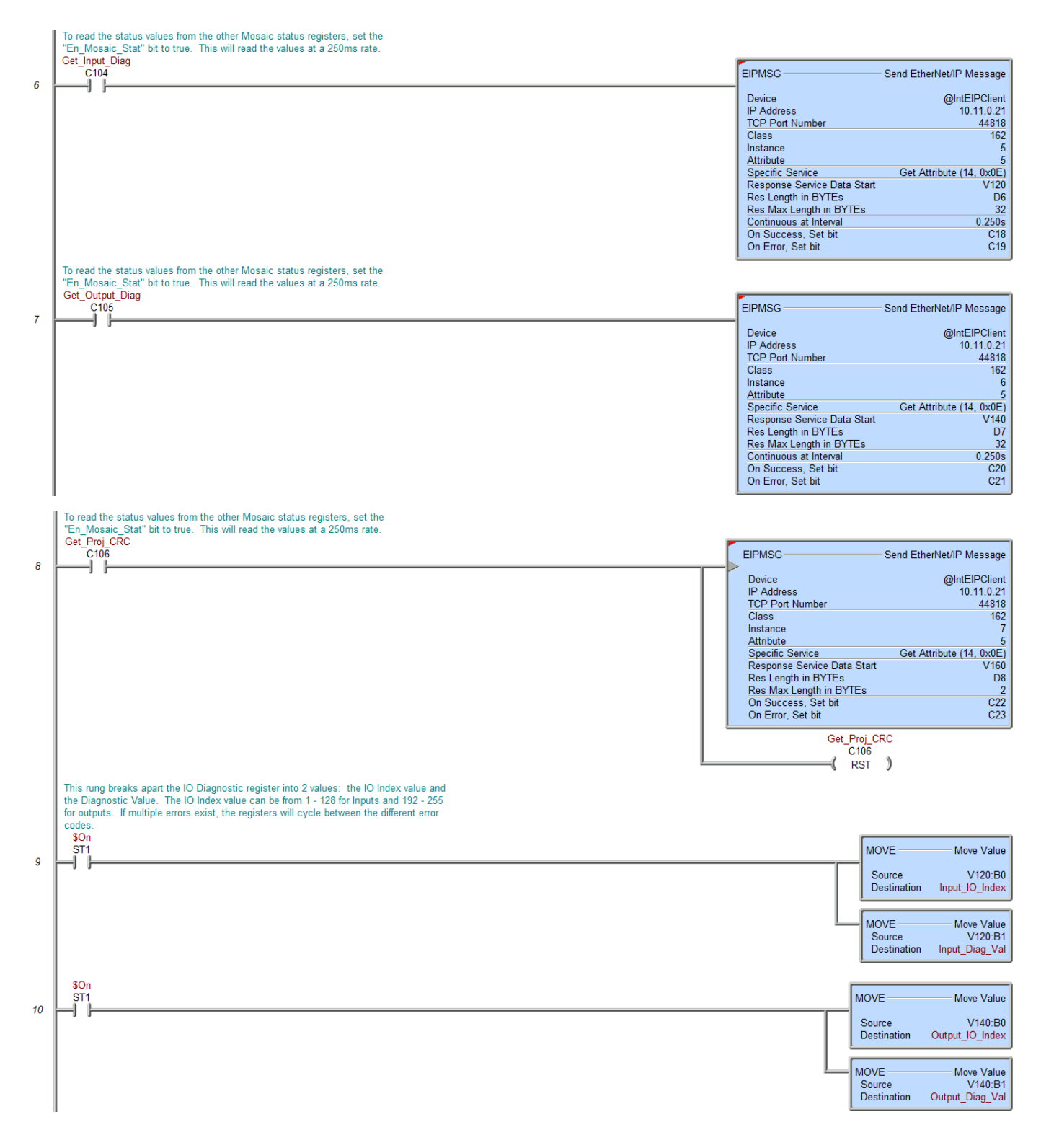

# **Do-more/BRX Example** *(continued)*

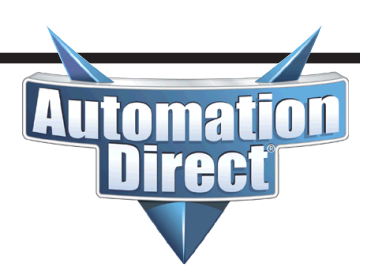

This table shows the bit-of-word mapping.

| Element | Nickname       |
|---------|----------------|
| V0:0    | FIELDBUS_IN0   |
| V0:1    | FIELDBUS_IN1   |
| V0:2    | FIELDBUS_IN2   |
| V0:3    | FIELDBUS_IN3   |
| V0:4    | FIELDBUS_IN4   |
| V0:5    | FIELDBUS_IN5   |
| V0:6    | FIELDBUS_IN6   |
| V0:7    | FIELDBUS_IN7   |
| V10 *   |                |
| V10:0   | Mosaic_Online  |
| V10:1   | Diag_Present   |
| V10:2   | CPU0_Error     |
| V11:0   | FB1_Estop_M1   |
| V11:2   | FB2_EGate_M1   |
| V11:8   | FB3_ESPE_MI802 |
| V11:10  | FB4_SMat_MI802 |
| V12:0   | FB5_EGate_MI8  |
| V12:6   | FB6_EGate_MI8  |
| V19:0   | FBUS_INSTAT0   |
| V19:1   | FBUS_INSTAT1   |
| V19:2   | FBUS_INSTAT2   |
| V19:3   | FBUS_INSTAT3   |
| V19:4   | FBUS_INSTAT4   |
| V19:5   | FBUS_INSTAT5   |
| V19:6   | FBUS_INSTAT6   |
| V19:7   | FBUS_INSTAT7   |
| V21:0   | FBUS_PROBE0    |
| V21:1   | FBUS_PROBE1    |
| V21:2   | FBUS_PROBE2    |
| V21:3   | FBUS_PROBE3    |
| V21:4   | FBUS_PROBE4    |
| V21:5   | FBUS_PROBE5    |
| V21:6   | FBUS_PROBE6    |
| V21:7   | FBUS_PROBE7    |
| V23:4   | OSSD_Out1      |
| V23:5   | OSSD_Out2      |

# **Modbus TCP/IP** Communications Module

### Configuration, data management and communication

| Configuring the MBEM TCP interface module      | 42 |
|------------------------------------------------|----|
| How data is packed into the Modbus registers   | 44 |
| How to view Modbus address mapping             | 46 |
| Registers 250h-25Fh (input diagnostic errors)  | 51 |
| Registers 260h-26Fh (output diagnostic errors) | 52 |
| Productivity Series example                    | 53 |
| CLICK example                                  | 55 |
| Do-more/BRX example                            | 61 |

# Configuring the Reer MBEM Modbus TCP interface module

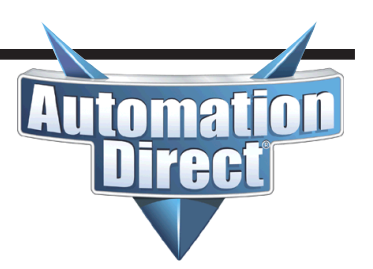

To configure the MBEM module, it must first be added to the module configuration with the Mosaic Safety Designer software. Here's how:

- Connect a USB cable to the M1 module.
- In the Mosaic Safety Designer software, go to the Project menu and choose "Change Configuration."
- In an available slot, choose the "MB BUS" option at the top and select the "MBEM" option at the bottom.
- Click on the Communication Menu and choose "Send configuration."

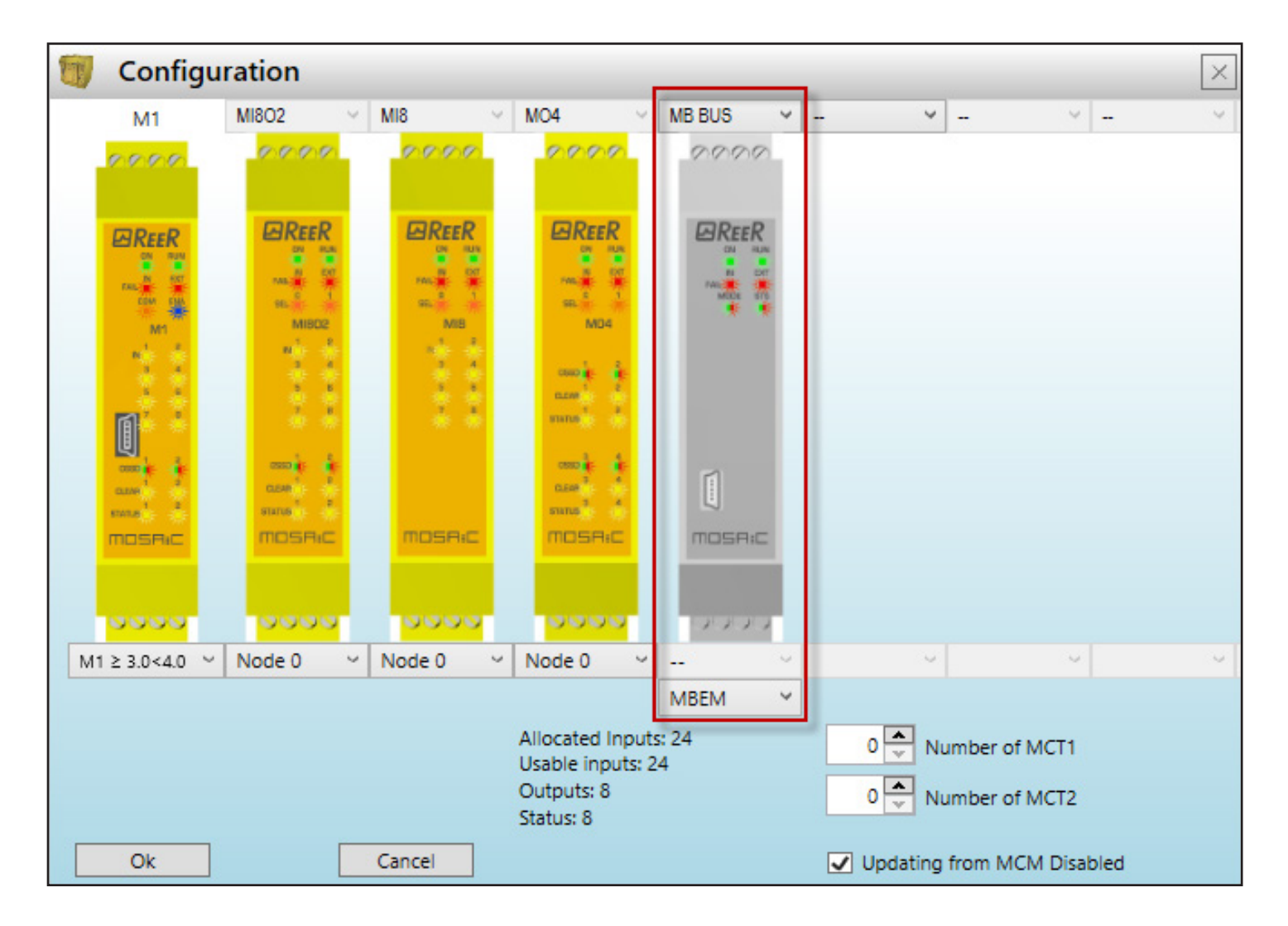

### Configuring the Reer MBEM Modbus TCP interface module

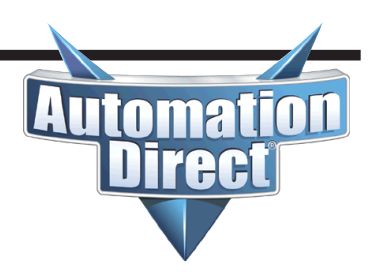

#### (continued)

Change the USB cable from the M1 module to the MBEM module to

configure its settings and start the BUS Configurator software. Then... Click on the **Connect** button to view the current settings of the module.

The **IP address** and **Subnet mask** should be configured to be compatible with the subnet of the Modbus TCP client device.

If the MBEM will need to be accessible through a router, configure the **Gateway** address for the IP address of the router.

The MBEM module listens on the standard Modbus TCP port 502.

The **Baudrate** section can be used to change the Ethernet port settings. Typically, using the **Auto** setting will be sufficient for most devices as the port will negotiate to the proper setting.

Click on the **Write** button after the settings have been configured.

| Settings                                  |                    |               |                  |                   |
|-------------------------------------------|--------------------|---------------|------------------|-------------------|
|                                           | Error 0            |               | Error 1          |                   |
| nnect Write                               | Module             | Error address | Module           | Error address     |
|                                           | FW                 | Ext. code 0   | FW               | Ext. code 0       |
| ameters                                   | Error code         | Ext. code 1   | Error code       | Ext. code 1       |
| ddress                                    | Fieldbus Input     | Analog data   | Diagnostic Input | Diagnostic Output |
| Obtain IP address automatically           | 76543210           | 0             | 0                | 0                 |
| <ul> <li>Select the IP address</li> </ul> | 000000000          | 0x00 1        |                  |                   |
|                                           |                    | 0x00          |                  |                   |
| IP address 10 . 11 . 0 . 20               |                    | 0x00          | 2                | 2                 |
| ubnet mask 255 . 255 . 0 . 0              |                    | 10x00 - 5     |                  |                   |
| Sateway 0 0 0 0                           |                    | 0x05 6        | 3                | 3                 |
|                                           | 100000000          | 0x05 7        |                  |                   |
| 0.0.0.0                                   | 20000000           | 0x41 8        | 4                | 4                 |
| 0.0.0.0                                   | 30000000           | 0x00 9        | 5                | 5                 |
|                                           | 40000000           | 0x00 10       |                  |                   |
|                                           |                    | 0x00 11       | 6                | 6                 |
| audrate                                   |                    | 0x00 12       |                  |                   |
|                                           | :                  | 0x00 14       | 7                | 7                 |
| MODBUS TCP                                | 900000000          | 0x00 15       |                  |                   |
|                                           | 1000000000         | 0x00          | •                | • •               |
| Auto                                      | 1100000000         | 0x00          | 9                | 9                 |
| <ul> <li>10Mbit, half duplex</li> </ul>   |                    | 0.00          |                  |                   |
| 10Mbt. full duplex                        |                    | 0x00          | 10               | 10                |
|                                           | 15 0 0 0 0 0 0 0 0 | 0x00          |                  |                   |
| <ul> <li>100Mbit, half duplex</li> </ul>  | Probe              |               | 11               | 11                |
| ○ 100Mbt full dupley                      | 00000000           | 0x03          | 12               | 12                |
|                                           |                    | 0x00          |                  |                   |
|                                           | 3                  | 0x00          | 13               | 13                |
|                                           | OSSD               |               |                  |                   |
|                                           | 000000000          | 0x30          | 14               | 14                |
|                                           | 10000000           | 0x00          | 15               | 15                |
|                                           | 2                  | 0x00          | 10               | 10                |

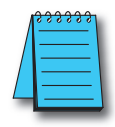

**NOTE:** The MBEM module supports four concurrent Modbus TCP connections from Modbus TCP clients. Any connection attempt when four connections exist will be denied.

#### How data is packed into the Modbus registers

This table shows a basic layout of how the data is packed into the Modbus registers.

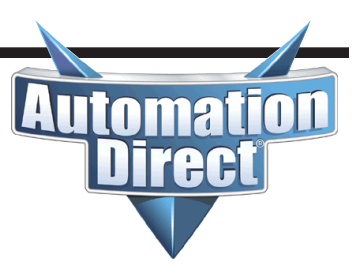

|              | Modbus Add      | ressing                          |                                                          |            |
|--------------|-----------------|----------------------------------|----------------------------------------------------------|------------|
| Mosaic       | Modicon Style   | Protocol<br>(FC = Function Code) | Description                                              | Read/Write |
| 000h         | 400001          | FC3/6/16 Offset 0                | Fieldbus input bytes 1/0 (High/Low)                      | Write      |
| 001h         | 400002          | FC3/6/16 Offset 1                | Fieldbus input bytes 3/2 (High/Low)                      | Write      |
| 002h - 0FFh  | 400003 - 400256 | FC3/6/16 Offset 2 - 255          | Reserved                                                 | Write      |
| 100h         | 400257          | FC3 Offset 256                   | System Status (low byte)                                 | Read       |
| 101h         | 400258          | FC3 Offset 257                   | Input status bytes 1/0 (High/Low)                        | Read       |
| 102h         | 400259          | FC3 Offset 258                   | Input status bytes 3/2 (High/Low)                        | Read       |
| 103h         | 400260          | FC3 Offset 259                   | Input status bytes 5/4 (High/Low)                        | Read       |
| 104h         | 400261          | FC3 Offset 260                   | Input status bytes 7/6 (High/Low)                        | Read       |
| 105h         | 400262          | FC3 Offset 261                   | Input status bytes 9/8 (High/Low)                        | Read       |
| 106h         | 400263          | FC3 Offset 262                   | Input status bytes 11/10 (High/Low)                      | Read       |
| 107h         | 400264          | FC3 Offset 263                   | Input status bytes 13/12 (High/Low)                      | Read       |
| 108h         | 400265          | FC3 Offset 264                   | Input status bytes 15/14 (High/Low)                      | Read       |
| 109h         | 400266          | FC3 Offset 265                   | Fieldbus input feedback bytes 1/0 (High/Low)             | Read       |
| 10Ah         | 400267          | FC3 Offset 266                   | Fieldbus input feedback bytes 3/2 (High/Low)             | Read       |
| 10Bh         | 400268          | FC3 Offset 267                   | Probe status bytes 1/0 (High/Low)                        | Read       |
| 10Ch         | 400269          | FC3 Offset 268                   | Probe status bytes 3/2 (High/Low)                        | Read       |
| 10Dh         | 400270          | FC3 Offset 269                   | OSSD status bytes 1/0 (High/Low)                         | Read       |
| 10Eh         | 400271          | FC3 Offset 270                   | OSSD status bytes 3/2 (High/Low)                         | Read       |
| 10Fh - 110h  | 400272 - 400273 | FC3 Offset 271 - 272             | Analog data float 0                                      | Read       |
| 111h - 112h  | 400274 - 400275 | FC3 Offset 273 - 274             | Analog data float 1                                      | Read       |
| 113h - 114h  | 400276 - 400277 | FC3 Offset 275 - 276             | Analog data float 2                                      | Read       |
| 115h - 116h  | 400278 - 400279 | FC3 Offset 277 - 278             | Analog data float 3                                      | Read       |
| 117h - 118h  | 400280 - 400281 | FC3 Offset 279 - 280             | Analog data float 4                                      | Read       |
| 119h - 11Ah  | 400282 - 400283 | FC3 Offset 281 - 282             | Analog data float 5                                      | Read       |
| 11Bh - 11Ch  | 400284 - 400285 | FC3 Offset 283 - 284             | Analog data float 6                                      | Read       |
| 11Dh - 11Eh  | 400286 - 400287 | FC3 Offset 285 - 286             | Analog data float 7                                      | Read       |
| 11Fh - 120h  | 400288 - 400289 | FC3 Offset 287 - 288             | Analog data float 8                                      | Read       |
| 121h - 122h  | 400290 - 400291 | FC3 Offset 289 - 290             | Analog data float 9                                      | Read       |
| 123h - 124h  | 400292 - 400293 | FC3 Offset 291 - 292             | Analog data float 10                                     | Read       |
| 125h - 126h  | 400294 - 400295 | FC3 Offset 293 - 294             | Analog data float 11                                     | Read       |
| 127h - 128h  | 400296 - 400297 | FC3 Offset 295 - 296             | Analog data float 12                                     | Read       |
| 129h - 12Ah  | 400298 - 400299 | FC3 Offset 297 - 298             | Analog data float 13                                     | Read       |
| 12Bh - 12Ch  | 400300 - 400301 | FC3 Offset 299 - 300             | Analog data float 14                                     | Read       |
| 12Dh - 12Eh  | 400302 - 400303 | FC3 Offset 301 - 302             | Analog data float 15                                     | Read       |
| 12Fh - 22Fh  | 400304 - 400560 | FC3 Offset 303 - 559             | Reserved                                                 | Read       |
| 230h         | 400561          | FC3 Offset 560                   | Error CPU0 bytes Error Code/Module (High/Low)            | Read       |
| 231Fh - 232h | 400562 - 400563 | FC3 Offset 561 - 562             | Error CPU0 Error Address                                 | Read       |
| 233h         | 400564          | FC3 Offset 563                   | Error CPU0 bytes Firmware Ver/Extended Code 0 (High/Low) | Read       |
| 234h         | 400565          | FC3 Offset 564                   | Error CPU0 byte Extended Code 1 (Low)                    | Read       |
| 235Fh - 23Fh | 400566 - 400576 | FC3 Offset 565 - 575             | Reserved                                                 | Read       |

# How data is packed into the Modbus registers *(continued)*

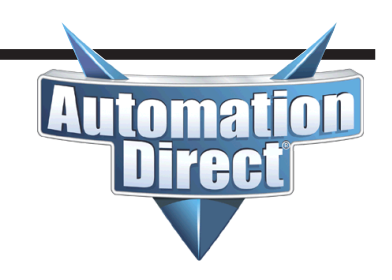

|              | Modbus Add      | Iressing                         |                                                          |            |
|--------------|-----------------|----------------------------------|----------------------------------------------------------|------------|
| Mosaic       | Modicon Style   | Protocol<br>(FC = Function Code) | Description                                              | Read/Write |
| 240h         | 400577          | FC3 Offset 576                   | Error CPU1 bytes Error Code/Module (High/Low)            | Read       |
| 241Fh - 242h | 400578 - 400579 | FC3 Offset 577 - 578             | Error CPU1 Error Address                                 | Read       |
| 243h         | 400580          | FC3 Offset 579                   | Error CPU1 bytes Firmware Ver/Extended Code 0 (High/Low) | Read       |
| 244h         | 400581          | FC3 Offset 580                   | Error CPU1 byte Extended Code 1 (Low)                    | Read       |
| 245Fh - 24Fh | 400582 - 400592 | FC3 Offset 581 - 591             | Reserved                                                 | Read       |
| 250h         | 400593          | FC3 Offset 592                   | Input diagnostic 1 bytes index/code (High/Low)           | Read       |
| 251h         | 400594          | FC3 Offset 593                   | Input diagnostic 2 bytes index/code (High/Low)           | Read       |
| 252h         | 400595          | FC3 Offset 594                   | Input diagnostic 3 bytes index/code (High/Low)           | Read       |
| 253h         | 400596          | FC3 Offset 595                   | Input diagnostic 4 bytes index/code (High/Low)           | Read       |
| 254h         | 400597          | FC3 Offset 596                   | Input diagnostic 5 bytes index/code (High/Low)           | Read       |
| 255h         | 400598          | FC3 Offset 597                   | Input diagnostic 6 bytes index/code (High/Low)           | Read       |
| 256h         | 400599          | FC3 Offset 598                   | Input diagnostic 7 bytes index/code (High/Low)           | Read       |
| 257h         | 400600          | FC3 Offset 599                   | Input diagnostic 8 bytes index/code (High/Low)           | Read       |
| 258h         | 400601          | FC3 Offset 600                   | Input diagnostic 9 bytes index/code (High/Low)           | Read       |
| 259h         | 400602          | FC3 Offset 601                   | Input diagnostic 10 bytes index/code (High/Low)          | Read       |
| 25Ah         | 400603          | FC3 Offset 602                   | Input diagnostic 11 bytes index/code (High/Low)          | Read       |
| 25Bh         | 400604          | FC3 Offset 603                   | Input diagnostic 12 bytes index/code (High/Low)          | Read       |
| 25Ch         | 400605          | FC3 Offset 604                   | Input diagnostic 13 bytes index/code (High/Low)          | Read       |
| 25Dh         | 400606          | FC3 Offset 605                   | Input diagnostic 14 bytes index/code (High/Low)          | Read       |
| 25Eh         | 400607          | FC3 Offset 606                   | Input diagnostic 15 bytes index/code (High/Low)          | Read       |
| 25Fh         | 400608          | FC3 Offset 607                   | Input diagnostic 16 bytes index/code (High/Low)          | Read       |
| 260h         | 400609          | FC3 Offset 608                   | Output diagnostic 1 bytes index/code (High/Low)          | Read       |
| 261h         | 400610          | FC3 Offset 609                   | Output diagnostic 2 bytes index/code (High/Low)          | Read       |
| 262h         | 400611          | FC3 Offset 610                   | Output diagnostic 3 bytes index/code (High/Low)          | Read       |
| 263h         | 400612          | FC3 Offset 611                   | Output diagnostic 4 bytes index/code (High/Low)          | Read       |
| 264h         | 400613          | FC3 Offset 612                   | Output diagnostic 5 bytes index/code (High/Low)          | Read       |
| 265h         | 400614          | FC3 Offset 613                   | Output diagnostic 6 bytes index/code (High/Low)          | Read       |
| 266h         | 400615          | FC3 Offset 614                   | Output diagnostic 7 bytes index/code (High/Low)          | Read       |
| 267h         | 400616          | FC3 Offset 615                   | Output diagnostic 8 bytes index/code (High/Low)          | Read       |
| 268h         | 400617          | FC3 Offset 616                   | Output diagnostic 9 bytes index/code (High/Low)          | Read       |
| 269h         | 400618          | FC3 Offset 617                   | Output diagnostic 10 bytes index/code (High/Low)         | Read       |
| 26Ah         | 400619          | FC3 Offset 618                   | Output diagnostic 11 bytes index/code (High/Low)         | Read       |
| 26Bh         | 400620          | FC3 Offset 619                   | Output diagnostic 12 bytes index/code (High/Low)         | Read       |
| 26Ch         | 400621          | FC3 Offset 620                   | Output diagnostic 13 bytes index/code (High/Low)         | Read       |
| 26Dh         | 400622          | FC3 Offset 621                   | Output diagnostic 14 bytes index/code (High/Low)         | Read       |
| 26Eh         | 400623          | FC3 Offset 622                   | Output diagnostic 15 bytes index/code (High/Low)         | Read       |
| 26Fh         | 400624          | FC3 Offset 623                   | Output diagnostic 16 bytes index/code (High/Low)         | Read       |
| 270h         | 400625          | FC3 Offset 624                   | Project CRC bytes Low/High (High/Low)                    | Read       |

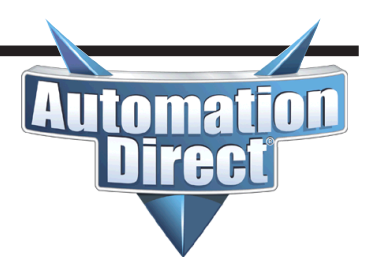

To view the Modbus address mapping, change back to the Mosaic Safety Designer software and either open the project or connect back to the M1 module and open the project. Click on the **Print Report** icon on the toolbar.

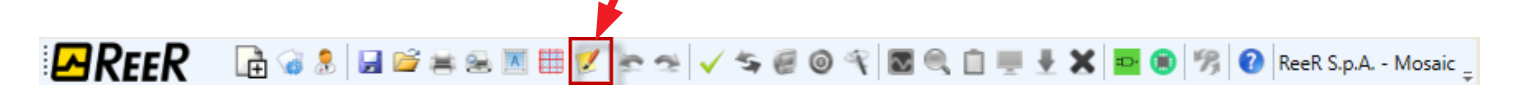

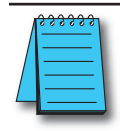

**NOTE:** This is not the same as the Print functions under the File menu.

Scroll towards the end of the document until the **Module BUS MODBUS TCP** section is reached. The Modbus address mapping will be shown in this section. This Modbus mapping will vary depending upon the hardware configuration.

The **Fieldbus input byte description** describes bits that can be written to by a Modbus TCP Client device. All of the other registers are status data to be read by the Modbus TCP Client device.

Scrolling down further shows a more detailed breakdown of the data contained within these Modbus registers:

| Module BUS MODBUS TCP     |                                         |  |  |  |  |
|---------------------------|-----------------------------------------|--|--|--|--|
|                           |                                         |  |  |  |  |
| MP PHS. Tratallad Firmura |                                         |  |  |  |  |
| Mb bus: installed filmwar | e version >= 2.0                        |  |  |  |  |
| Register mapping          |                                         |  |  |  |  |
| Register(s)   Size        | Name                                    |  |  |  |  |
| 000h Low byte   UINT8     | Fieldbus input byte 0                   |  |  |  |  |
| 000h High byte   UINT8    | Empty                                   |  |  |  |  |
| 001h Low byte   UINT8     | Empty                                   |  |  |  |  |
| 001h High byte   UINT8    | Empty                                   |  |  |  |  |
| 002h-0FFh   -             | Reserved                                |  |  |  |  |
| 100h Low byte   UINT8     | Mosaic Status                           |  |  |  |  |
| 100h High byte   -        | Reserved                                |  |  |  |  |
| 101h Low byte   UINT8     | M1 Input                                |  |  |  |  |
| 101h High byte   UINT8    | MI802 Node 0                            |  |  |  |  |
| 102h Low byte   UINT8     | MI8 Node 0                              |  |  |  |  |
| 102h High byte   UINT8    | Empty                                   |  |  |  |  |
| 103h Low byte   UINT8     | Empty                                   |  |  |  |  |
| 103h High byte   UINT8    | Empty                                   |  |  |  |  |
| 104h Low byte   UINT8     | Empty                                   |  |  |  |  |
| 104h High byte   UINT8    | Empty                                   |  |  |  |  |
| 105h Low byte   UINT8     | Empty                                   |  |  |  |  |
| 105h High byte   UINT8    | Empty                                   |  |  |  |  |
| 106h Low byte   UINT8     | Empty                                   |  |  |  |  |
| 105h High byte   UINT8    | Empty                                   |  |  |  |  |
| 107h Low byte   UINT8     | Empty                                   |  |  |  |  |
| 10%h Lew bute   UINT8     | Empty                                   |  |  |  |  |
| 108h Low byte   UINT8     | Empty                                   |  |  |  |  |
| 108h High byte   UINT8    | Empty<br>Fieldbug input buts 0 feedback |  |  |  |  |
| 109h High bute   UINTO    | Fretubus input byte o reedback          |  |  |  |  |
| 107h Low byte   UINTO     | Empty                                   |  |  |  |  |
| 10Ab High bute   UINTO    | Empty                                   |  |  |  |  |
| 10Bh Low byte   UINTO     | Probe status byte $0$ (00-07)           |  |  |  |  |
| 10Bh High bute   UINTO    | Probe status byte 0 $(00.07)$           |  |  |  |  |
| TODU UTĂU DĂCE   OIMIO    | riobe status byte i (00:13)             |  |  |  |  |

# How to view Modbus address mapping (continued)

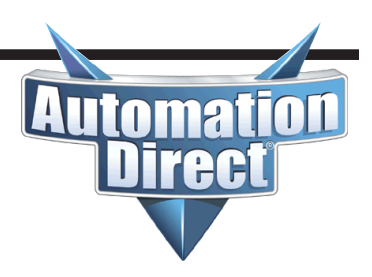

| 10Ch | Low byte  | T. | UINT8 | L  | Empty                      |
|------|-----------|----|-------|----|----------------------------|
| 10Ch | High byte | T. | UINT8 | I. | Empty                      |
| 10Dh | High byte | T. | UINT8 | I. | OSSD status byte 0 (00÷07) |
| 10Dh | Low byte  | T. | UINT8 | I. | OSSD status byte 1 (08÷15) |
| 10Eh | High byte | Т  | UINT8 | I. | Empty                      |
| 10Eh | Low byte  | I. | UINT8 | T  | Empty                      |

| Register(s)    |    | Size   |    | Name                                    |
|----------------|----|--------|----|-----------------------------------------|
| 230h Low byte  | I. | UINT8  | I. | CPU0 Error - Module                     |
| 230h High byte | I. | UINT8  | I. | CPU0 Error - Error Code                 |
| 231h-232h      | I. | UINT32 | I. | CPU0 Error - Error Address              |
| 233h Low byte  | I. | UINT8  | I. | CPU0 Error - Installed Firmware version |
| 233h High byte | I. | UINT8  | I. | CPU0 Error - Extended code 0            |
| 234h Low byte  | I. | UINT8  | I. | CPU0 Error - Extended code 1            |
| 235h-23Fh      | I. | -      | I. | Reserved                                |
| 240h Low byte  | I. | UINT8  | I. | CPU1 Error - Module                     |
| 240h High byte | I. | UINT8  | I. | CPU1 Error - Error Code                 |
| 241h-242h      | I. | UINT32 | I. | CPU1 Error - Error Address              |
| 243h Low byte  | I. | UINT8  | I. | CPU1 Error - Installed Firmware version |
| 243h High byte | I. | UINT8  | I. | CPU1 Error - Extended code 0            |
| 244h Low byte  | T. | UINT8  | I. | CPU1 Error - Extended code 1            |
| 245h-24Fh      | I. | -      | T  | Reserved                                |

| Regis | ster(s)   | L  | Size  | L  | Name   |            |          |
|-------|-----------|----|-------|----|--------|------------|----------|
| 250h  | Low byte  | L  | UINT8 | T  | Input: | Diagnostic | Index 1  |
| 250h  | High byte | L  | UINT8 |    | Input: | Diagnostic | code 1   |
| 251h  | Low byte  | L  | UINT8 | T  | Input: | Diagnostic | Index 2  |
| 251h  | High byte | L  | UINT8 | T  | Input: | Diagnostic | code 2   |
| 252h  | Low byte  | L  | UINT8 | T  | Input: | Diagnostic | Index 3  |
| 252h  | High byte | L  | UINT8 | Т  | Input: | Diagnostic | code 3   |
| 253h  | Low byte  | L  | UINT8 | T  | Input: | Diagnostic | Index 4  |
| 253h  | High byte | L  | UINT8 | T  | Input: | Diagnostic | code 4   |
| 254h  | Low byte  | L  | UINT8 | T  | Input: | Diagnostic | Index 5  |
| 254h  | High byte | L  | UINT8 | I. | Input: | Diagnostic | code 5   |
| 255h  | Low byte  | L  | UINT8 | T  | Input: | Diagnostic | Index 6  |
| 255h  | High byte | L  | UINT8 | T  | Input: | Diagnostic | code 6   |
| 256h  | Low byte  | L  | UINT8 | Т  | Input: | Diagnostic | Index 7  |
| 256h  | High byte | L  | UINT8 | T  | Input: | Diagnostic | code 7   |
| 257h  | Low byte  | L  | UINT8 | T  | Input: | Diagnostic | Index 8  |
| 257h  | High byte | L  | UINT8 | T  | Input: | Diagnostic | code 8   |
| 258h  | Low byte  | L  | UINT8 |    | Input: | Diagnostic | Index 9  |
| 258h  | High byte | L  | UINT8 | T  | Input: | Diagnostic | code 9   |
| 259h  | Low byte  | L  | UINT8 | T  | Input: | Diagnostic | Index 10 |
| 259h  | High byte | L  | UINT8 | T  | Input: | Diagnostic | code 10  |
| 25Ah  | Low byte  | L  | UINT8 | T  | Input: | Diagnostic | Index 11 |
| 25Ah  | High byte | L  | UINT8 | I. | Input: | Diagnostic | code 11  |
| 25Bh  | Low byte  | L  | UINT8 | 1  | Input: | Diagnostic | Index 12 |
| 25Bh  | High byte | L  | UINT8 | T  | Input: | Diagnostic | code 12  |
| 25Ch  | Low byte  | L  | UINT8 | Т  | Input: | Diagnostic | Index 13 |
| 25Ch  | High byte | L  | UINT8 | T  | Input: | Diagnostic | code 13  |
| 25Dh  | Low byte  | L  | UINT8 | I. | Input: | Diagnostic | Index 14 |
| 25Dh  | High byte | L  | UINT8 | T  | Input: | Diagnostic | code 14  |
| 25Eh  | Low byte  | L  | UINT8 | T  | Input: | Diagnostic | Index 15 |
| 25Eh  | High byte | I. | UINT8 | T  | Input: | Diagnostic | code 15  |
| 25Fh  | Low byte  | I. | UINT8 | L  | Input: | Diagnostic | Index 16 |
| 25Fh  | High byte | I. | UINT8 | T  | Input: | Diagnostic | code 16  |

A maximum of 16 Input diagnostics are transferred. If more diagnostics are present on the system, only the first 16 are available on the fieldbus

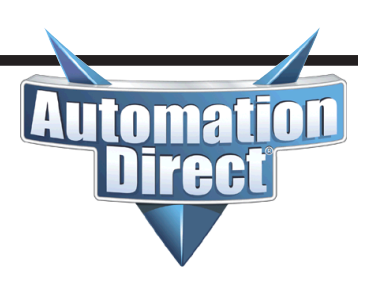

(continued)

| 260h | Low byte  | UINT8 | OSSD: | Diagnostic | Index 1  |
|------|-----------|-------|-------|------------|----------|
| 260h | High byte | UINT8 | OSSD: | Diagnostic | code 1   |
| 261h | Low byte  | UINT8 | OSSD: | Diagnostic | Index 2  |
| 261h | High byte | UINT8 | OSSD: | Diagnostic | code 2   |
| 262h | Low byte  | UINT8 | OSSD: | Diagnostic | Index 3  |
| 262h | High byte | UINT8 | OSSD: | Diagnostic | code 3   |
| 263h | Low byte  | UINT8 | OSSD: | Diagnostic | Index 4  |
| 263h | High byte | UINT8 | OSSD: | Diagnostic | code 4   |
| 264h | Low byte  | UINT8 | OSSD: | Diagnostic | Index 5  |
| 264h | High byte | UINT8 | OSSD: | Diagnostic | code 5   |
| 265h | Low byte  | UINT8 | OSSD: | Diagnostic | Index 6  |
| 265h | High byte | UINT8 | OSSD: | Diagnostic | code 6   |
| 266h | Low byte  | UINT8 | OSSD: | Diagnostic | Index 7  |
| 266h | High byte | UINT8 | OSSD: | Diagnostic | code 7   |
| 267h | Low byte  | UINT8 | OSSD: | Diagnostic | Index 8  |
| 267h | High byte | UINT8 | OSSD: | Diagnostic | code 8   |
| 268h | Low byte  | UINT8 | OSSD: | Diagnostic | Index 9  |
| 268h | High byte | UINT8 | OSSD: | Diagnostic | code 9   |
| 269h | Low byte  | UINT8 | OSSD: | Diagnostic | Index 10 |
| 269h | High byte | UINT8 | OSSD: | Diagnostic | code 10  |
| 26Ah | Low byte  | UINT8 | OSSD: | Diagnostic | Index 11 |
| 26Ah | High byte | UINT8 | OSSD: | Diagnostic | code 11  |
| 26Bh | Low byte  | UINT8 | OSSD: | Diagnostic | Index 12 |
| 26Bh | High byte | UINT8 | OSSD: | Diagnostic | code 12  |
| 26Ch | Low byte  | UINT8 | OSSD: | Diagnostic | Index 13 |
| 26Ch | High byte | UINT8 | OSSD: | Diagnostic | code 13  |
| 26Dh | Low byte  | UINT8 | OSSD: | Diagnostic | Index 14 |
| 26Dh | High byte | UINT8 | OSSD: | Diagnostic | code 14  |
| 26Eh | Low byte  | UINT8 | OSSD: | Diagnostic | Index 15 |
| 26Eh | High byte | UINT8 | OSSD: | Diagnostic | code 15  |
| 26Fh | Low byte  | UINT8 | OSSD: | Diagnostic | Index 16 |
| 26Fh | High byte | UINT8 | OSSD: | Diagnostic | code 16  |

A maximum of 16 OSSD diagnostics are transferred. If more diagnostics are present on the system, only the first 16 are available on the fieldbus

| Register(s)    |    | Size  |    | Name    |     |           |
|----------------|----|-------|----|---------|-----|-----------|
| 270h Low byte  | I. | UINT8 | I. | Project | CRC | High byte |
| 270h High byte |    | UINT8 |    | Project | CRC | Low byte  |

(continued)

```
Fieldbus Input byte description
Fieldbus input byte 0
Bit 0: FIELDBUS INPUTO
Bit 1: FIELDBUS INPUT1
Fieldbus Output bytes description
Mosaic Status
Bit 0: Mosaic on line
Bit 1: Diagnostic present
Bit 2: CPU0, 1 Error
M1 Input
Bit 0: Function Block 1 E-Stop M1
Bit 2: Function Block 2 E-Gate M1
MI802 Node 0
Bit 0: Function Block 3 ESPE MI802 - 0
Bit 2: Function Block 4 S-Mat MI802 - 0
MI8 Node 0
Bit 0: Function Block 5 E-Gate MI8 - 0
Bit 6: Function Block 6 E-Gate MI8 - 0
Fieldbus Input feedback
Byte0: Fieldbus input byte 0 feedback
Byte1: Empty
Byte2: Empty
Byte3: Empty
Probe status
Probe status byte 0 (00÷07)
Bit 0: FieldBus Probe 0
Bit 1: FieldBus Probe 1
Bit 7: FieldBus Probe 7
OSSD status byte 0 (00÷07)
Bit 4: OUTPUT1
Bit 5: OUTPUT2
Input diagnostic
1: Function Block 1 (E-Stop M1)
2: Function Block 2 (E-Gate M1)
3: Function Block 3 (ESPE MI802-0)
4: Function Block 4 (S-Mat MI802-0)
5: Function Block 5 (E-Gate MI8-0)
6: Function Block 6 (E-Gate MI8-0)
OSSD diagnostic
```

1: OUTPUT1 (MO4-0) 2: OUTPUT2 (MO4-0)

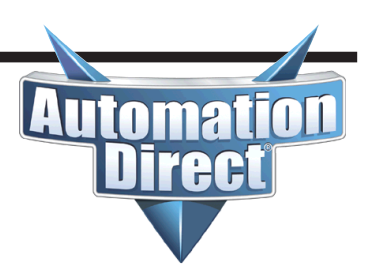

(continued)

In the previous section that details the bit breakdown, notice that the description for each section is correlated to the Byte offset at the beginning of the Modbus TCP/IP Mapping details.

An illustration of this is shown below:

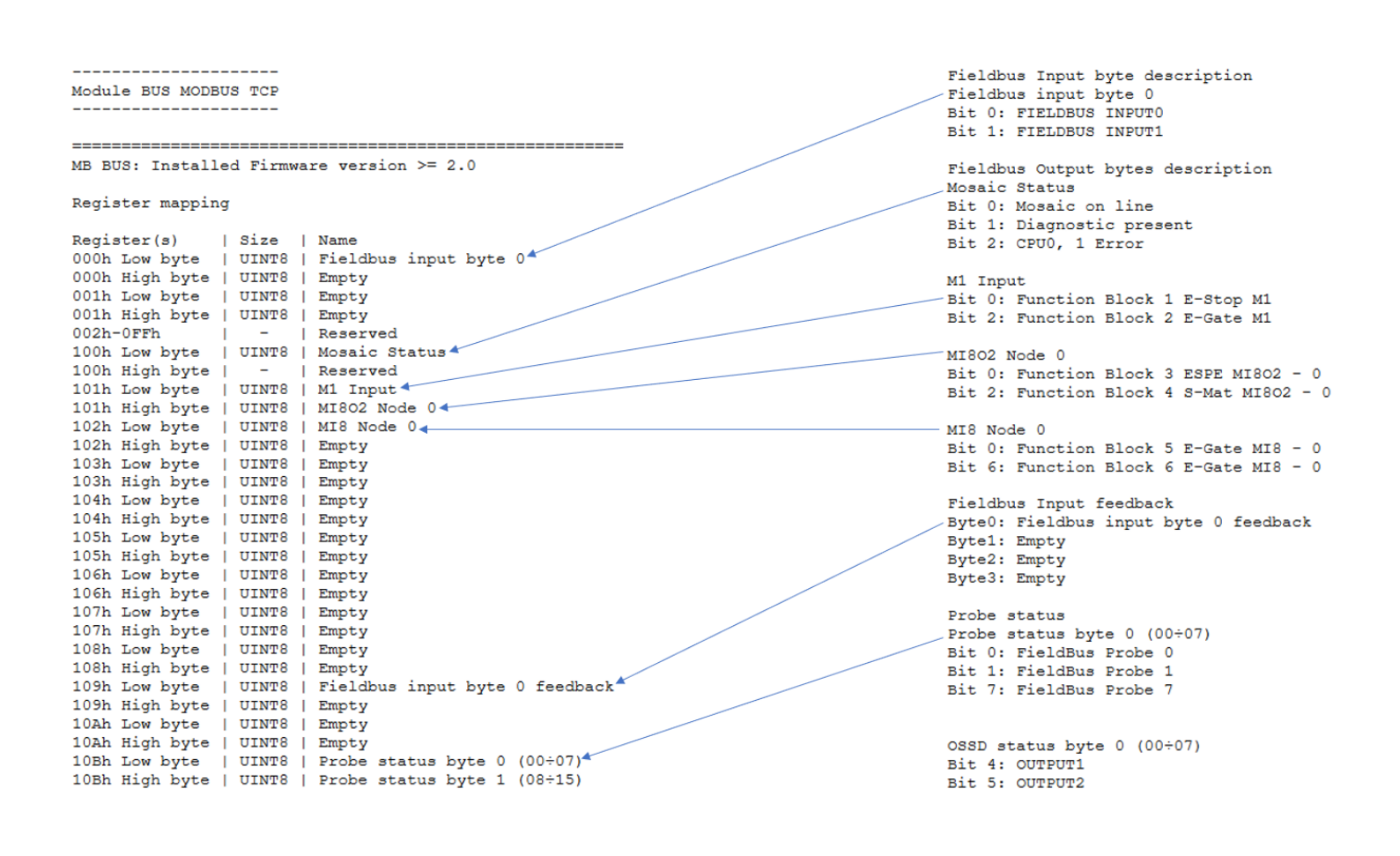

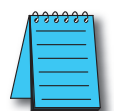

**NOTE:** The final section describes an older style mapping for units prior version 2.0. This will NOT apply to ADC units.

MB BUS: Installed Firmware version < 2.0

#### **Registers 250h-25Fh (input diagnostic errors)**

Automation Direct

Registers 250h-25Fh contain the Input diagnostic errors. The High byte points to the device that has an error (note the device numbers shown in the Input Diagnostic section in the Print Report output). The Low byte contains the error code itself. The table below indicates the possible errors, their explanations and possible resolutions for these errors.

| OSSD Diagnostics |                                                          |                                                                                                    |  |  |  |  |
|------------------|----------------------------------------------------------|----------------------------------------------------------------------------------------------------|--|--|--|--|
| 0                | Input Diagnostics OK                                     |                                                                                                    |  |  |  |  |
| 1                | Not moved from zero                                      | Both switches have to go to rest condition.<br>This error is commonly seen when one of the required Inputs from a device<br>is missing. |  |  |  |  |
| 2                | Concurrent failed                                        | Both switches have to change state simultaneously                                                                                       |  |  |  |  |
| 3                | Concurrent failed hand 1                                 | Wrong connection on one side of a two-hands switch                                                                                      |  |  |  |  |
| 4                | Concurrent failed hand 2                                 | Wrong connection on one side of a two-hands switch                                                                                      |  |  |  |  |
| 7                | Switch inconsistent                                      | The selector should not have more than one input set                                                                                    |  |  |  |  |
| 8                | Switch disconnected                                      | The selector should have at least one input set                                                                                         |  |  |  |  |
| 10               | OUT_TEST error                                           | OUT_TEST diagnostics present on this input                                                                                              |  |  |  |  |
| 11               | Second input KO                                          | Redundancy check failed on input                                                                                                    |  |  |  |  |
| 12               | OUT_TEST diagnostics OK                                  |                                                                                                    |  |  |  |  |
| 13               | Output connected to other inputs                         | Test output not connected to the right input                                                                                            |  |  |  |  |
| 14               | Output OK but input connected to 24VDC                   | Stuck input                                                                                                    |  |  |  |  |
| 15               | Short circuit between photocell test and photocell input | Photocell response time too slow                                                                                                    |  |  |  |  |
| 16               | No response from photocell                               | The test signal on the photocell emitter is not seen on the receiver                                                                    |  |  |  |  |
| 17               | Short circuit between photocells                         | The test signal is present on two different photocells                                                                                  |  |  |  |  |
| 18               | MAT disconnected                                         | Wrong mat connection                                                                                                    |  |  |  |  |
| 19               | Output inconsistent with feedback                        | The test signal on input is present on more than one OUT_TEST                                                                           |  |  |  |  |
| 20               | Connection incorrect                                     | The test signal is present on more than one input                                                                                       |  |  |  |  |
| 21               | Output stuck                                             | The test signal on the input is not present on the OUT_TEST                                                                             |  |  |  |  |
| 22               | Second OUT_TEST KO                                       | Redundancy check failed on OUT_TEST                                                                                                    |  |  |  |  |
| 23               | MV2 proximity mnissing                                   | Proximity not present/Proxy not working                                                                                                 |  |  |  |  |
| 24               | MV2 encoder missing                                      | Encoder not present/Encoder not powered                                                                                                 |  |  |  |  |
| 25               | MV2 encoder Proximity missing                            | Device connected incorrectly                                                                                                    |  |  |  |  |
| 26               | MV2 Proximity 1, Proximity 2 missing                     | Both proxies must be connected                                                                                                    |  |  |  |  |
| 27               | MV2 encoder 1, encoder 2 missing                         | Both encoders must be connected                                                                                                    |  |  |  |  |
| 28               | MV2 error congruence frequencies                         | Redundancy check failed on measurement                                                                                                  |  |  |  |  |
| 29               | MV2 encoder supply missing                               | Encoder not properly fed                                                                                                    |  |  |  |  |
| 30               | MV2 encoder error                                        | Encoder signals with duty cycle and/or phase displacement not correct                                                                   |  |  |  |  |
| *133 (0x85)      | TWO-HAND concurrent failed                               | Two-hands switch has to change state simultaneously                                                                                     |  |  |  |  |
| *134 (0x86)      | Not started                                              | Start test failed                                                                                                    |  |  |  |  |
| *137 (0x89)      | Waiting for restart                                      | The input has manual reset and has not been restarted                                                                                   |  |  |  |  |

\* Diagnostic values 133, 134 and 137 do not provide visual error message on the LED Mosaic.

#### Registers 260h-26Fh (output diagnostic errors)

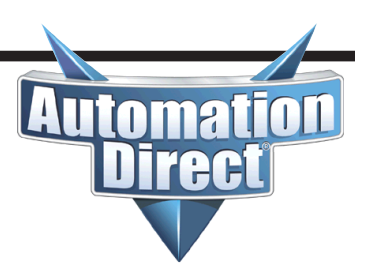

Registers 260h – 26Fh contain the Output diagnostic errors. The High byte points to the device that has an error (note the device numbers shown in the Output Diagnostic section in the Print Report output). The Low byte contains the error code itself. The table below indicates the possible errors, their explanations and possible resolutions for these errors.

| OSSD Diagnostics                                                          |                                                 |                                                      |  |  |  |
|---------------------------------------------------------------------------|-------------------------------------------------|------------------------------------------------------|--|--|--|
| 0                                                                         | OSSD diagnostics OK                             |                                                      |  |  |  |
| 1                                                                         | Enable missing                                  |                                                      |  |  |  |
| 2                                                                         | Waiting for restart OSSD                        |                                                      |  |  |  |
| 3Feedback K1/K2 missing4Waiting for other micro5OSSD power supply missing |                                                 |                                                      |  |  |  |
|                                                                           |                                                 | Redundancy check failed on OSSD                      |  |  |  |
|                                                                           |                                                 |                                                      |  |  |  |
| 6                                                                         | Exceeded maximum time restart                   |                                                      |  |  |  |
| 7                                                                         | Feedback K1/K2 external not congru-<br>ous CAT2 | Applicable to MOR4 MOR458 modules configured in CAT2 |  |  |  |
| 8 Waiting for feedback K1/K2                                              |                                                 | Feedback K1 K2 in transition                         |  |  |  |
| 9                                                                         | Overload OSSD output                            |                                                      |  |  |  |
| 10                                                                        | OSSD with Load set to 24V                       |                                                      |  |  |  |

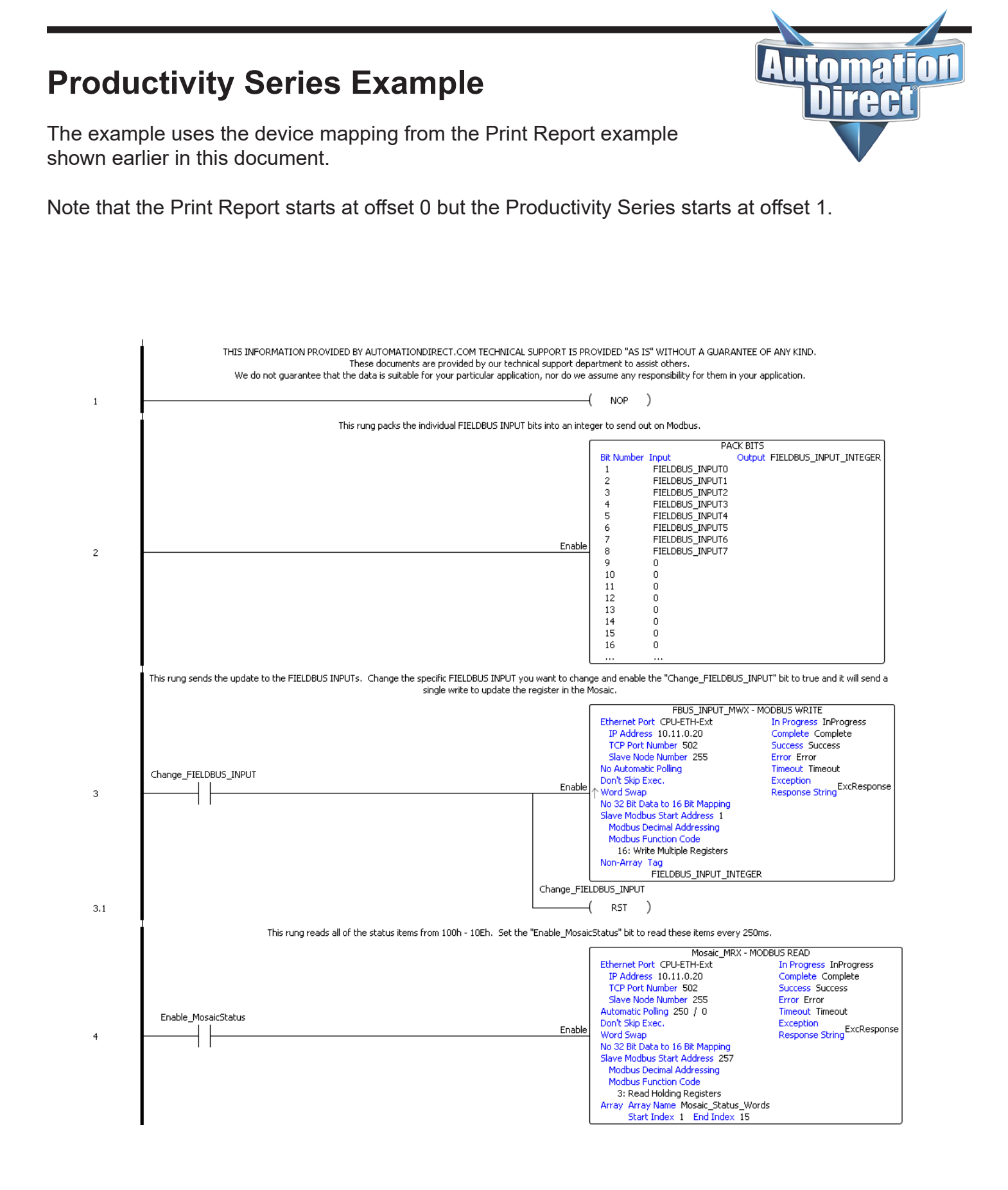

#### **Productivity Series Example**

(continued)

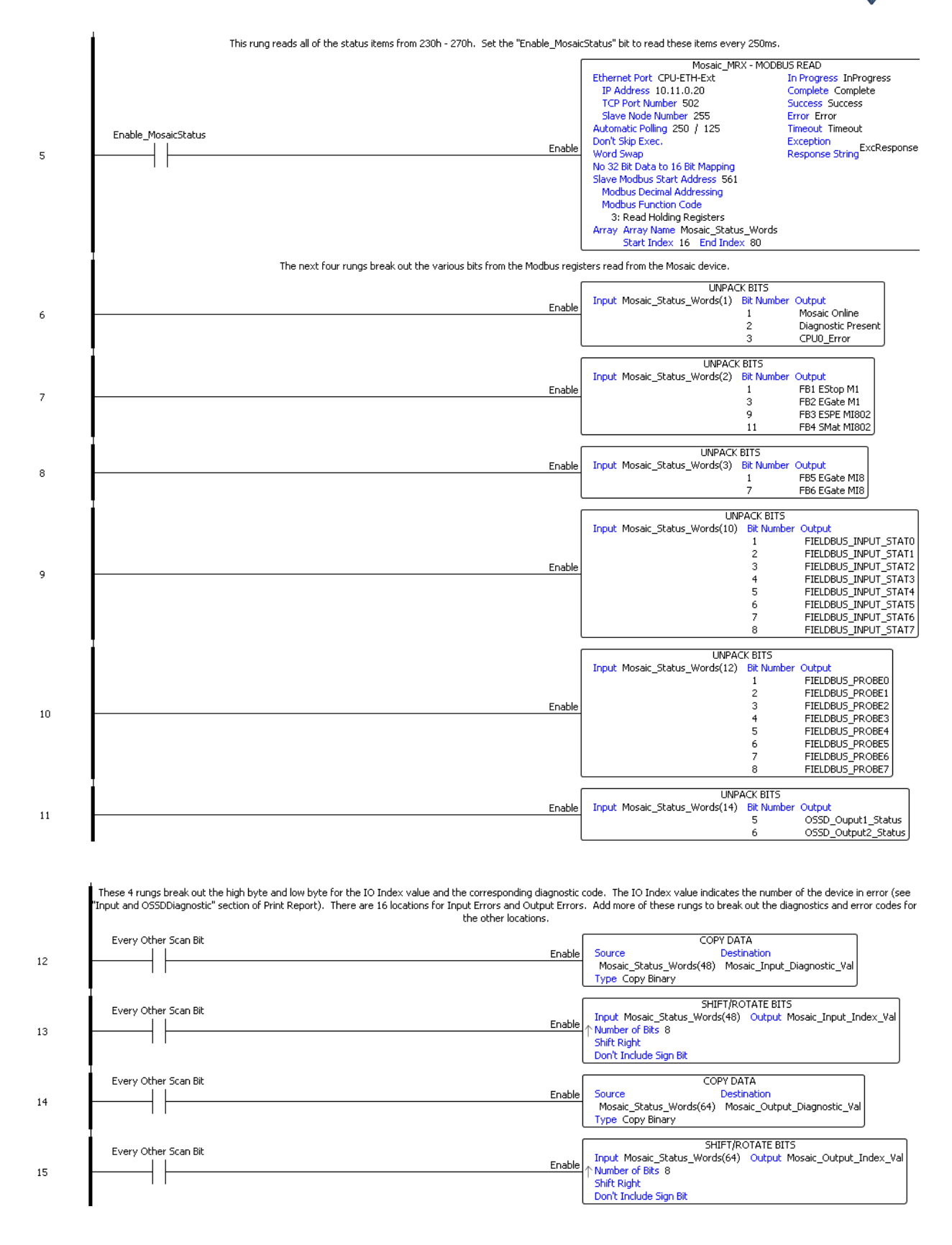

Tioma

**r**e

54

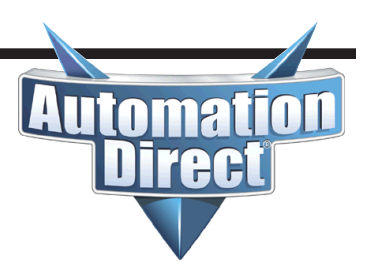

Since CLICK does not support bit of word, COPY instructions are used to move over the register values in the DH addresses to C bits. Nicknames are assigned to show where the bits are mapped to the registers.

This example uses the mapping from the example Print Report illustrated earlier in this document.

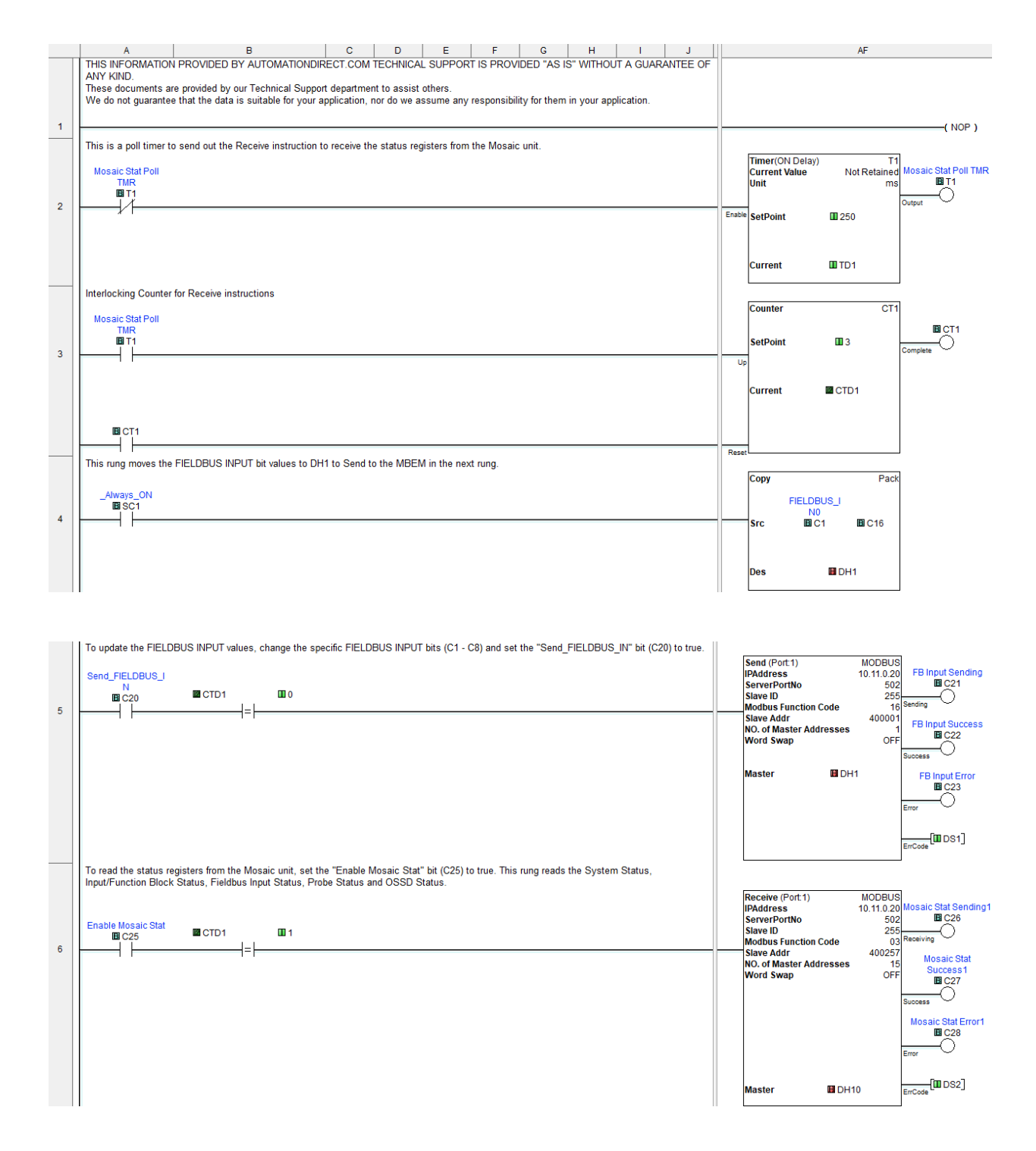

(continued)

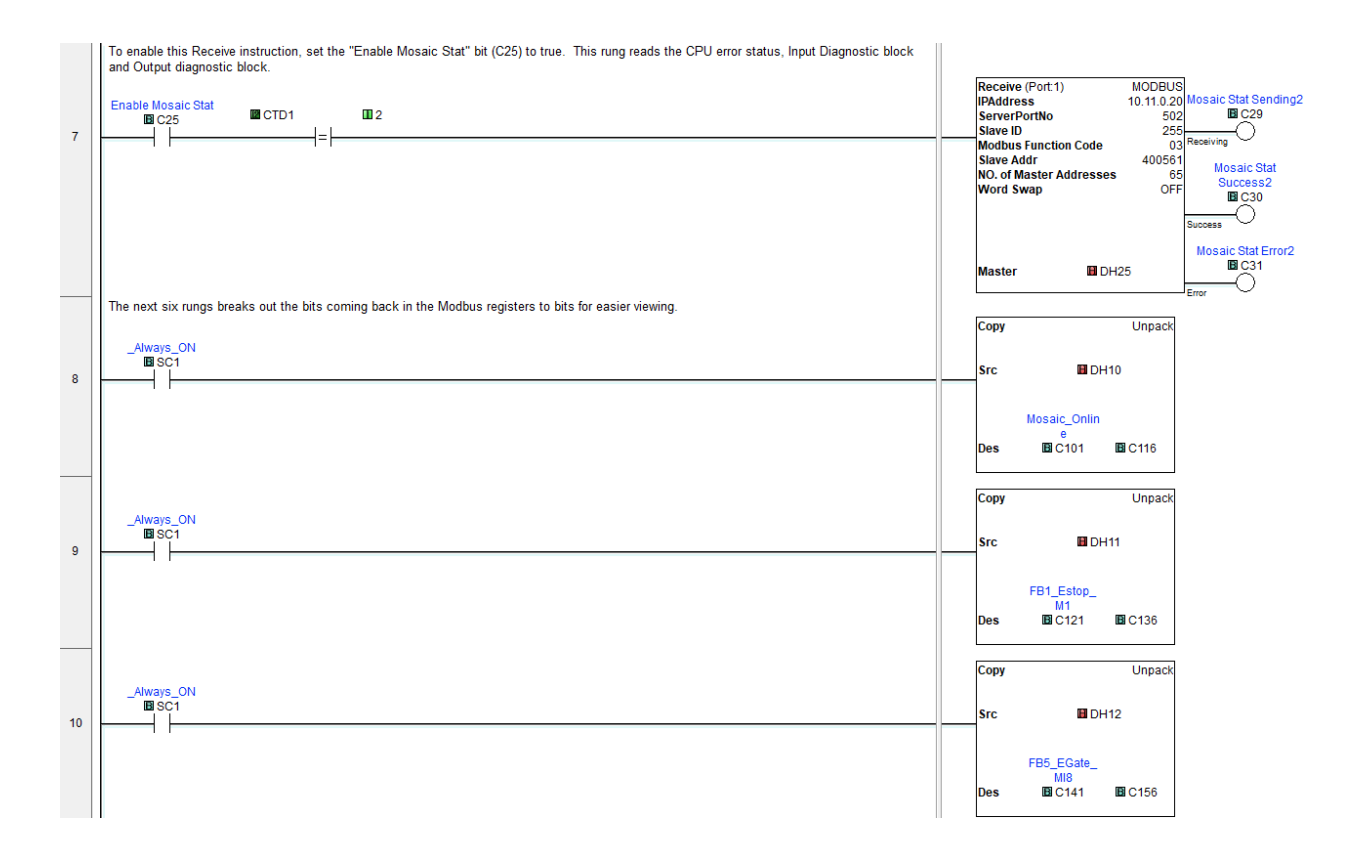

Automat

rec

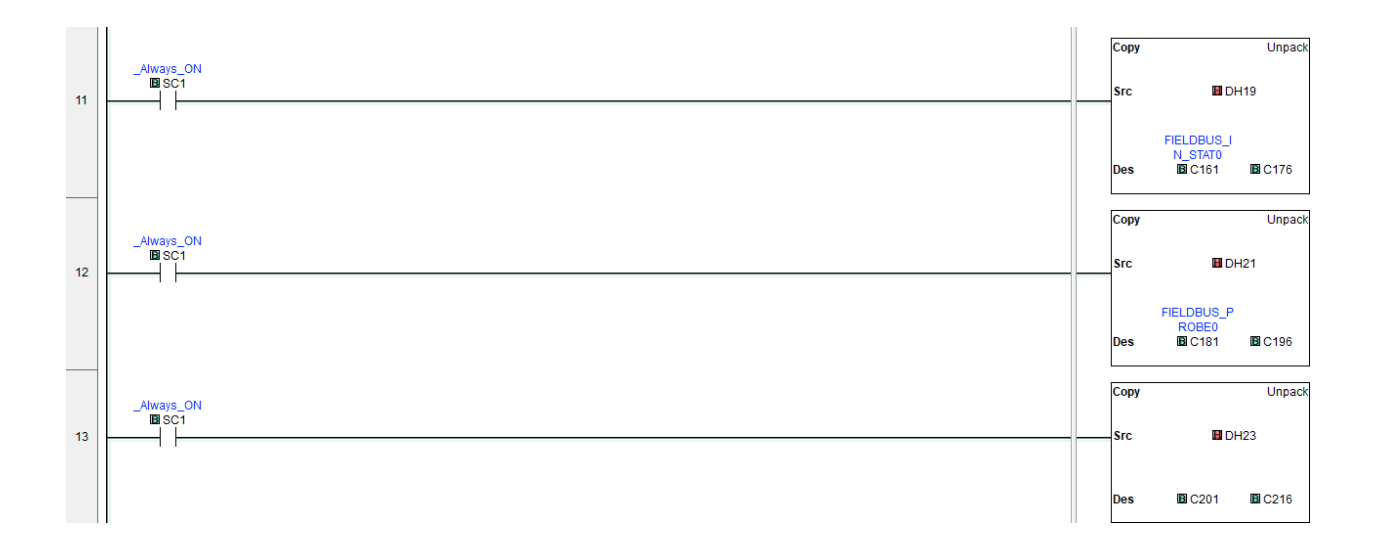

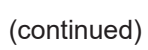

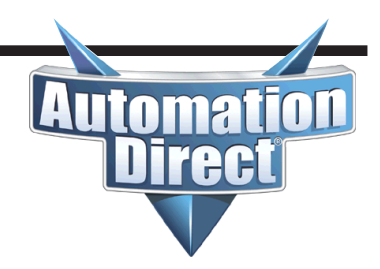

|    | This rung unpacks the bits coming back from the Input IO Index/Diagnostic Value register to repack them into separate words (DH100 and DH101). The IO Index register will contain the device number in error. The Diag Val error contains the actual error code. | Co  | ру         |                      | Unpack          |
|----|----------------------------------------------------------------------------------------------------|-----|------------|----------------------|-----------------|
| 14 |                                                                                                    | Src | 5          | 🖬 DH5                | 57              |
|    |                                                                                                    | De  | s BBC2     | 221                  | B C236          |
|    |                                                                                                    | Cor | ру         |                      | Pack            |
|    |                                                                                                    | Src | : BC2      | 221                  | 🖪 C228          |
|    |                                                                                                    | De  | Mosa<br>s  | ic_Input_<br>DH1     | _IO_Index<br>00 |
|    |                                                                                                    | Cor | ру         |                      | Pack            |
|    |                                                                                                    | Src | c 🖪 C2     | 229                  | 🖪 C236          |
|    |                                                                                                    | De  | Mosai<br>s | ic_Input_<br>III DH1 | _Diag_Val<br>01 |

| 15 | This rung unpacks ti<br>register will contain<br>Always_ON<br>BSC1 | ie bits coming back from the Output IO Index/Diagnostic Value register to repack them into separate words (DH102 and DH103). The IO Index<br>he device number in error. The Diag Val error contains the actual error code. | Co<br>Sr | ру                | DH                   | Unpack             |
|----|--------------------------------------------------------------------|----------------------------------------------------------------------------------------------------|----------|-------------------|----------------------|--------------------|
|    |                                                                    |                                                                                                    | De       | s B               | C241                 | <b>D</b> C256      |
|    |                                                                    |                                                                                                    | Co       | ру                |                      | Pack               |
|    |                                                                    |                                                                                                    | Sr       | c 🖪               | C241                 | E C248             |
|    |                                                                    |                                                                                                    | De       | Mo:<br>I <b>S</b> | saic_Outpi<br>III DH | ut_IO_Index<br>102 |
|    |                                                                    |                                                                                                    | Co       | ру                |                      | Pack               |
|    |                                                                    |                                                                                                    | Sr       | c 🖪               | C249                 | B C256             |
|    |                                                                    |                                                                                                    | De       | Mo:<br>I <b>S</b> | saic_Outpi<br>II DH  | ut_Diag_Val<br>103 |

| Address | 👷 Data Type | Nickname     |
|---------|-------------|--------------|
| C1      |             | FIELDBUS_IN0 |
| C2      |             | FIELDBUS_IN1 |
| C3      |             | FIELDBUS_IN2 |
| C4      |             | FIELDBUS_IN3 |
| C5      |             | FIELDBUS_IN4 |
| C6      |             | FIELDBUS_IN5 |
| C7      |             | FIELDBUS_IN6 |
| C8      | RWBBIT      | FIELDBUS_IN7 |

(continued)

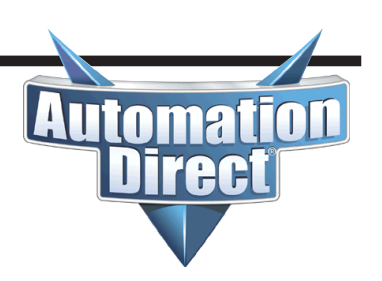

| C101 |         | Mosaic_Online  |
|------|---------|----------------|
| C102 |         | Diag_Present   |
| C103 |         | CPU0_Error     |
| C104 |         |                |
| C105 |         |                |
| C106 |         |                |
| C107 |         |                |
| C108 | RW BBIT |                |
| C109 | RW BBIT |                |
| C110 | RW BBIT |                |
| C111 | RW BBIT |                |
| C112 | RW BBIT |                |
| C113 | RW BBIT |                |
| C114 |         |                |
| C115 | RW BBIT |                |
| C116 | RW BBIT |                |
| C117 | RW BBIT |                |
| C118 | RW BBIT |                |
| C119 | RW BBIT |                |
| C120 | RW BBIT |                |
| C121 | RW BBIT | FB1_Estop_M1   |
| C122 | RW BBIT |                |
| C123 | RW BBIT | FB2_EGate_M1   |
| C124 | RW BBIT |                |
| C125 | RW BBIT |                |
| C126 | RW BBIT |                |
| C127 | RWBBIT  |                |
| C128 | RWBBIT  |                |
| C129 | RWBBIT  | FB3_ESPE_MI802 |
| C130 | RW BBIT |                |
| C131 |         | FB4_SMat_MI802 |

(continued)

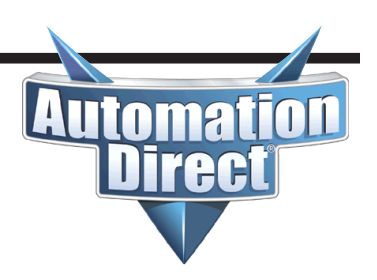

| C: | 141 | RW BB | Π | FB5_EGate_MI8     |
|----|-----|-------|---|-------------------|
| C  | 142 | RWBB  | п |                   |
| C  | 143 | RWBB  | п |                   |
| C  | 144 | RWBB  | п |                   |
| C  | 145 | RWBB  | Π |                   |
| C  | 146 | RWBB  | Π |                   |
| C  | 147 | RWBB  | Π | FB6_EGate_MI8     |
| C  | 148 | RWBB  | п |                   |
| C  | 149 | RWBB  | Π |                   |
| C  | 150 | RWBB  | п |                   |
| C  | 151 | RWBB  | п |                   |
| C  | 152 | RWBB  | п |                   |
| C  | 153 | RWBB  | п |                   |
| C  | 154 | RWBB  | п |                   |
| C  | 155 | RWBB  | п |                   |
| C  | 156 | RWBB  | п |                   |
| C  | 157 | RWBB  | п |                   |
| C  | 158 | RWBB  | п |                   |
| C  | 159 | RWBB  | п |                   |
| C  | 160 | RWBB  | п |                   |
| C  | 161 | RWBB  | п | FIELDBUS_IN_STAT0 |
| C  | 162 | RWBB  | п | FIELDBUS_IN_STAT1 |
| C  | 163 | RWBB  | п | FIELDBUS_IN_STAT2 |
| C  | 164 | RWBB  | п | FIELDBUS_IN_STAT3 |
| C  | 165 | RW BB | п | FIELDBUS_IN_STAT4 |
| C  | 166 | RW BB | п | FIELDBUS_IN_STAT5 |
| C  | 167 | RW BB | п | FIELDBUS_IN_STAT6 |
| C  | 168 | RWBB  | п | FIELDBUS_IN_STAT7 |

(continued)

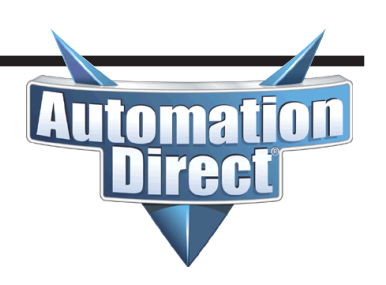

| C181 | RW BBIT | FIELDBUS_PROBE0 |
|------|---------|-----------------|
| C182 | RW BBIT | FIELDBUS_PROBE1 |
| C183 | RW BBIT | FIELDBUS_PROBE2 |
| C184 | RW BBIT | FIELDBUS_PROBE3 |
| C185 | RW BBIT | FIELDBUS_PROBE4 |
| C186 | RW BIT  | FIELDBUS_PROBE5 |
| C187 | RW BIT  | FIELDBUS_PROBE6 |
| C188 | RW BIT  | FIELDBUS_PROBE7 |
| C189 | RW BIT  |                 |
| C190 | RW BIT  |                 |
| C191 | RW BIT  |                 |
| C192 | RW BBIT |                 |
| C193 | RW BBIT |                 |
| C194 | RW BBIT |                 |
| C195 | RW BBIT |                 |
| C196 | RW BIT  |                 |
| C197 | RW BIT  |                 |
| C198 | RW BBIT |                 |
| C199 | RW BIT  |                 |
| C200 | RW BIT  |                 |
| C201 | RW BIT  |                 |
| C202 | RW BBIT |                 |
| C203 | RW BIT  |                 |
| C204 | RW BIT  |                 |
| C205 | RW BIT  | OSSD_Out1       |
| C206 |         | OSSD_Out2       |

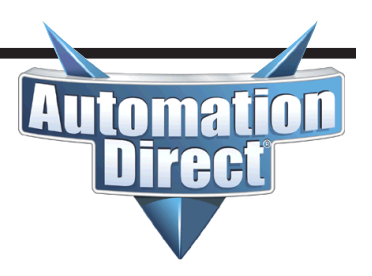

Bit of word was utilized for this example to make the code easier. The nickname assignments to the correct bit of words are shown at the end of the code.

This mapping was derived from the example Print Report illustrated earlier in this document.

| 1 | THIS INFORMATION PROVIDED BY AUTOMATIONDIRECT.COM TECHNICAL<br>SUPPORT IS PROVIDED "AS IS" WITHOUT A GUARANTEE OF ANY KIND.<br>These documents are provided by our technical support department to assist others.<br>We do not guarantee that the data is suitable for your particular application, nor do we<br>assume any responsibility for them in your application. |                                                                                                    | (NOP)                                                                                                    |
|---|----------------------------------------------------------------------------------------------------|----------------------------------------------------------------------------------------------------|----------------------------------------------------------------------------------------------------|
| 2 | then set "Chg_FIELDBUS_IN" to true. This will send out 1 Modbus Write command to<br>update that bit(s).<br>Chg_FIELDBUS_IN<br>C100                                                                                                    | MWX                                                                                                    | Modbus Network Write                                                                                                    |
|   |                                                                                                    | Device<br>IP Address<br>TCP Port Number<br>Unit ID<br>Function Code<br>Modbus Address 4<br>To Modbus Offset Address<br>Number of Modbus Registers<br>From Do-more Memory Addres<br>On Success, Set bit<br>On Error, Set bit<br>Exception Response                                             | (@intMod1CPClient<br>10.11.0.20<br>502<br>255<br>16 - Write Multiple Registers<br>+ offset value entered below<br>1<br>1<br>ss V0<br>C10<br>C11<br>D0                     |
|   |                                                                                                    | Chg_FIELDBU<br>C100<br>( RST                                                                                                    | s_in<br>)                                                                                                    |
| 2 | To read the status values from the other Mosaic status registers, set the<br>"En_Mosaic_Stat" bit to true. This will read the values at a 250ms rate.<br>En_Mosaic_Stat<br>C101                                                                                                    | MRX                                                                                                    | Modbus Network Read                                                                                                    |
| 3 |                                                                                                    | Device<br>IP Address<br>TCP Port Number<br>Unit ID<br>Function Code<br>Modbus Address 4<br>From Modbus Offset Address<br>Number of Modbus Registers<br>To Do-more Memory Address<br>Do-more Range<br>Continuous at Interval<br>On Success, Set bit<br>On Error, Set bit<br>Exception Response | @IntModTCPClient<br>10.11.0.20<br>502<br>255<br>3 - Read Holding Registers<br>+ offset value entered below<br>257<br>15<br>V10<br>V10 - V24<br>0.250s<br>C12<br>C13<br>D1 |

(continued)

|   | To read the status values from the other Mosaic status registers, set the<br>"En_Mosaic_Stat" bit to true. This will read the values at a 250ms rate.                                                                                   |                                                                                                    |                                                                                                    |
|---|----------------------------------------------------------------------------------------------------|----------------------------------------------------------------------------------------------------|----------------------------------------------------------------------------------------------------|
|   | C101                                                                                                    | MRX                                                                                                    | Modbus Network Read                                                                                                    |
| 4 |                                                                                                    | Device<br>IP Address<br>TCP Port Number<br>Unit ID<br>Function Code<br>Modbus Addre<br>From Modbus Offset A<br>Number of Modbus Re<br>To Do-more Memory A<br>Do-more Range<br>Continuous at Interval<br>On Success, Set bit<br>On Error, Set bit<br>Exception Response | @IntModTCPClient<br>10.11.0.20<br>255<br>3 - Read Holding Registers<br>ss 4 + offset value entered below<br>ddress 561<br>gisters 65<br>ddress V25<br>V25 - V89<br>0.250s<br>C14<br>C15<br>D2 |
|   | This rung breaks apart the Input IO Diagnostic register into 2 values: the IO Index value<br>and the Diagnostic Value. The IO Index indicates the device number that is in error and<br>the Diagnostic Value indicates the error code.  |                                                                                                    |                                                                                                    |
| ~ | ST1                                                                                                    |                                                                                                    | MOVE Move Value                                                                                                    |
| 5 |                                                                                                    |                                                                                                    | Source V57:B0<br>Destination Input_IO_Index                                                                                                    |
|   |                                                                                                    |                                                                                                    | MOVE Move Value<br>Source V57:B1<br>Destination Input_Diag_Val                                                                                                    |
|   | This rung breaks apart the Output IO Diagnostic register into 2 values: the IO Index value<br>and the Diagnostic Value. The IO Index indicates the device number that is in error and<br>the Diagnostic Value indicates the error code. |                                                                                                    |                                                                                                    |
| 6 | ST1                                                                                                    |                                                                                                    | MOVE Move Value                                                                                                    |
| U |                                                                                                    |                                                                                                    | Source V73:B0<br>Destination Output_IO_Index                                                                                                    |
|   |                                                                                                    |                                                                                                    | MOVE Move Value<br>Source V73:B1<br>Destination Output_Diag_Val                                                                                                    |
|   | •                                                                                                    |                                                                                                    |                                                                                                    |

**Automatio** 

Direct

62

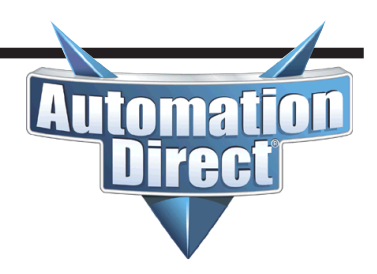

(continued)

| Element Nickname |                |
|------------------|----------------|
| V0:0             | FIELDBUS_IN0   |
| V0:1             | FIELDBUS_IN1   |
| V0:2             | FIELDBUS_IN2   |
| V0:3             | FIELDBUS_IN3   |
| V0:4             | FIELDBUS_IN4   |
| V0:5             | FIELDBUS_IN5   |
| V0:6             | FIELDBUS_IN6   |
| V0:7             | FIELDBUS_IN7   |
| V10 *            |                |
| V10:0            | Mosaic_Online  |
| V10:1            | Diag_Present   |
| V10:2            | CPU0_Error     |
| V11:0            | FB1_Estop_M1   |
| V11:2            | FB2_EGate_M1   |
| V11:8            | FB3_ESPE_MI802 |
| V11:10           | FB4_SMat_MI802 |
| V12:0            | FB5_EGate_MI8  |
| V12:6            | FB6_EGate_MI8  |
| V19:0            | FBUS_INSTAT0   |
| V19:1            | FBUS_INSTAT1   |
| V19:2            | FBUS_INSTAT2   |
| V19:3            | FBUS_INSTAT3   |
| V19:4            | FBUS_INSTAT4   |
| V19:5            | FBUS_INSTAT5   |
| V19:6            | FBUS_INSTAT6   |
| V19:7            | FBUS_INSTAT7   |
| V21:0            | FBUS_PROBE0    |
| V21:1            | FBUS_PROBE1    |
| V21:2            | FBUS_PROBE2    |
| V21:3            | FBUS_PROBE3    |
| V21:4            | FBUS_PROBE4    |
| V21:5            | FBUS_PROBE5    |
| V21:6            | FBUS_PROBE6    |
| V21:7            | FBUS_PROBE7    |
| V23:4            | OSSD_Out1      |
| V23:5            | OSSD Out2      |